# **GDS-2000**

Digital Storage Oscilloscope

**GDS-2062** 

**GDS-2064** 

**GDS-2102** 

**GDS-2104** 

**GDS-2202** 

**GDS-2204** 

# **User Manual**

GW Part No. GDS-2062/ 2064/ 2102/ 2104/ 2202/ 2204

## **Table of Contents**

| Safety Instr | ructions                                                                                                    | 5                                |
|--------------|----------------------------------------------------------------------------------------------------|----------------------------------|
|              | Safety Symbols<br>Safety Guidelines<br>Power cord for the United Kingdom                                            | 6<br>6<br>9                      |
| Getting Sta  | rted                                                                                                    | 11                               |
|              | GDS-2000 characteristics<br>Package Contents<br>Power Up<br>Functionality check                                     | 12<br>13<br>14<br>15             |
| Panel Descr  | iptions                                                                                                    | 17                               |
|              | Front Panel<br>Rear Panel<br>Display                                                                                | 18<br>21<br>23                   |
| Quick Refer  | ence                                                                                                    | 25                               |
|              | Operation Shortcuts<br>Menu Tree<br>Default Settings                                                                | 26<br>29<br>38                   |
| Configure tl | ne Settings                                                                                                    | 39                               |
|              | Acquisition<br>Cursor<br>Display<br>Horizontal View<br>Vertical<br>Other Settings<br>Battery Maintenance (Optional) | 41<br>45<br>54<br>56<br>59<br>63 |

| Measureme   | ents                                                                                     | 64                         |
|-------------|------------------------------------------------------------------------------------------|----------------------------|
|             | Automatic Measurements<br>Go-No Go Test<br>Math Operation<br>Program and Play<br>Trigger | 65<br>70<br>74<br>76<br>78 |
| Printout/ D | Data Transfer                                                                            | 86                         |
|             | Printout<br>Save/ Recall                                                                 | 87<br>89                   |
| Remote Co   | ntrol                                                                                    | 97                         |
|             | Use PC Software<br>Use IEEE based remote control                                         | 97<br>102                  |
| Calibration |                                                                                          | 114                        |
|             | Calibrate the vertical scale<br>Compensate the probe                                     | 114<br>115                 |
| FAQ         |                                                                                          | 117                        |
| Appendix    |                                                                                          | 119                        |
|             | Specifications<br>Declaration of Conformity                                              | 119<br>122                 |
| Index       |                                                                                          | 123                        |

# **Safety Instructions**

This chapter contains important safety instructions that you must follow when operating GDS-2000 and when keeping it in storage. Read the following before any operation to insure your safety and to keep the best condition for GDS-2000.

| Safety Symbols       | Safety Symbols                    | .6       |
|----------------------|-----------------------------------|----------|
| Safety<br>Guidelines | General Guideline<br>Power Supply | .6<br>.7 |
|                      | Fuse                              | .7       |
|                      | Cleaning GDS-2000                 | .7       |
|                      | Operation Environment             | . 8      |
|                      | Storage Environment               | . 8      |
| Power Up             | Power cord for the United Kingdom | .9       |

## Safety Symbols

These safety symbols may appear in this manual or on GDS-2000.

|          | Warning: Identifies conditions or practices that could result in injury or loss of life.                          |
|----------|----------------------------------------------------------------------------------------------------|
|          | Caution: Identifies conditions or practices that<br>could result in damage to GDS-2000 or to other<br>properties. |
| 4        | DANGER High Voltage                                                                                               |
| <u> </u> | Attention Refer to Manual                                                                                         |
|          | Protective Conductor Terminal                                                                                     |
| <u> </u> | Earth (ground) Terminal                                                                                           |

## Safety Guidelines

| General<br>Guideline | <ul> <li>Make sure the BNC input voltage does not exceed 300Vpeak.</li> </ul>                                                  |
|----------------------|----------------------------------------------------------------------------------------------------|
|                      | • Never connect a hazardous live voltage to the ground side of the BNC connectors. It might lead to fire and electrical shock. |
|                      | • Do not place any heavy object on GDS-2000.                                                                                   |
|                      | <ul> <li>Avoid severe impacts or rough handling that<br/>leads to damaging GDS-2000.</li> </ul>                                |
|                      | • Do not discharge static electricity to GDS-2000.                                                                             |
|                      | <ul> <li>Use only mating connectors, not bare wires,<br/>for the terminals.</li> </ul>                                         |
|                      | • Do not block or obstruct cooling fan vent                                                                                    |

opening.

| • | Do not perform measurements at power source  |
|---|----------------------------------------------|
|   | and building installation site (Note below). |

• Do not disassemble GDS-2000 unless you are qualified as service personnel.

(Note) EN 61010-1:2001 specifies the measurement categories and their requirements as follows. GDS-2000 falls under category II.
Measurement category IV is for measurement performed at the source of low-voltage installation.
Measurement category III is for measurement performed in the building installation.
Measurement category II is for measurement performed on the circuits directly connected to

| Power Supply         | • Input voltage: 100 ~ 240 V AC, 48 ~ 63Hz                                                                                                    |
|----------------------|----------------------------------------------------------------------------------------------------|
|                      | • The power supply voltage should not fluctuate more than 10%.                                                                                                    |
|                      | • Connect the protective grounding conductor of the power cord to earth ground, to avoid electrical shock.                                                           |
| Fuse                 | • Fuse type: T2A/ 250V                                                                                                    |
|                      | • Make sure the correct type of fuse is installed before powering up.                                                                                                |
|                      | • Replace the fuse with the specified type and rating only, for continued fire protection.                                                                           |
|                      | • Disconnect the power cord before fuse replacement.                                                                                                    |
|                      | • Make sure the cause of the fuse blowout is fixed before fuse replacement.                                                                                          |
| Cleaning<br>GDS-2000 | <ul> <li>Disconnect the power cord before cleaning.</li> <li>Use a soft cloth dampened in a solution of mild detergent and water. Do not spray any liquid</li> </ul> |

the low voltage installation.

into GDS-2000.

|                          | • Do not use chemicals or cleaners containing<br>harsh materials such as benzene, toluene,<br>xylene, and acetone.                                                                                                    |
|--------------------------|----------------------------------------------------------------------------------------------------|
| Operation<br>Environment | Location: Indoor, no direct sunlight, dust free, almost non-conductive pollution (Note below)                                                                                                    |
|                          | Relative Humidity: < 80%                                                                                                    |
|                          | Altitude: < 2000m                                                                                                    |
|                          | Temperature: 0°C to 50°C                                                                                                    |
|                          | <ul> <li>(Note) EN 61010-1:2001 specifies the pollution degrees and their requirements as follows.</li> <li>GDS-2000 falls under degree 2.</li> <li>Pollution refers to "addition of foreign matter, solid, liquid, or gaseous (ionized gases), that may produce a reduction of dielectric strength or surface resistivity".</li> <li>Pollution degree 1: No pollution or only dry, non-conductive pollution occurs. The pollution has no influence.</li> <li>Pollution degree 2: Normally only non-conductive pollution occurs. Occasionally, however, a temporary conductivity caused by condensation must be expected.</li> <li>Pollution degree 3: Conductive pollution occurs, or dry, non-conductive pollution occurs which becomes conductive due to condensation which is expected. In such conditions, equipment is normally protected against exposure to direct sunlight, precipitation, and full wind pressure, but neither temperature nor humidity is controlled.</li> </ul> |
| Storage                  | Location: Indoor                                                                                                    |
| Environment              | Relative Humidity: < 80%                                                                                                    |
|                          | Temperature: 0°C to 50°C                                                                                                    |

## Power cord for the United Kingdom

When using GDS-2000 in the United Kingdom, make sure the power cord meets the following safety instructions.

NOTE: This lead / appliance must only be wired by competent persons

WARNING: THIS APPLIANCE MUST BE EARTHED

IMPORTANT: The wires in this lead are coloured in accordance with the following code:

| Green/ Yellow: | Earth        | QE |
|----------------|--------------|----|
| Blue:          | Neutral      |    |
| Brown:         | Live (Phase) |    |

As the colours of the wires in main leads may not correspond with the colours marking identified in your plug/appliance, proceed as follows:

The wire which is coloured Green & Yellow must be connected to the Earth terminal marked with the letter E or by the earth symbol  $\bigcirc$  or coloured Green or Green & Yellow.

The wire which is coloured Blue must be connected to the terminal which is marked with the letter N or coloured Blue or Black.

The wire which is coloured Brown must be connected to the terminal marked with the letter L or P or coloured Brown or Red.

If in doubt, consult the instructions provided with the equipment or contact the supplier.

This cable/appliance should be protected by a suitably rated and approved HBC mains fuse: refer to the rating information on the equipment and/or user instructions for details. As a guide, cable of 0.75mm2 should be protected by a 3A or 5A fuse. Larger conductors would normally require 13A types, depending on the connection method used.

Any moulded mains connector that requires removal /replacement must be destroyed by removal of any fuse & fuse carrier and disposed of immediately, as a plug with bared wires is hazardous if a engaged in live socket. Any re-wiring must be carried out in accordance with the information detailed on this label.

# **Getting Started**

Follow these instructions to properly setup GDS-2000, especially if you are using it for the first time.

| GDS-2000<br>Characteristics | Main Features 12                                                                                                   |
|-----------------------------|----------------------------------------------------------------------------------------------------|
| Package<br>Contents         | Opening the box                                                                                                    |
| Power Up                    | Tilt stand                                                                                                    |
| Functionality<br>Check      | 1. Connect the Probe.152. Capture the signal.153. Set the scale164. Compensate the probe.165. Start Measurements16 |

## **GDS-2000** characteristics

|               | GDS-2000 is a generic purpose digital storage<br>oscilloscope suitable for wide range of<br>applications such as production testing,<br>research, and field verification. |
|---------------|----------------------------------------------------------------------------------------------------|
| Main Features | • Wide selection range: 60MHz to 200MHz bandwidth, 2 or 4 channels                                                                                                    |
|               | <ul> <li>High Sampling rate: up to 1 GS/s real-time,<br/>25GS/s equivalent-time</li> </ul>                                                                                |
|               | <ul> <li>Powerful display: 5.6 in. color TFT, wide<br/>viewing angle, 8 x 12 divisions waveform<br/>support</li> </ul>                                                    |
|               | <ul> <li>USB connection: to printers and storage<br/>devices</li> </ul>                                                                                                   |
|               | • DC Power (battery) operation                                                                                                    |
|               | • Deep memory: 25k points record length                                                                                                    |
|               | • Automatic measurements: maximum 24 types                                                                                                    |
|               | • Peak detection: up to 10ns                                                                                                    |
|               | • FFT analysis                                                                                                    |
|               | • Triggers: Video, Pulse width, Average, Delay                                                                                                    |
|               | • Program and play mode                                                                                                    |
|               | • Go-No Go test                                                                                                    |
|               | • Built-in help                                                                                                    |
|               | <ul> <li>PC software control &amp; IEEE based remote<br/>access</li> </ul>                                                                                                |

## **Package Contents**

Check the contents before using GDS-2000. Contact your local dealer in case there is a missing item.

Opening the

box

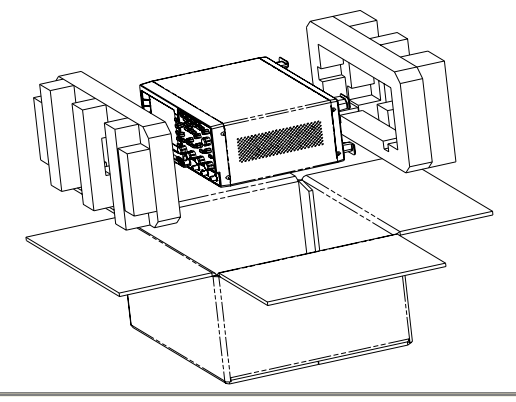

#### Contents

1. Main unit

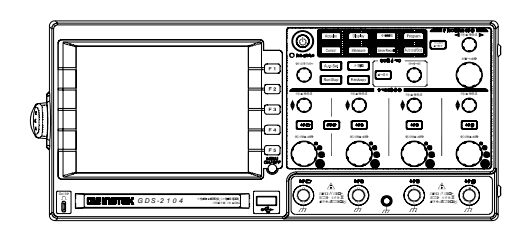

2. Probe set

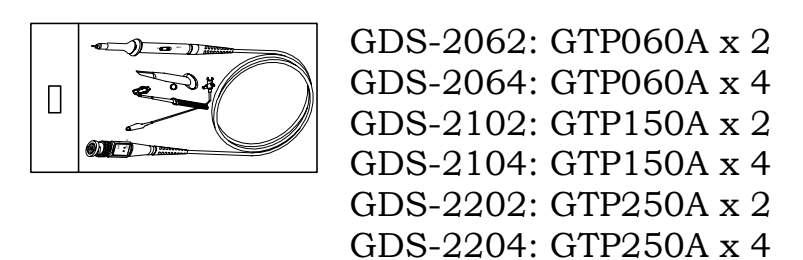

- 3. Power cord
- 4. User manual (this document)

## **Power Up**

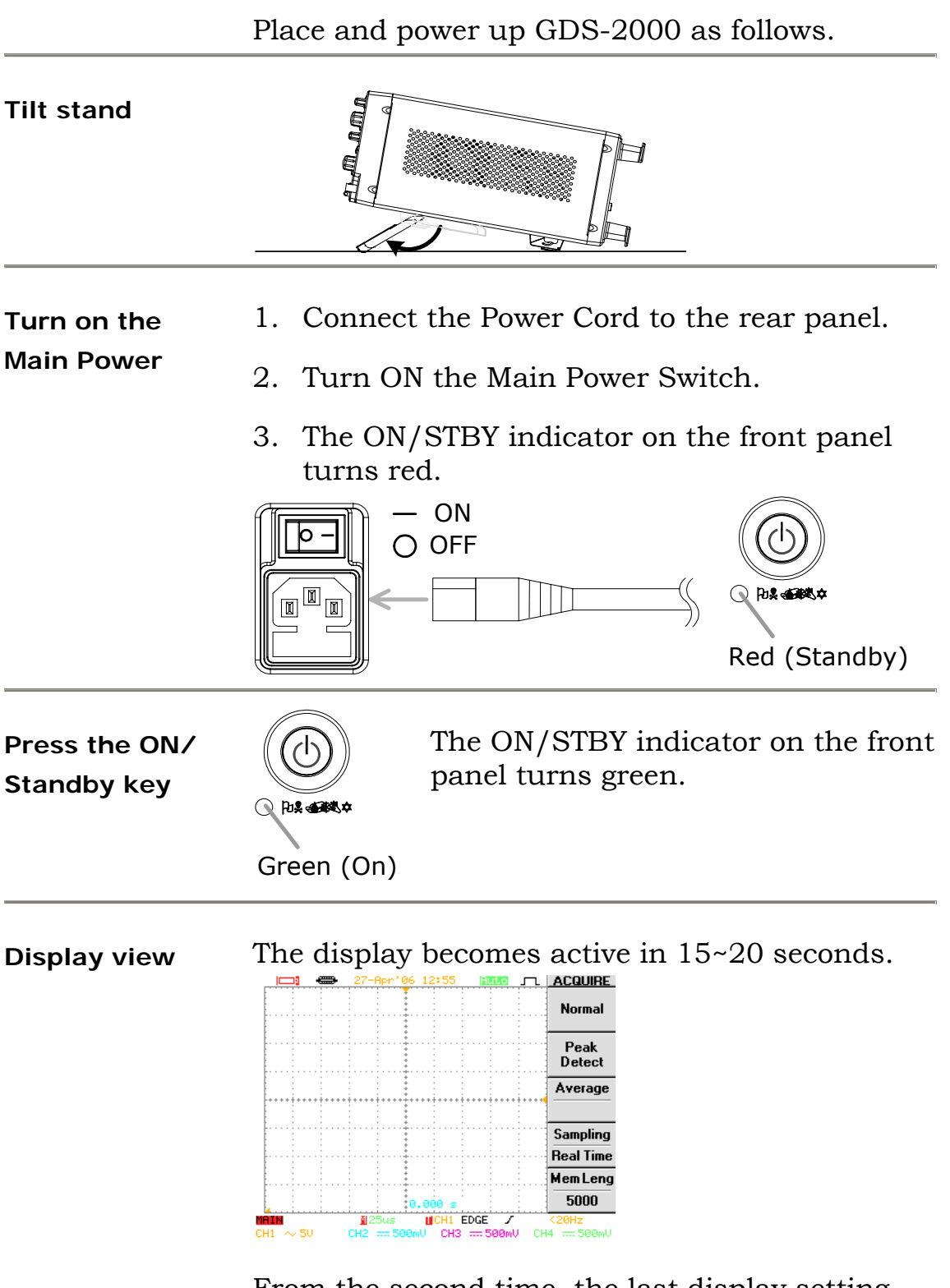

From the second time, the last display setting appears.

## **Functionality check**

Before operating GDS-2000 in a new environment, run these steps to make sure it is functionally stable.

1. Connect the<br/>ProbeConnect the probe to Channel1 input terminal<br/>and to the probe calibration output (2Vpp±3%,<br/>1kHz square wave).

Set the probe attenuation scale to x10.

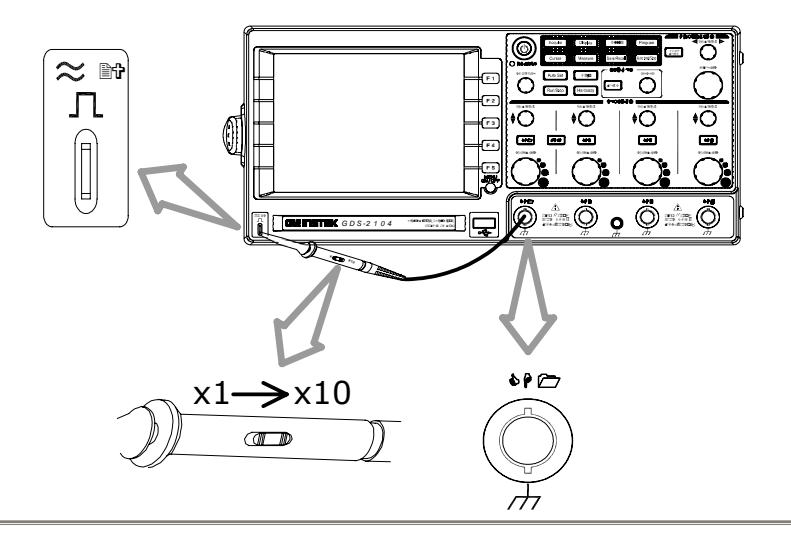

# 2. Capture the signal

Make sure the compensation signal appears. If CH1 is inactive ( $\Box$  key LED is Off), press  $\Box$  key and activate it (LED On).

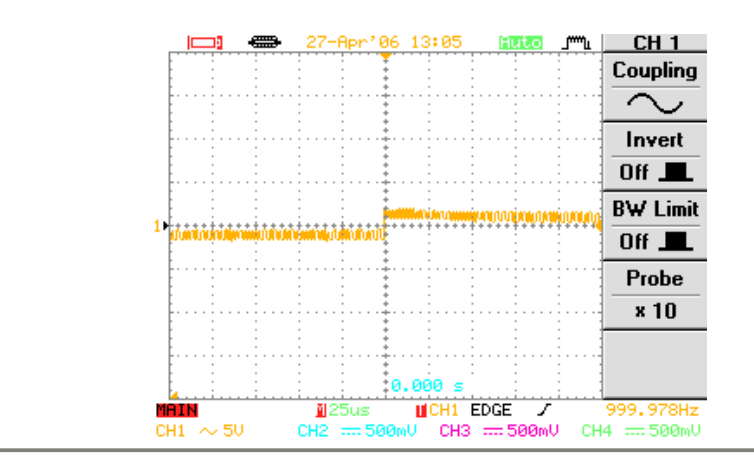

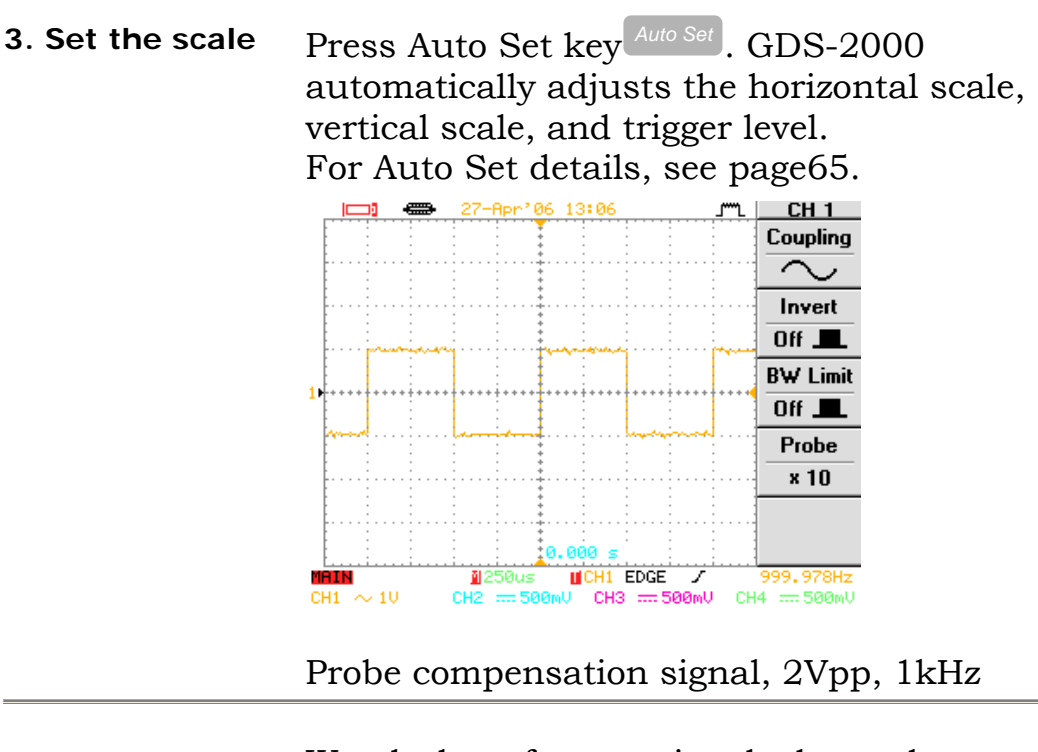

4. Compensate the probe Watch the reference signal edge and compensate the probe accordingly. To adjust the scale, use Volts/Div knob

(Vertical) and Time/Div knob $\bigcirc$  (horizontal). For more details, see page115.

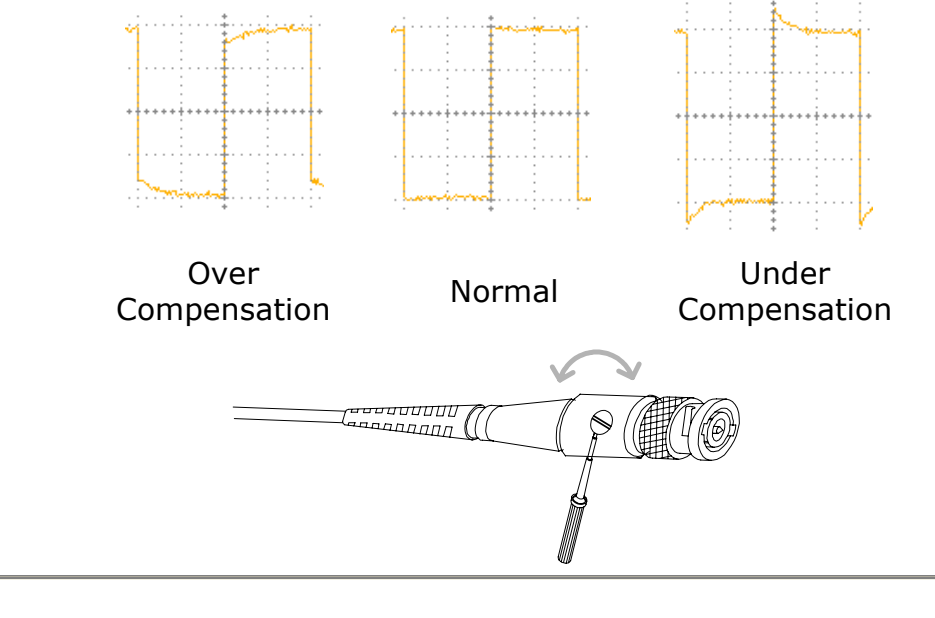

# 5. StartContinue with the other measurements.MeasurementsFor shortcuts to major operations, see page26.Detailed description starts from page39.

# **Panel Descriptions**

| Front Panel | GDS-2064/ 2104/ 2204 front panel                  | 18 |
|-------------|---------------------------------------------------|----|
|             | GDS-2062/ 2102/ 2202 front panel                  | 18 |
|             | Description of front panel items                  | 19 |
| Rear Panel  | GDS-2062/ 2064/ 2102/ 2104/ 2202/ 2204 rear panel | 21 |
|             | Description of rear panel items                   | 22 |
| Display     | GDS-2062/ 2064/ 2102/ 2104/ 2202/ 2204<br>display | 23 |
|             | Description of display items                      | 23 |

## **Front Panel**

#### GDS-2064/ 2104/ 2204 front panel

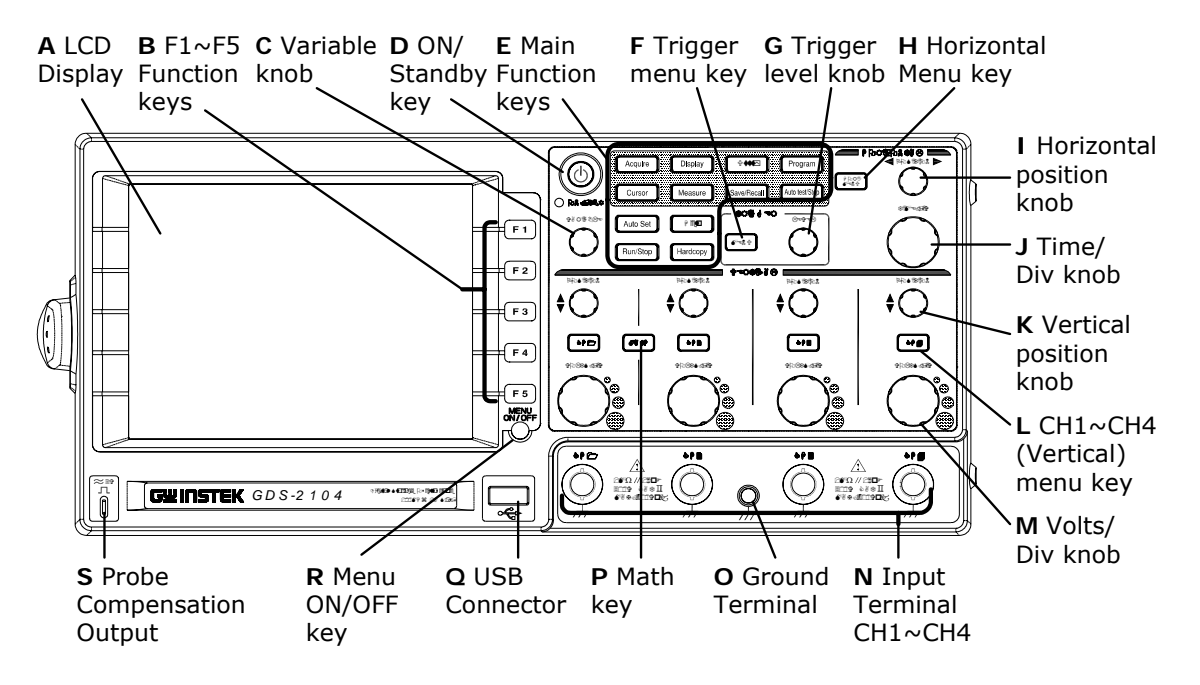

#### GDS-2062/ 2102/ 2202 front panel

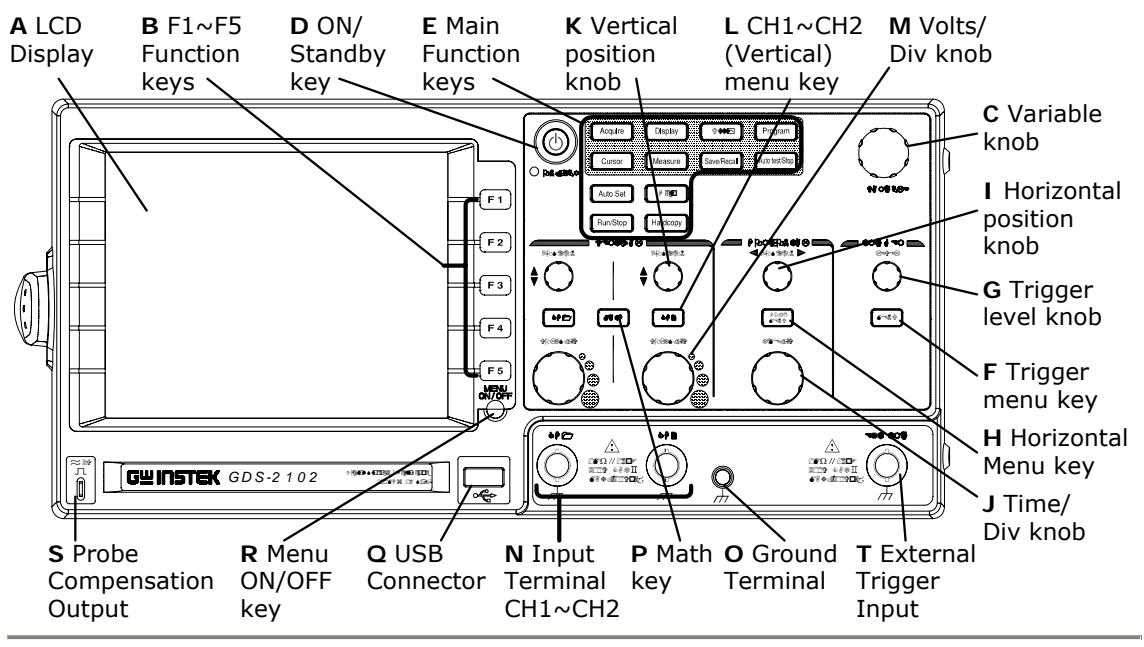

## Description of front panel items

| Α | LCD Display            | TFT Color, 320x234 resolution LCD display.                                                                                                    |
|---|------------------------|----------------------------------------------------------------------------------------------------|
| В | F1~F5<br>Function Keys | Soft keys linked to functions shown on the left side of the display.                                                                                                    |
| С | Variable knob          | Clockwise: increases the value or move to the<br>next parameter.<br>Counterclockwise: decreases the value or go<br>back to the previous parameter.                                                                                                    |
| D | On/Standby<br>key      | Press once: Power On (green indicator).<br>Press again: Standby (red indicator).                                                                                                    |
| E | Main Function<br>keys  | <ul> <li>Acquire key is for configuring acquisition mode. See page41.</li> <li>Display key is for configuring display settings. See page49.</li> <li>Utility key is for configuring system settings (page59), running Go-No Go test (page70), printout and data transfer together with Hardcopy key (page86), and calibration (page114).</li> <li>Program key, together with Auto test/Stop key, are for Program and Play. See page76.</li> <li>Cursor key is for configuring and running automatic measurements. See page66.</li> <li>Help key is for displaying help contents on the display. See page59.</li> <li>Save/Recall key is for saving and recalling image, waveform, and settings between USB and internal memory. See page65.</li> <li>Run/Stop key is for finding signals and setting scales automatically. See page51.</li> </ul> |
| F | Trigger menu<br>key    | For configuring the trigger settings. See page78.                                                                                                    |
| G | Trigger level          | Sets the trigger level: increase (clockwise) or                                                                                                    |

|                  | knob                                                                                                    | decrease (counterclockwise).                                                                                                    |
|------------------|----------------------------------------------------------------------------------------------------|----------------------------------------------------------------------------------------------------|
| н                | Horizontal<br>menu key                                                                                                    | For configuring the horizontal view. See page54.                                                                                                    |
| I                | Horizontal<br>position knob                                                                                                    | Moves the waveform right (clockwise) or left<br>(counterclockwise).                                                                                                    |
| J                | Time/Div<br>knob                                                                                                    | For setting the horizontal scale: fine (clockwise) or coarse (counterclockwise).                                                                                                    |
| к                | Vertical<br>position knob                                                                                                    | Moves the waveform upward (clockwise) or downward (counterclockwise).                                                                                                    |
| L                | Channel<br>(Vertical)<br>menu key                                                                                                | For configuring the vertical view for each channel. See page56.                                                                                                    |
| м                | Volts/Div<br>knob                                                                                                    | For setting the vertical scale for each channel:<br>fine (clockwise) or coarse (counterclockwise).                                                                                                    |
|                  |                                                                                                    |                                                                                                    |
| Ν                | Input<br>Terminal                                                                                                    | BNC male connector for signal input.                                                                                                    |
| N<br>O           | Input<br>Terminal<br>Ground<br>Terminal                                                                                          | BNC male connector for signal input.<br>Terminal for connecting the DUT (Device Under<br>Test) ground lead.                                                                                                    |
| N<br>O<br>P      | Input<br>Terminal<br>Ground<br>Terminal<br>Math key                                                                              | <ul><li>BNC male connector for signal input.</li><li>Terminal for connecting the DUT (Device Under Test) ground lead.</li><li>For performing Math operations using Channel 1 and 2 input signals. See page74.</li></ul>                                                                                                    |
| N<br>0<br>P<br>Q | Input<br>Terminal<br>Ground<br>Terminal<br>Math key<br>USB<br>connector                                                          | <ul> <li>BNC male connector for signal input.</li> <li>Terminal for connecting the DUT (Device Under Test) ground lead.</li> <li>For performing Math operations using Channel 1 and 2 input signals. See page74.</li> <li>Type A host female, 1.1/ 2.0 compatible. For printing (page87) and data transfer (page89).</li> </ul>                                                                                                    |
| N<br>P<br>Q<br>R | Input<br>Terminal<br>Ground<br>Terminal<br>Math key<br>USB<br>connector<br>Menu On/Off<br>key                                    | <ul> <li>BNC male connector for signal input.</li> <li>Terminal for connecting the DUT (Device Under Test) ground lead.</li> <li>For performing Math operations using Channel 1 and 2 input signals. See page74.</li> <li>Type A host female, 1.1/ 2.0 compatible. For printing (page87) and data transfer (page89).</li> <li>Show (On) or hide (Off) the menu from the display. See page53.</li> </ul>                                                                  |
| N<br>P<br>Q<br>R | Input<br>Terminal<br>Ground<br>Terminal<br>Math key<br>USB<br>connector<br>Menu On/Off<br>key<br>Probe<br>compensation<br>Output | <ul> <li>BNC male connector for signal input.</li> <li>Terminal for connecting the DUT (Device Under Test) ground lead.</li> <li>For performing Math operations using Channel 1 and 2 input signals. See page74.</li> <li>Type A host female, 1.1/ 2.0 compatible. For printing (page87) and data transfer (page89).</li> <li>Show (On) or hide (Off) the menu from the display. See page53.</li> <li>2Vpp signal output for probe compensation. See page115.</li> </ul> |

## **Rear Panel**

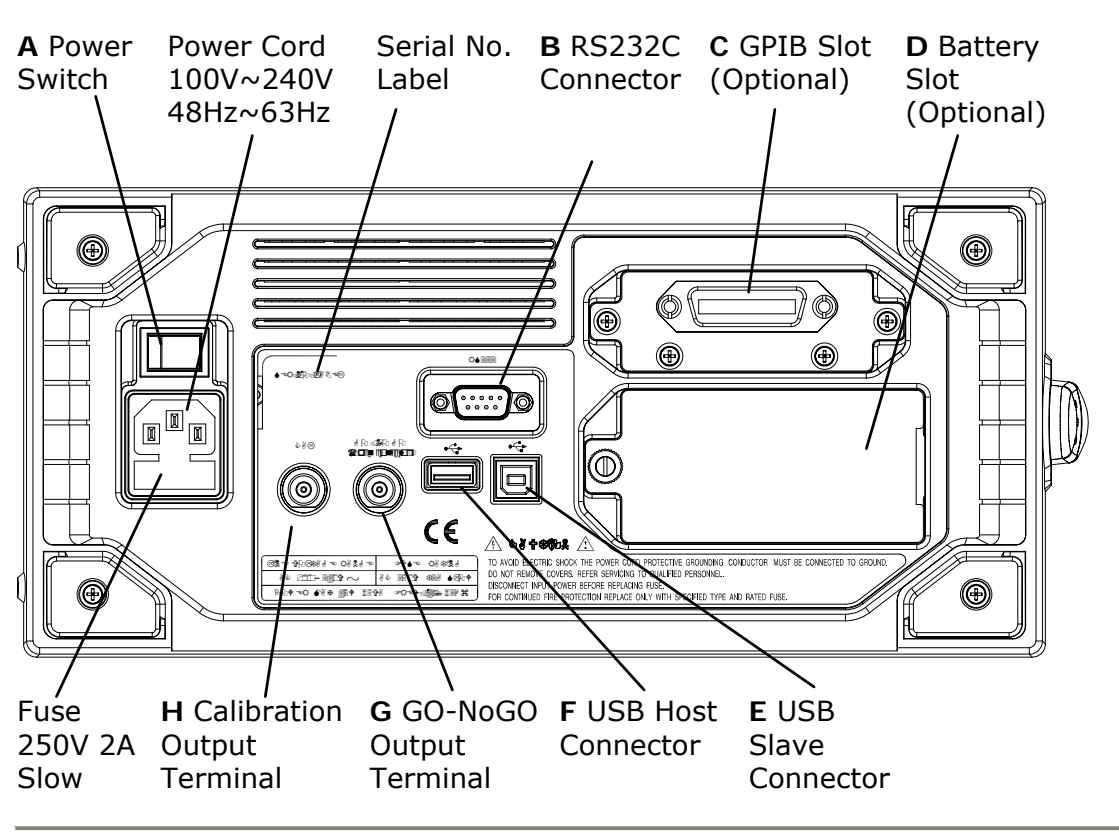

#### GDS-2062/ 2064/ 2102/ 2104/ 2202/ 2204 rear panel

## Description of rear panel items

| Α | Power Switch                      | -: ON (front panel indicator turns green)<br>O: OFF (front panel indicator turns red)<br>For power up sequence, see page14.                                   |
|---|-----------------------------------|----------------------------------------------------------------------------------------------------|
| в | RS232C<br>Connector               | 9 pin male connector used for IEEE based remote control. See page102.                                                                                         |
| С | GPIB Slot<br>(Optional)           | 24 pin female connector used for IEEE based remote control. See page102.                                                                                      |
| D | Battery Slot<br>(Optional)        | 10.8V Li-Ion battery pack, 12h charging time/ 3h operation time. See page63.                                                                                  |
| E | USB Slave<br>Connector            | Type B slave female connector used for PC software connection (page97) and IEEE based remote control (page102).                                               |
| F | USB Host<br>Connector             | Type A host female, 1.1/2.0 compatible. Has<br>the same functionality as the front panel USB<br>connector. (NOT allowed to use them both at<br>the same time) |
| G | Go-NoGo<br>Output<br>Terminal     | Outputs Go-NoGo test result as a pulse signal. See page70.                                                                                                    |
| н | Calibration<br>Output<br>Terminal | Outputs signal used in calibrating GDS-2000.<br>See page114.                                                                                                  |

## Display

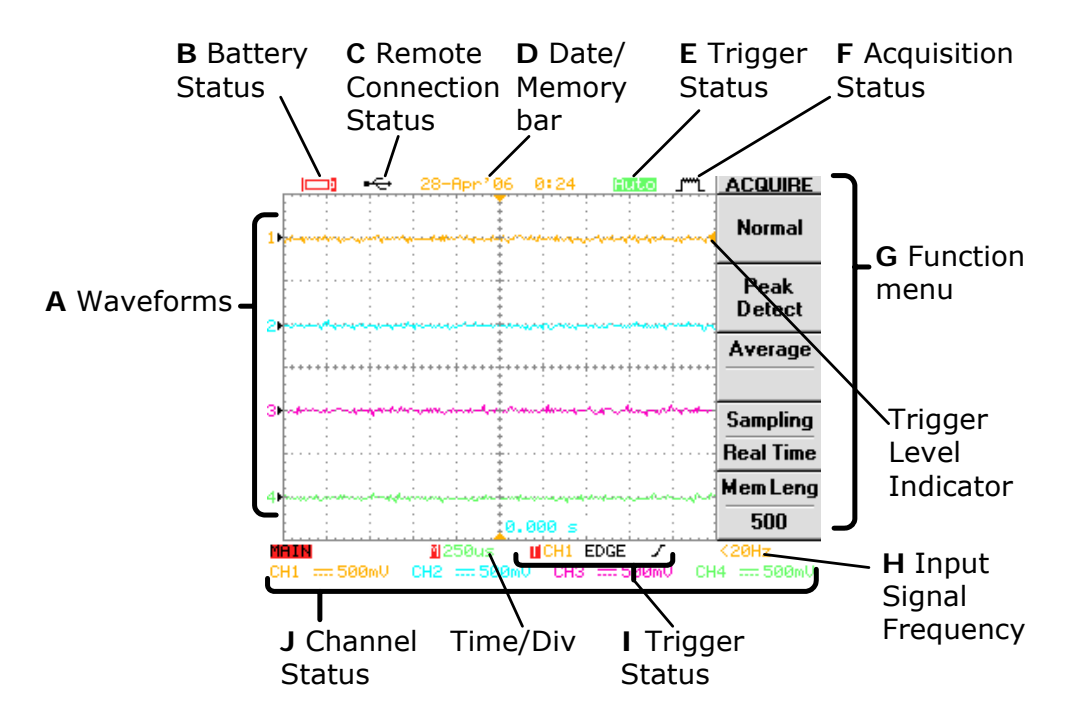

## GDS-2062/ 2064/ 2102/ 2104/ 2202/ 2204 display

#### **Description of display items**

| Α | Waveforms                      | Input signal waveforms, activated by pressing the Channel key.                                                                           |                                                 |
|---|--------------------------------|----------------------------------------------------------------------------------------------------|-------------------------------------------------|
|   |                                | Channel1: Amber<br>Channel3: Pink                                                                                                    | Channel2: Blue<br>Channel4: Green               |
| В | Battery Status<br>(Optional)   | Indicates the remaining battery level, when the battery is installed.                                                                    |                                                 |
| С | Remote<br>Connection<br>Status | The active interface for PC software/ Remote<br>control.<br>"■ : RS232C is active<br>"← : USB is active<br>■ : GPIB (optional) is active |                                                 |
| D | Date/ Memory<br>bar            | 28-Apr' 06 0: 24 : (Defau<br>and date, configured in<br>page61.                                                                          | lt) The current time<br>a the Utility menu. See |

|   |                           | The memory bar temporary<br>appears when configuring the horizontal scale<br>(page54), memory length (page43), and zoom<br>(page54), indicating the ratio and the position<br>of display waveform compared with the<br>internally stored information. |
|---|---------------------------|----------------------------------------------------------------------------------------------------|
| E | Trigger Status            | Example 2 : Trigger level is automatically adjusted<br>: Trigger condition is not found<br>: Triggering is halted<br>For triggering details, see page78.                                                                                              |
| F | Acquisition<br>Status     | 『 <sup>™</sup> : Normal mode<br>『 <sup>™</sup> : Peak Hold mode<br>「 : Average mode<br>For acquisition details, see page41.                                                                                                    |
| G | Function key              | The active function key and menu corresponding to F1~F5 soft keys.                                                                                                    |
| н | Input Signal<br>Frequency | The signal frequency of the selected channel. $\langle 20Hz \rangle$ shows the frequency is less than $20Hz$ .                                                                                                    |
| I | Trigger Status            | CH1 EDGE /<br>(From left) Trigger source channel, trigger<br>type, and slope<br>For trigger details, see page78.                                                                                                    |
| J | Channel Status            | CH1 & ~ 500mU<br>(From left) Channel, Bandwidth limit,<br>Coupling mode, Time/Div scale<br>For Channel (vertical scale) details, see<br>page56.                                                                                                    |

## **Quick Reference**

| Operation        | Configure the System               |
|------------------|------------------------------------|
| Shortcuts        | Measure the Signal 27              |
|                  | Print and Data Transfer27          |
|                  | Remote Control                     |
|                  | Calibration                        |
| Menu Tree        | Acquire, Channel, Cursor, Display  |
|                  | Horizontal, Math, Measure (1 of 2) |
|                  | Measure (2 of 2), Program 31       |
|                  | Save/ Recall (1 of 2) 32           |
|                  | Save/ Recall (2 of 2)              |
|                  | Trigger                            |
|                  | Utility (1 of 3) 35                |
|                  | Utility (2 of 3)                   |
|                  | Utility (3 of 3)                   |
| Default Settings | Default Settings 38                |

## **Operation Shortcuts**

Here is the list of operations introduced in this manual and their key shortcuts.

## Symbols description

| Display→F1 | =Press the Display key, then press F1                 |
|------------|-------------------------------------------------------|
| F1₽        | =Press F1 repeatedly, if necessary                    |
| F1~F4      | =Use all F1, F2, F3, and F4 to complete the operation |

## **Configure the System**

| Acquisition                      |                |
|----------------------------------|----------------|
| Select the Acquisition mode      | Acquire→F1~F4  |
| Select the memory length         | Acquire→F5     |
| Cursor                           |                |
| Select the horizontal cursor     | Cursor→F1~F2   |
| Select the vertical cursor       | Cursor→F1, F3  |
| Display                          |                |
| Freeze the waveform              | Run/Stop       |
| Refresh the display view         | Display→F3     |
| Select the display grid          | Display→F5     |
| Select the vectors/dots waveform | Display→F1     |
| Set the display contrast         | Display→F4     |
| Turn Off the display menu        | Menu ON/OFF    |
| View accumulated waveform        | Display→F2     |
| Horizontal                       |                |
| Zoom the horizontal view         | HORIMENU→F2~F3 |
| Roll the horizontal view         | HORIMENU→F4    |
| View in XY mode                  | HORIMENU→F5    |
| Vertical                         |                |
| Invert the waveform              | CH1/2/3/4→F2   |
| Limit the frequency bandwidth    | CH1/2/3/4→F3   |
| Select the coupling mode         | CH1/2/3/4→F1   |
| Select the probe attenuation     | CH1/2/3/4→F4   |
| Other Configurations             |                |
| Select the buzzer sound          | Utility→F3     |

### G<u><u></u>INSTEK.</u>

Select the language Set the date/time View the system information Utility $\rightarrow$ F4 Utility $\rightarrow$ F5 $\rightarrow$ F5 $\rightarrow$ F2 $\rightarrow$ F1 $\overleftarrow{}$ Utility $\rightarrow$ F5 $\rightarrow$ F2

#### Measure the Signal

#### **Automatic Measurements**

Delay automatic measurements Set the scale automatically Time automatic measurements View all the measurement results Voltage automatic measurements **Go-No Go Test** Edit Go-No Go test template

Run Go-No Go test **Math Operation** Add/ Subtract/ Multiply/ Divide Run FFT operation **Program and Play** Edit the program steps

Play the program

## Trigger

Use Delay trigger

Use Edge trigger

Use Pulse width trigger

Use Video trigger

#### Print and Data Transfer

#### Printout

Printout display image/waveform

Save and Recall

Quick save to USB

Save all (image/setup/waveform) Save image Measure→F5→F3 $\leftarrow$ Auto Set Measure→F3→F3 $\leftarrow$ Measure→Measure→F1~F4 Measure→F1→F3 $\leftarrow$ 

Utility $\rightarrow$ F3 $\rightarrow$ F2 $\sim$ F3 Utility $\rightarrow$ F3 $\rightarrow$ F1 $\rightarrow$ F1 $\sim$ F4 Utility $\rightarrow$ F5 $\rightarrow$ F4 Utility $\rightarrow$ F5 $\rightarrow$ F3 $\rightarrow$ F4

 $MATH \rightarrow F1 \overrightarrow{\leftarrow} \rightarrow F2 \sim F4$  $MATH \rightarrow F1 \overrightarrow{\leftarrow} \rightarrow F2 \sim F5$ 

 $\begin{array}{l} \operatorname{Program} \to F1 \overleftarrow{\rightarrow} F2 \sim F5 \\ \operatorname{Program} \to F1 \overleftarrow{\rightarrow} F2 \sim F5 \end{array}$ 

Trigger $\rightarrow$ F1 $\overleftrightarrow$  $\rightarrow$ F2~F4 $\rightarrow$ F5 $\rightarrow$ F1~F4 Trigger $\rightarrow$ F1 $\overleftrightarrow$  $\rightarrow$ F2~F3 $\rightarrow$ F5 $\rightarrow$ F1~F4 Trigger $\rightarrow$ F1 $\overleftrightarrow$  $\rightarrow$ F2~F4 $\rightarrow$ F5 $\rightarrow$ F1~F4 Trigger $\rightarrow$ F1 $\overleftrightarrow$  $\rightarrow$ F2~F5

Utility→F1↔F1 Hardcopy

Utility $\rightarrow$ F1 $\rightarrow$ F1 Hardcopy Save/Recall $\rightarrow$ F5 $\rightarrow$ F2 $\rightarrow$ F1 $\sim$ F4 Save/Recall $\rightarrow$ F5 $\rightarrow$ F1 $\rightarrow$ F1 $\sim$ F4

| Save setup                      | Save/Recall→F3→F1~F4                                              |
|---------------------------------|-------------------------------------------------------------------|
| Save waveform                   | Save/Recall→F4→F1~F4                                              |
| Recall setup                    | Save/Recall $\rightarrow$ F5 $\rightarrow$ F3 $\rightarrow$ F1~F4 |
| Recall waveform                 | Save/Recall $\rightarrow$ F5 $\rightarrow$ F4 $\rightarrow$ F1~F4 |
| Configure folders in USB memory | Save/Recall $\rightarrow$ F3 $\rightarrow$ F5 $\rightarrow$ F1~F4 |

#### **Remote Control**

Configure the interface

 $Utility \rightarrow F2 \rightarrow F1 \overleftarrow{\leftarrow}$ 

## Calibration

Calibrate GDS-2000 Compensate the probe Utility $\rightarrow$ F5 $\rightarrow$ F1 $\rightarrow$ F1 $\sim$ F3 Utility $\rightarrow$ F5 $\rightarrow$ F5 $\rightarrow$ F1 $\rightarrow$ F1 $\sim$ F3

## Menu Tree

No menu for the following keys: Auto Set, Run/Stop, Help, Auto test/Stop, Hardcopy.

| Acquire, | Channel, | Cursor, | Display |
|----------|----------|---------|---------|
|----------|----------|---------|---------|

| Acquire                                                      |                          |
|--------------------------------------------------------------|--------------------------|
| Normal F 1                                                   | ~                        |
| Peak<br>Detect F 2                                           |                          |
| Average F 3 - 2/ 4/ 8/ 16/ 32/<br>64/ 128/ 256               |                          |
| Sampling F 4 Equ. Time/<br>Real Time                         |                          |
| Mem Leng F 5 500/25000 (10<br>500/12500 (20<br>500/5000 (4CH | CH)<br>CH)<br>H)         |
| Cursor (4CH) CH1/2/                                          | Display                  |
| Source F 1 - 3/ 4/ MATH<br>(2CH) CH1/2/<br>MATH              | Type F 1 Vectors/ Dots   |
| Horizontal F 2 -     /                                       | Accumulate F 2 - On/ Off |
| Vertical F 3 /                                               | Refresh F 3              |
|                                                              | Contrast F 4 - • • +     |
|                                                              | (icon) F 5 / - / - / /   |

#### Horizontal, Math, Measure (1 of 2)

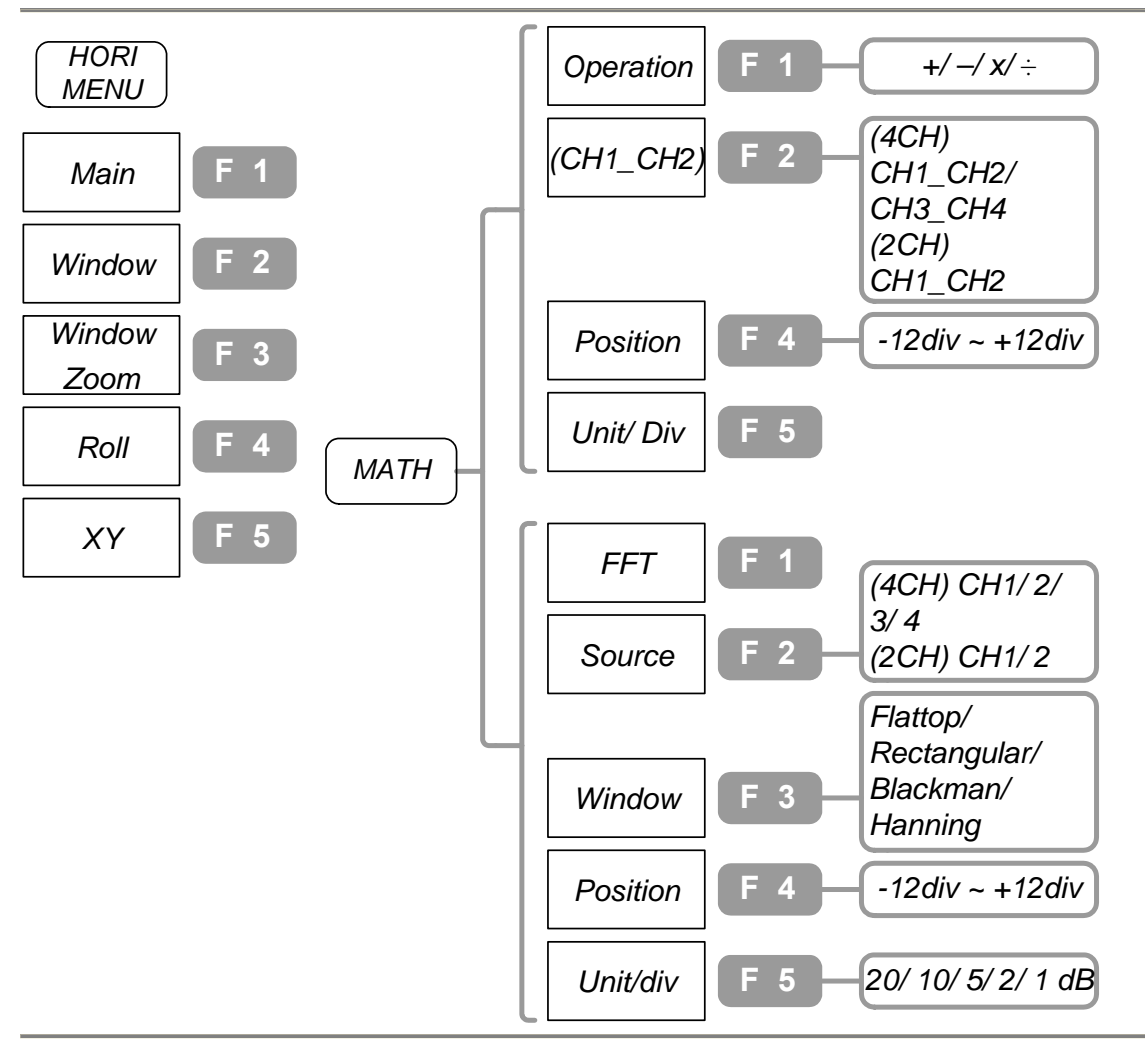

(Press once)

(Press twice)

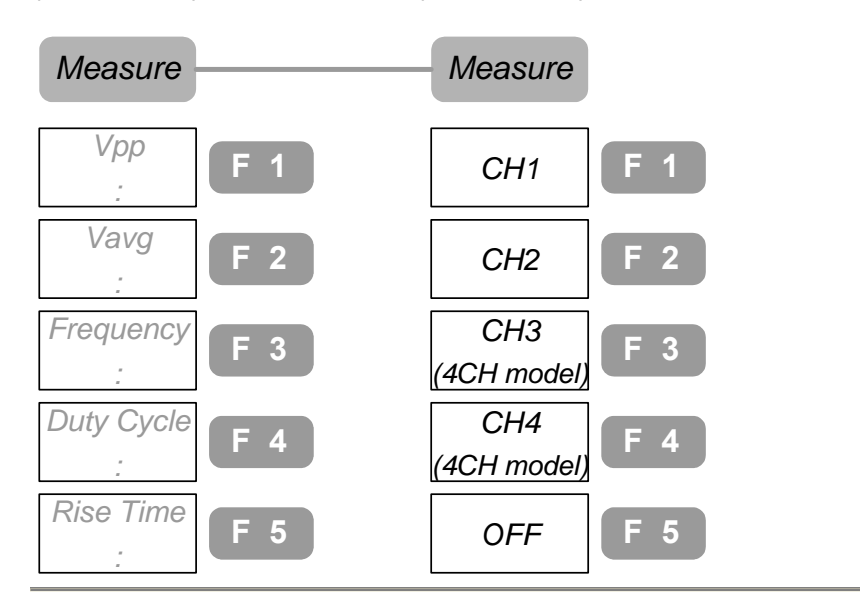

30

## Measure (2 of 2), Program

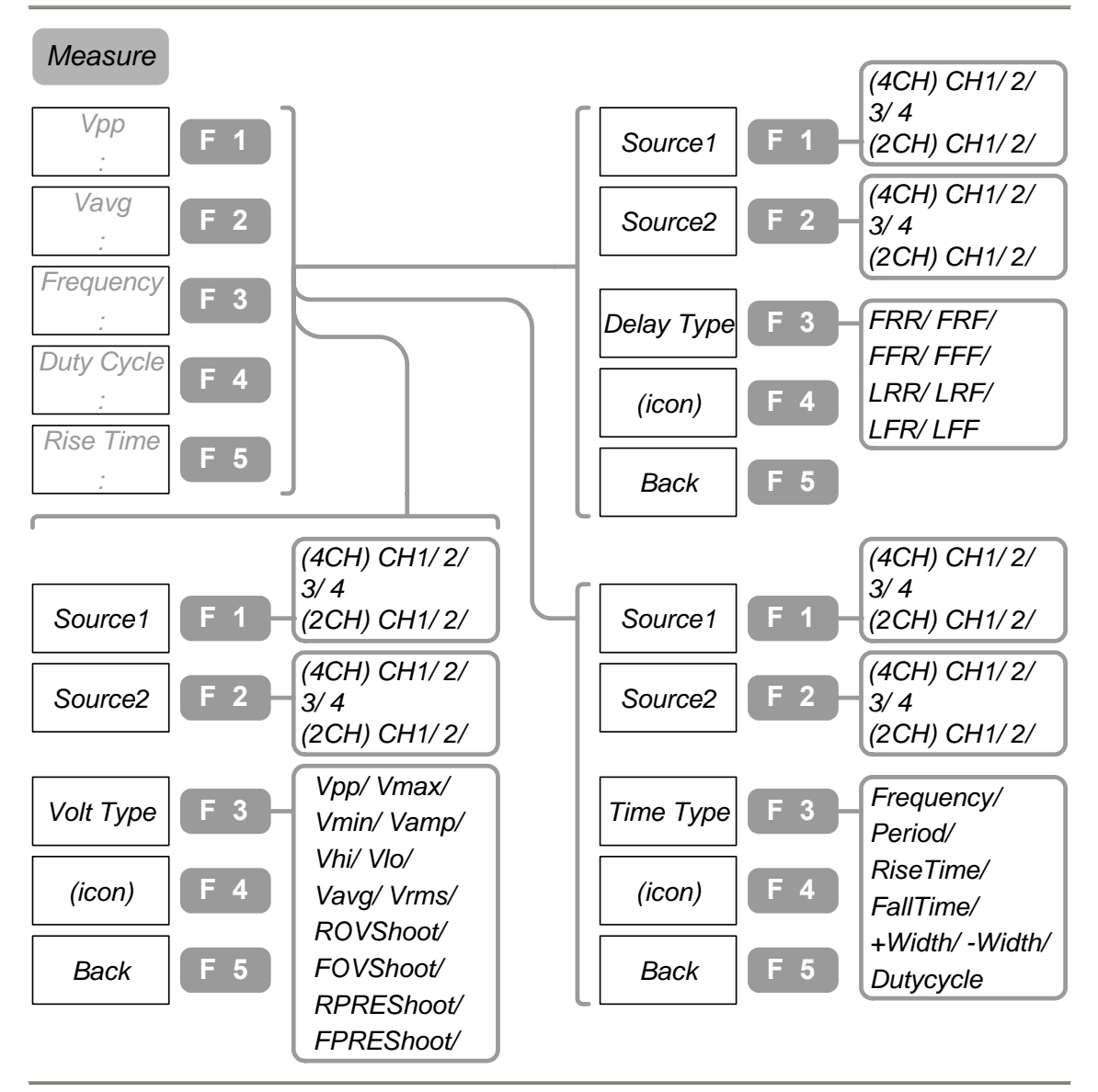

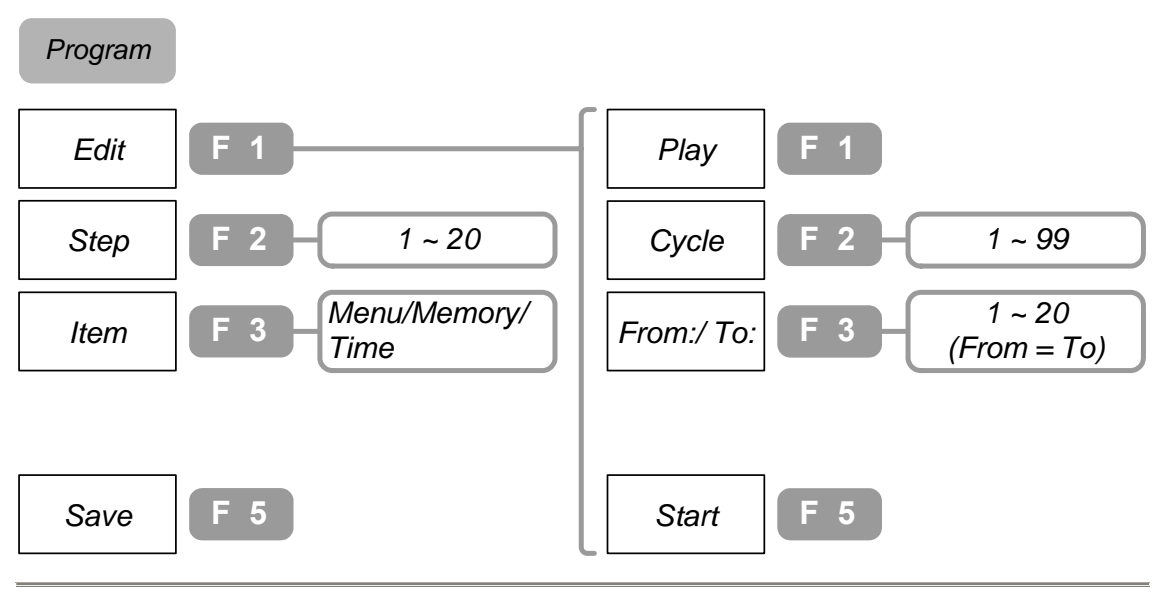

#### Save/ Recall (1 of 2)

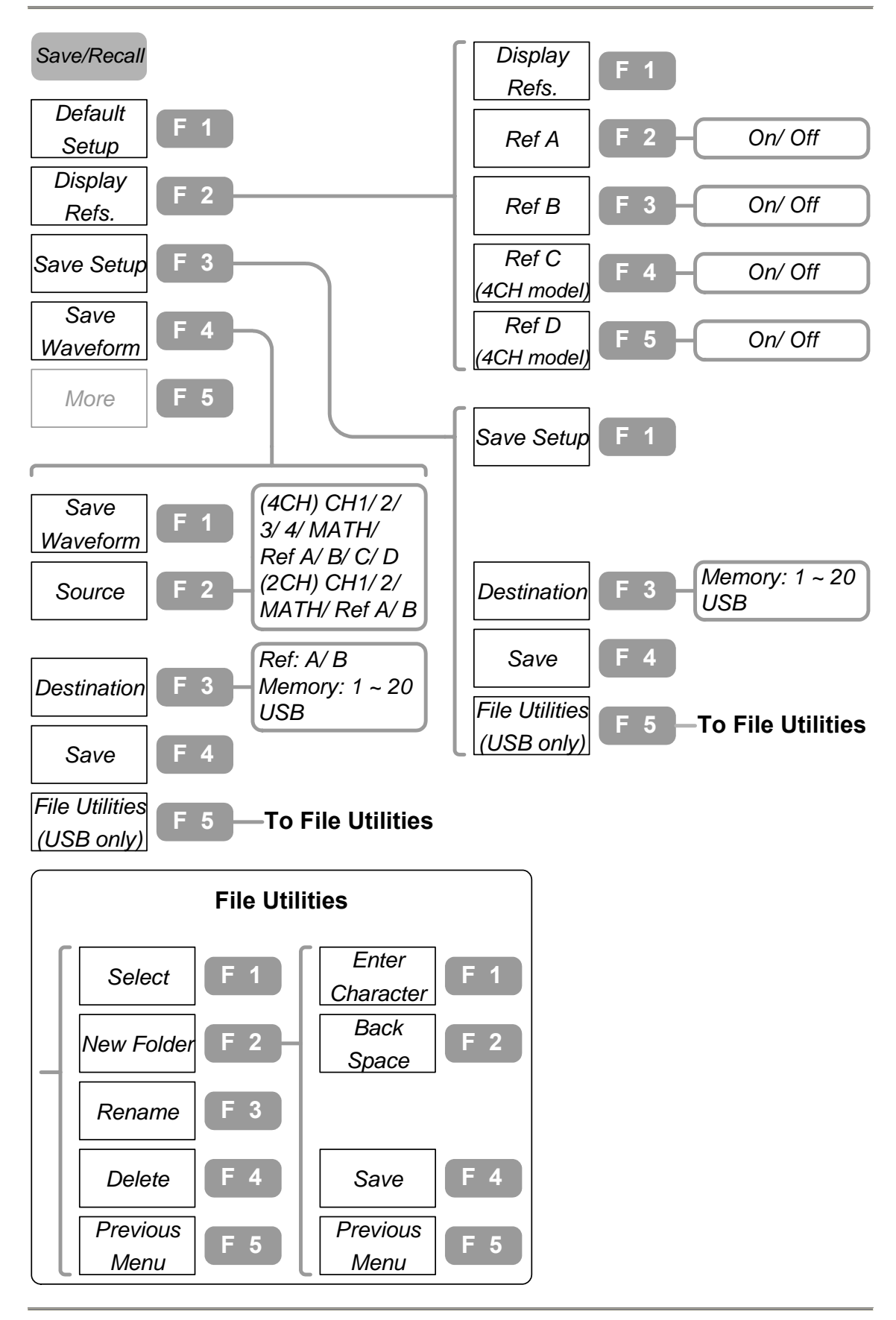

Save/ Recall (2 of 2)

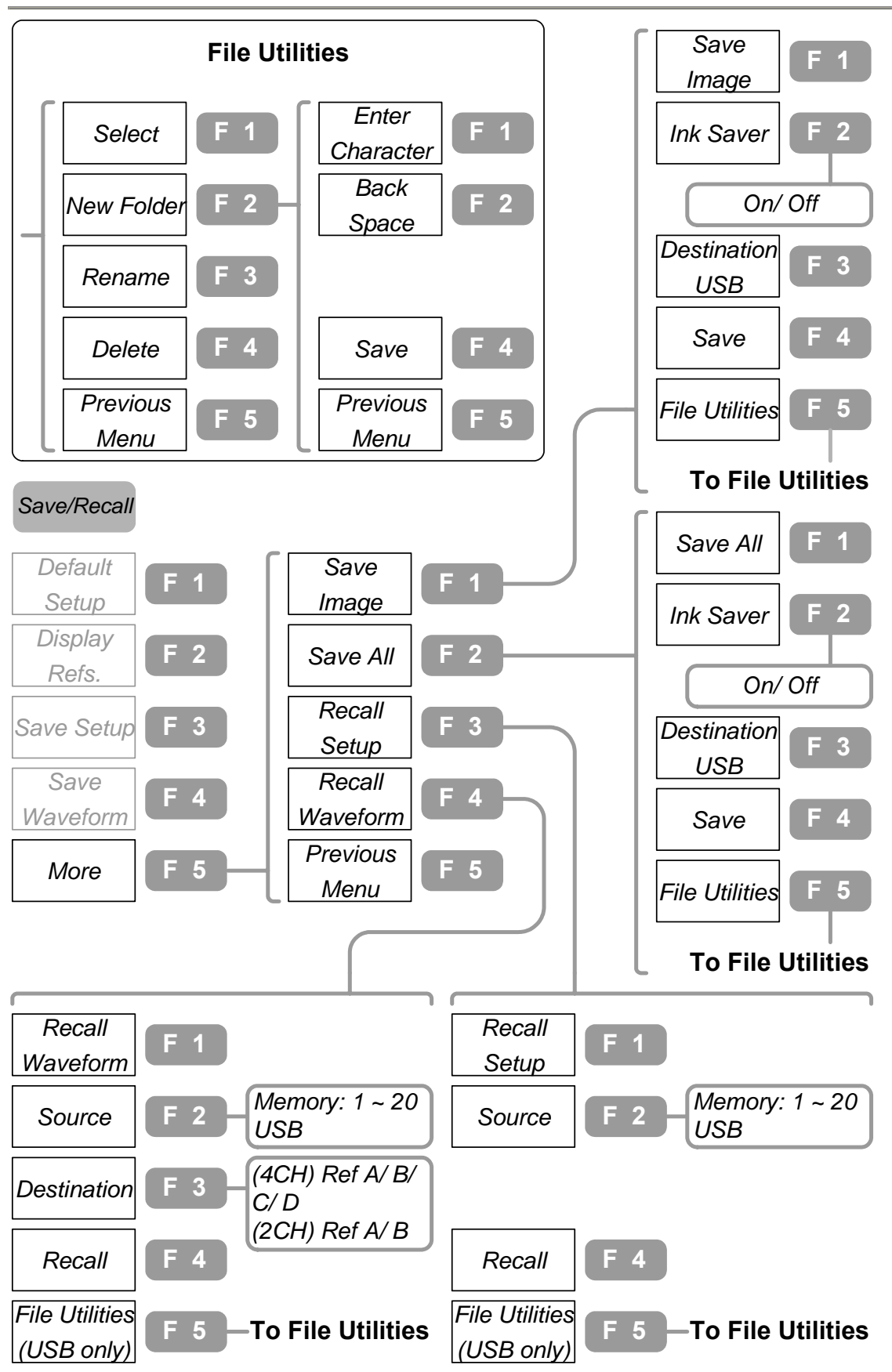

Trigger

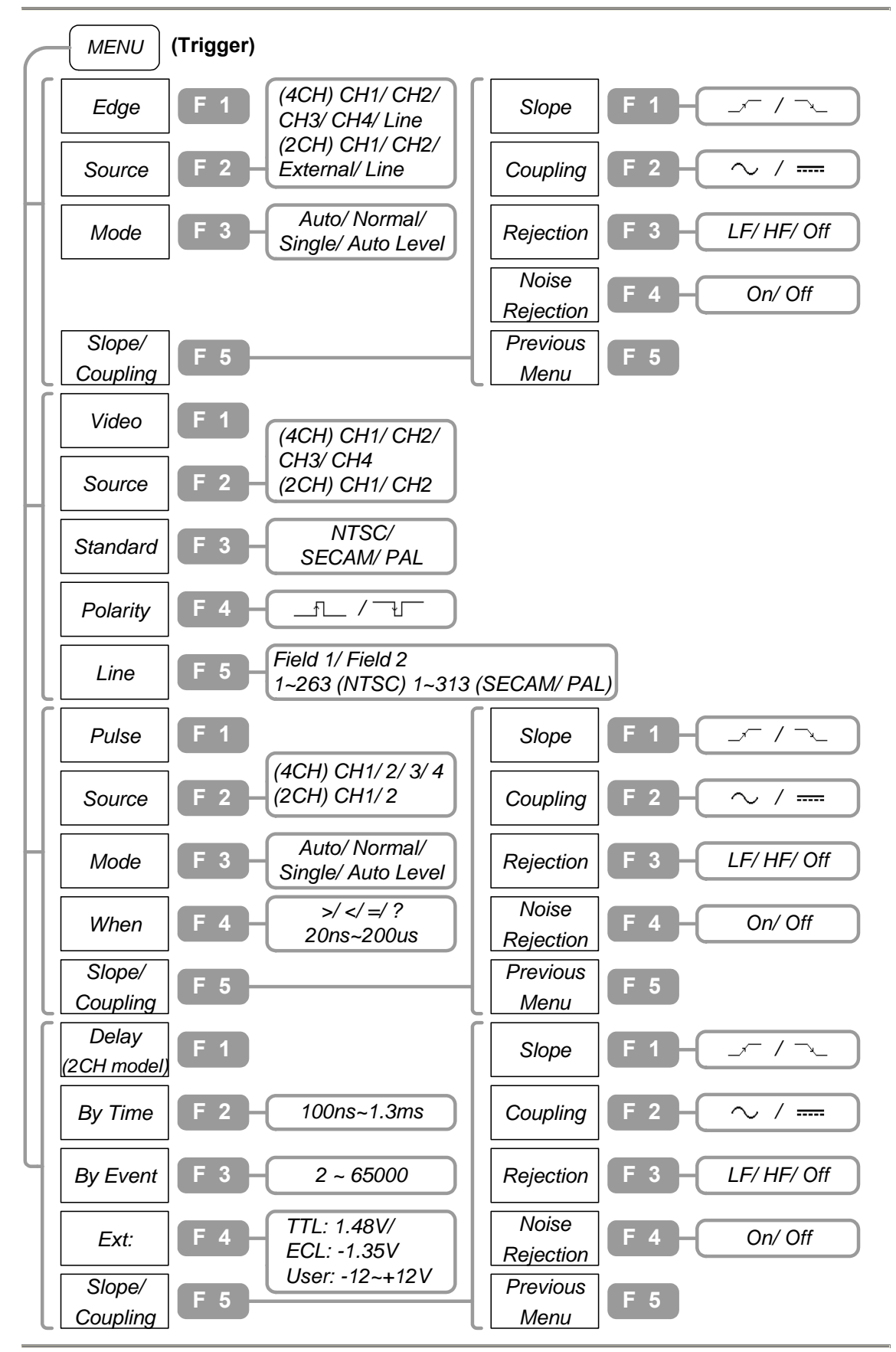

### Utility (1 of 3)

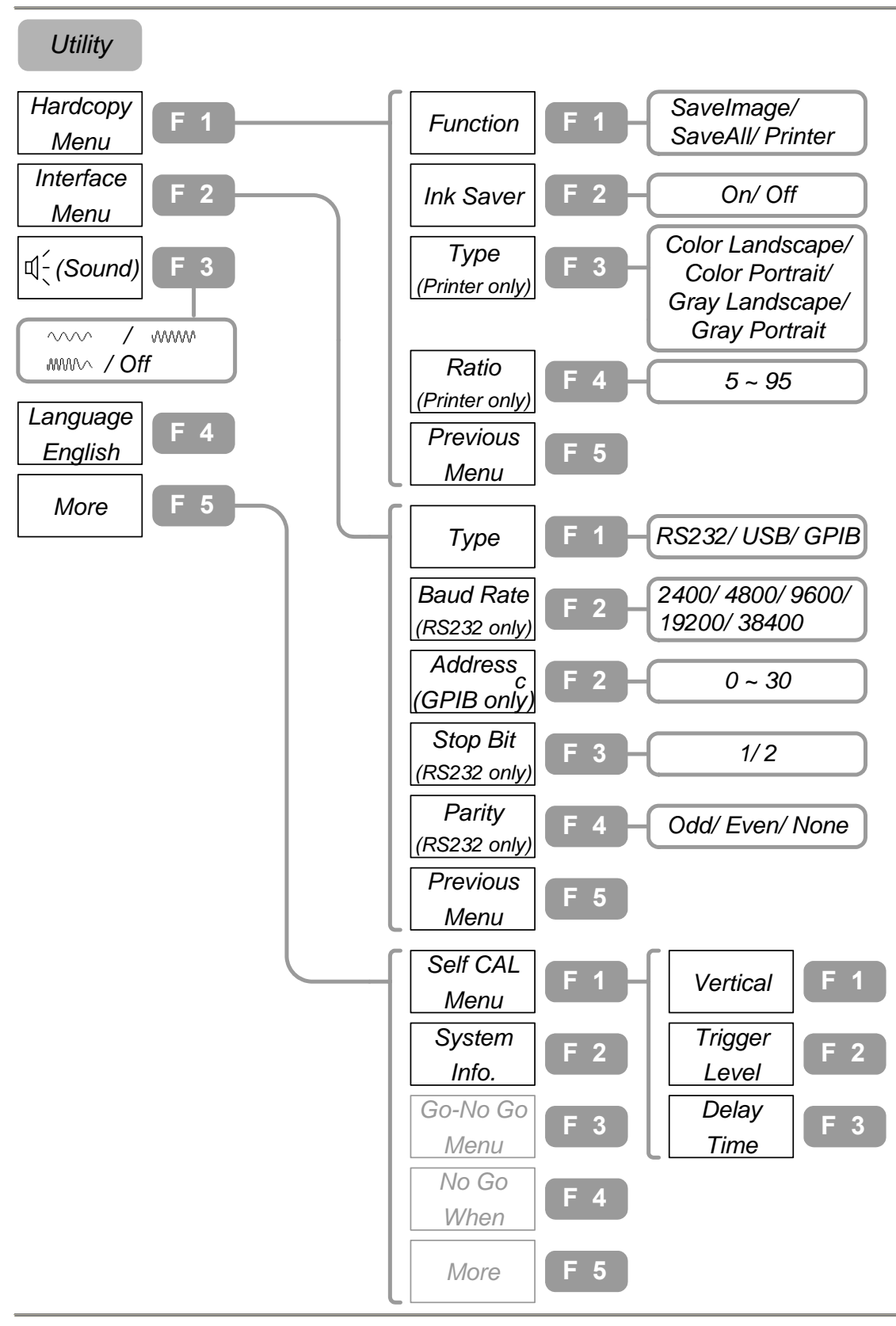

Utility (2 of 3)

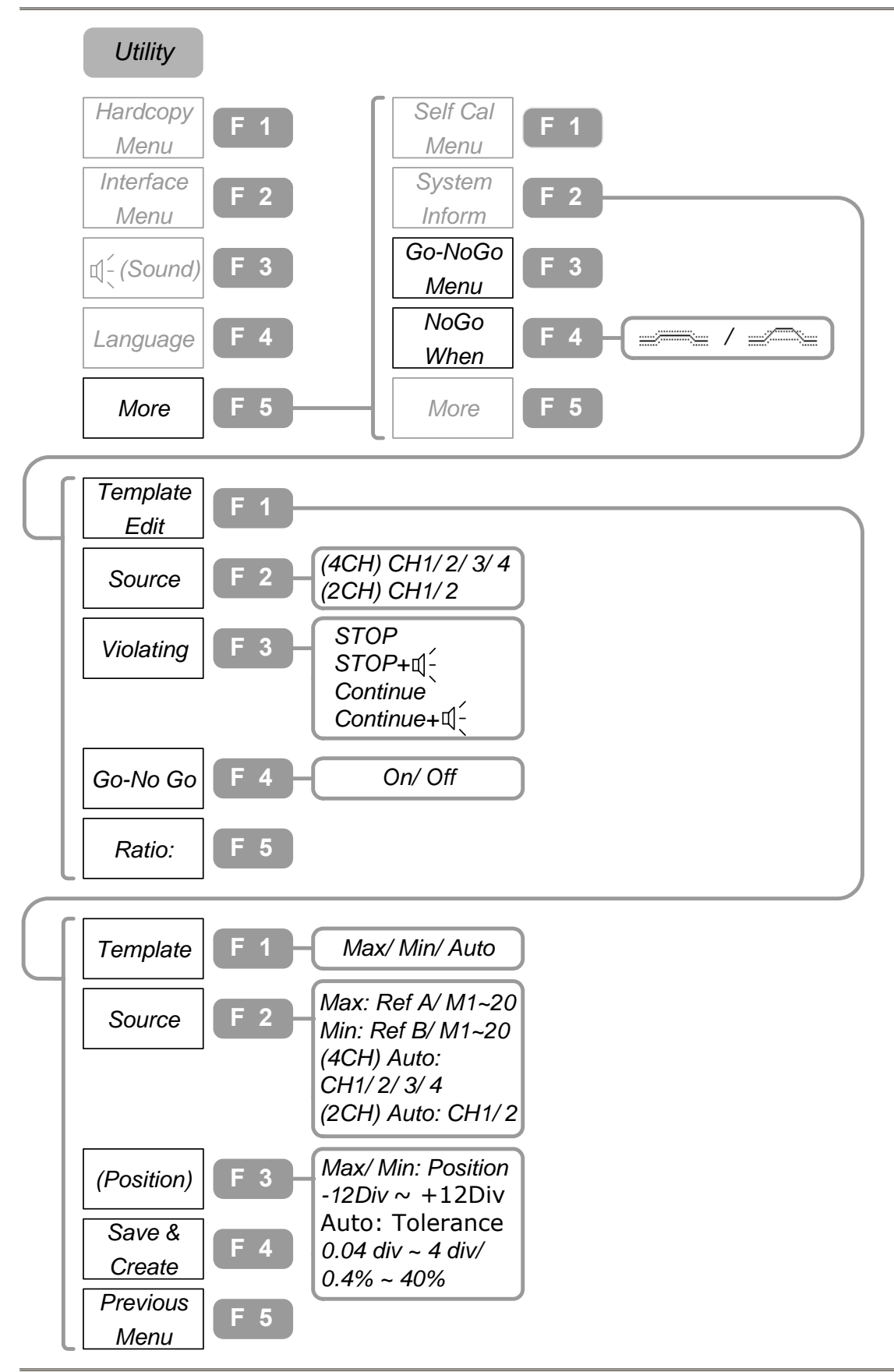
Utility (3 of 3)

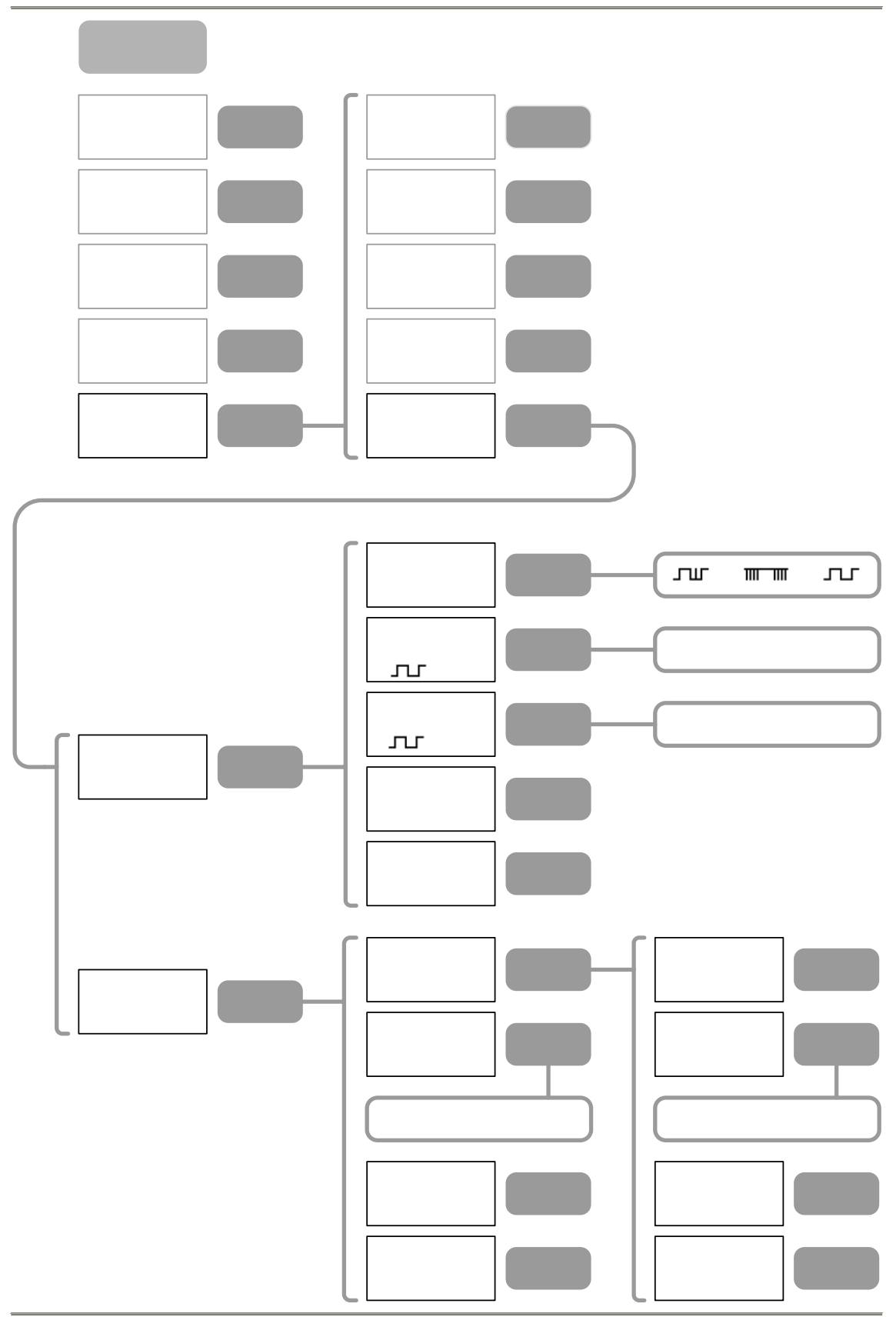

## **Default Settings**

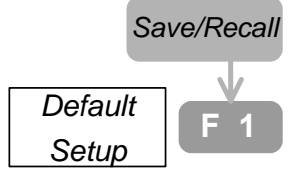

These are the factory installed settings that appear when pressing Save/Recall key $\rightarrow$ F1 (Default Setup).

| Acquisition           | Mode: Normal                                                      | Memory Length: 500                               |
|-----------------------|-------------------------------------------------------------------|--------------------------------------------------|
| Channel<br>(Vertical) | Scale: 2V/Div<br>Coupling: DC<br>BW Limit: Off                    | Invert: Off<br>Probe Attenuation: x1             |
| Cursor                | Source: CH1<br>Vertical: None                                     | Horizontal: None                                 |
| Display               | Type: dots<br>Graticule:                                          | Accumulate: Off                                  |
| Go-NoGo               | Go-NoGo: Off<br>NoGo when:                                        | Source: CH1<br>Violtating: Stop                  |
| Horizontal            | Scale: 2.5us/Div                                                  | Mode: Main Timebase                              |
| Math                  | Type: +<br>Position: 0.00 Div                                     | Channel: CH1+CH2<br>Unit/Div: 2V                 |
| Measure               | Source1: CH1<br>Volt type: VPP<br>Delay type: FRR                 | Source2: CH2<br>Time Type: Frequency             |
| Program               | Mode: Edit<br>Item: Memory                                        | Step: 1                                          |
| Trigger               | Type: Edge<br>Mode: Auto<br>Coupling: DC<br>Noise Rejection : Off | Source: Channel1<br>Slope: –⁄–<br>Rejection: Off |
| Utility               | Hardcopy: SaveImage,<br>Inksaver Off<br>Sound: Off                | Interface: GPIB,<br>Address 8                    |

# **Configure the Settings**

| Acquisition     | Select the Acquisition mode                                     |
|-----------------|-----------------------------------------------------------------|
|                 | Select the waveform memory length                               |
|                 | Relationship between Sampling rate, Memory length, and Timebase |
| Cursor          | Select the horizontal cursor type                               |
|                 | Select the vertical cursor type 47                              |
| Display         | Select the vector/dot waveform                                  |
|                 | View accumulated waveform                                       |
|                 | Set the display contrast 51                                     |
|                 | Freeze the waveform51                                           |
|                 | Select the display grid type 52                                 |
|                 | Turn Off the display menu 53                                    |
| Horizontal View | Roll the horizontal view54                                      |
|                 | Zoom the horizontal view54                                      |
|                 | View in XY mode55                                               |
| Vertical View   | Select the coupling method                                      |
|                 | Invert the waveform57                                           |
|                 | Limit the frequency bandwidth58                                 |
|                 | Select the probe attenuation                                    |
| Other Settings  | Select the buzzer sound 59                                      |
|                 | View the Help information 59                                    |

| View the system information    | 60 |
|--------------------------------|----|
| Select the language            | 60 |
| Set the Date                   | 61 |
| Set the Time                   | 62 |
| Battery Maintenance (Optional) | 63 |

## Acquisition

Acquisition process samples the analog input signal and converts it into digital format, later to be reconstructed into waveform.

#### Select the Acquisition mode

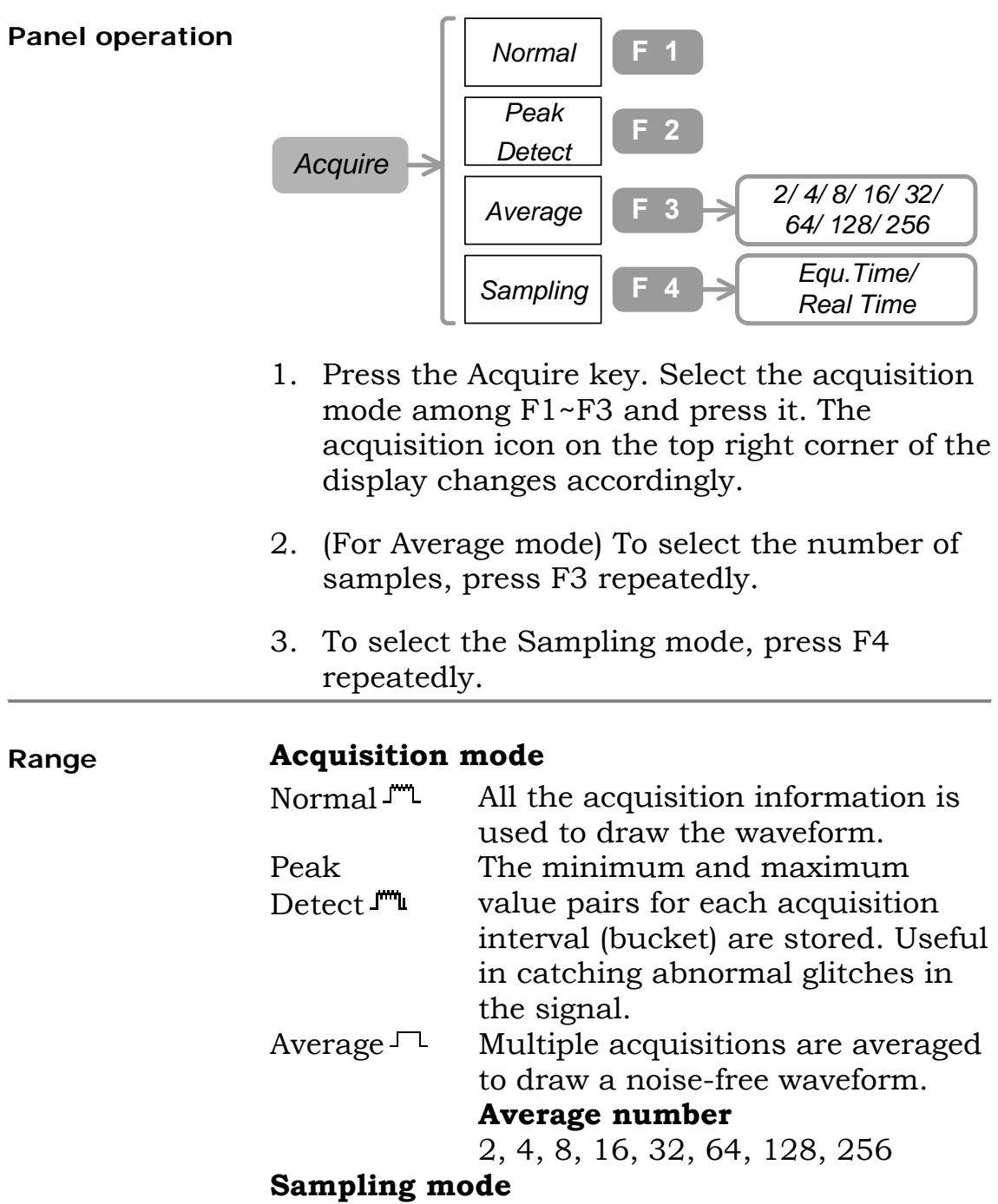

The first sample during each acquisition interval

| is recorded. |                                      |
|--------------|--------------------------------------|
| Equ. Time    | Equivalent Time sampling.            |
|              | GDS-2000 draws the waveform by       |
|              | accumulating the sample records.     |
|              | Use this only for repetitive signal. |
| Real Time    | Real Time sampling. GDS-2000         |
|              | draws the waveform from a single     |
|              | sample record.                       |

#### Example

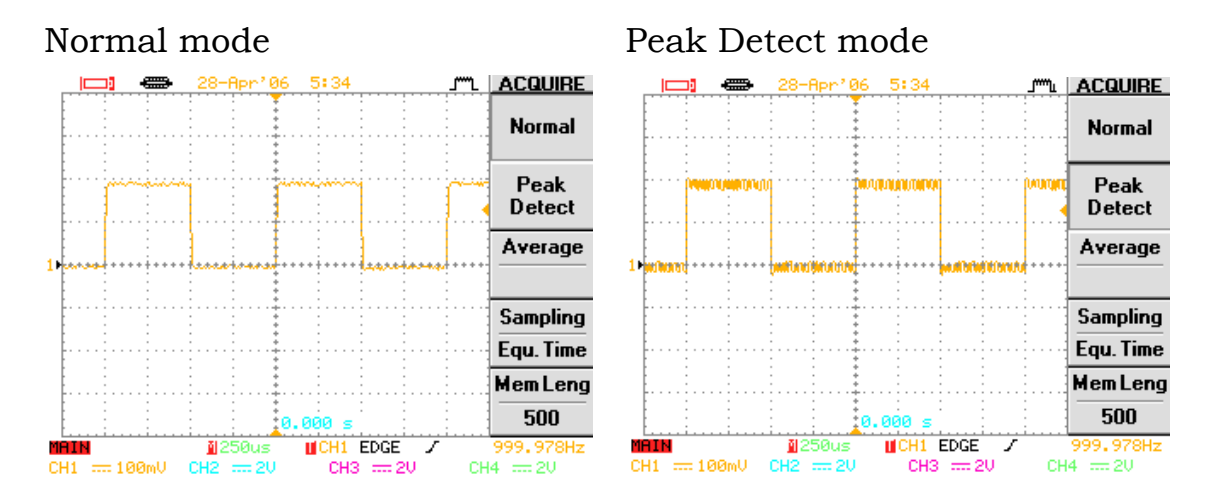

#### Average mode

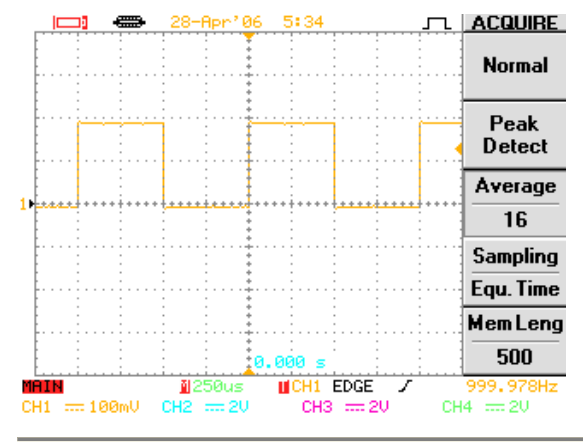

## Select the waveform memory length

| Panel operation | Acquire >                                                                                                    | Mem Leng F 5 > 500/25000 (1CH)<br>500/12500 (2CH)<br>500/5000 (4CH) |  |
|-----------------|----------------------------------------------------------------------------------------------------|---------------------------------------------------------------------|--|
|                 | <ol> <li>Press the Acquire key→F5.</li> <li>To switch between short and long memory length, press F5 repeatedly.</li> </ol> |                                                                     |  |
|                 |                                                                                                    |                                                                     |  |
| Range           | 500                                                                                                    | Short memory length: useful when catching high frequency signal.    |  |
|                 | 5000                                                                                                    | Long memory length when three or four channels are active           |  |
|                 | 12500                                                                                                    | Long memory length when two channels are active                     |  |
|                 | 25000                                                                                                    | Long memory length when only one channel is active                  |  |

| Timebase<br>(/div) |        | Memory le<br>Samplir | ngth (points)<br>ng rate (Sa/s) | VS    |
|--------------------|--------|----------------------|---------------------------------|-------|
|                    | 500    | 5000                 | 12500                           | 25000 |
| 1ns                | ET25G  | N/A                  | N/A                             | N/A   |
| 2.5ns              | ET10G  | N/A                  | Ň/A                             | Ň/A   |
| 5ns                | ET5G   | N/A                  | N/A                             | N/A   |
| 10ns               | ET2.5G | N/A                  | N/A                             | N/A   |
| 25ns               | ET1G   | N/A                  | N/A                             | N/A   |
| 50ns               | ET500M | N/A                  | N/A                             | N/A   |
| 100ns              | ET250M | N/A                  | N/A                             | N/A   |
| 250ns              | 100M   | N/A                  | N/A                             | N/A   |
| 500ns              | 50M    | N/A                  | N/A                             | N/A   |
|                    | 500    | 5000                 | 12500                           | 25000 |
| 1µs                | 25M    | N/A                  | N/A                             | N/A   |
| 2.5µs              | 10M    | 100M                 | N/A                             | N/A   |
| 5µs                | 5M     | 50M                  | 100M                            | N/A   |
| 10µs               | 2.5M   | 25M                  | 50M                             | 100M  |
| 25µs               | 1M     | 10M                  | 25M                             | 50M   |
| 50µs               | 500k   | 5M                   | 10M                             | 25M   |
| 100µs              | 250k   | 2.5M                 | 5M                              | 10M   |
| 250µs              | 100k   | 1M                   | 2.5M                            | 5M    |
| 500µs              | 50k    | 500k                 | 1M                              | 2.5M  |
|                    | 500    | 5000                 | 12500                           | 25000 |
| 1ms                | 25k    | 250k                 | 500k                            | 1M    |
| 2.5ms              | 10k    | 100k                 | 250k                            | 500k  |
| 5ms                | 5k     | 50k                  | 100k                            | 250k  |
| 10ms               | 2.5k   | 25k                  | 50k                             | 100k  |
| 25ms               | 1k     | 10k                  | 25k                             | 50k   |
| 50ms               | 500    | 5k                   | 10k                             | 25k   |
| 100ms              | 250    | 2.5k                 | 5k                              | 10k   |
| 250ms              | 100    | 1k                   | 2.5k                            | 5k    |
| 500ms              | 50     | 500                  | 1k                              | 2.5k  |
|                    | 500    | 5000                 | 12500                           | 25000 |
| 1s                 | 25     | 250                  | 500                             | 1k    |
| 2.5s               | 10     | 100                  | 250                             | 500   |
| 5s                 | 5      | 50                   | 100                             | 250   |
| 10s                | 2.5    | 25                   | 50                              | 100   |

Relationship between Sampling rate, Memory length, and Timebase

Note that the display always shows 250 points (300 points when menu is turned off).

#### Cursor

#### Select the horizontal cursor type

#### Panel operation

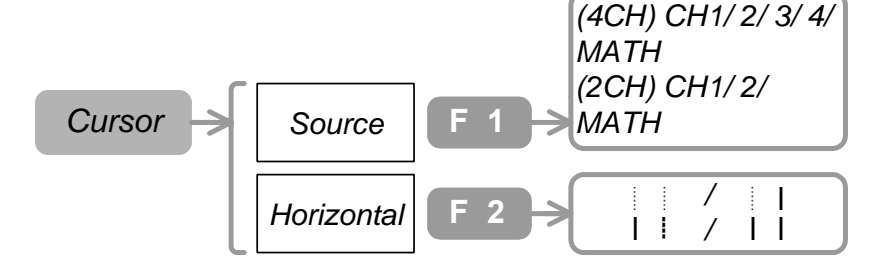

- 1. Press the Cursor key  $\rightarrow$  F1. To select the signal, press F1 repeatedly.
- 2. To select the cursor to be activated, press F2 repeatedly.
- 3. To move the cursor, use the Variable knob $\bigcirc$ .
- 4. The bottom right corner of the display shows the positions of two cursors (T1 & T2), their time difference ( $\Delta$ ), and the calculated frequency (f).

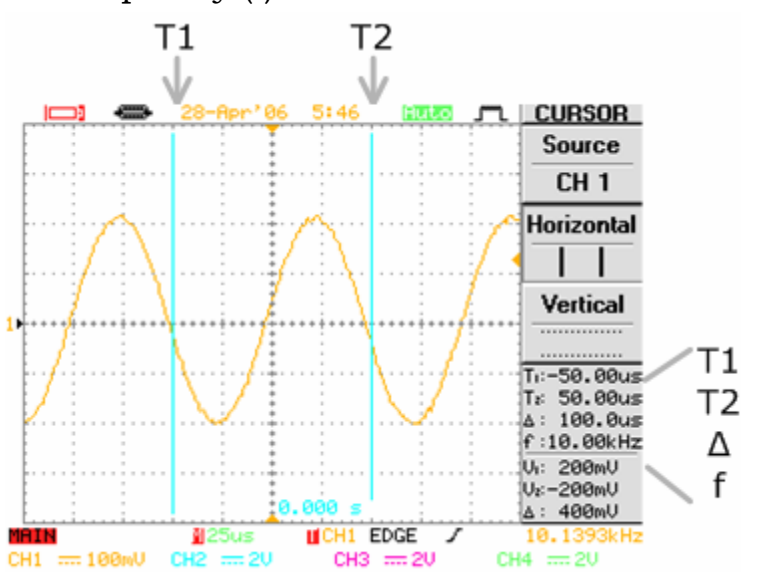

| Range | <b>Source</b><br>CH1~CH4<br>(4CH model) | Channel1~Channel2 waveform                                               |  |  |
|-------|-----------------------------------------|--------------------------------------------------------------------------|--|--|
|       | CH1~CH2<br>(2CH model)                  | Channel1~Channel2 waveform                                               |  |  |
|       | MATH                                    | The waveform resulted from the math operation                            |  |  |
|       |                                         |                                                                          |  |  |
|       | Horizontal (cursor type)                |                                                                          |  |  |
|       |                                         | Both T1 and T2 are invisible.                                            |  |  |
|       | ! <b>I</b>                              | T2 is active, T1 is fixed. Variable knob moves only T2.                  |  |  |
|       |                                         | T1 is active, T2 is fixed. Variable knob moves only T1.                  |  |  |
|       | 11                                      | Both T1 and T2 are active.<br>Variable knob moves T1 and T2<br>together. |  |  |

#### Select the vertical cursor type

#### Panel operation

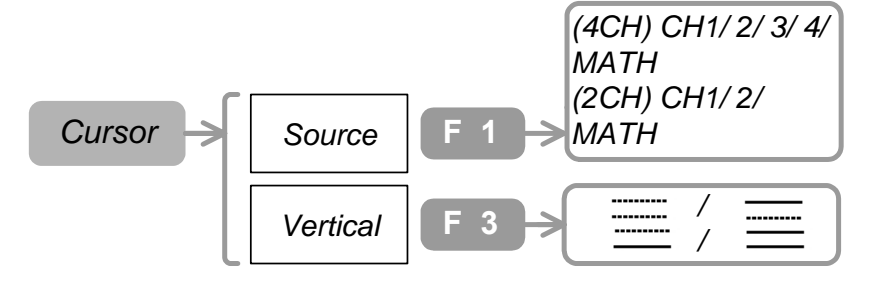

- 1. Press the Cursor key  $\rightarrow$  F1. To select the signal, press F1 repeatedly.
- 2. To select the cursor to be activated, press F3 repeatedly.
- 3. To move the cursor, use the Variable knob $\bigcirc$ .
- 4. The bottom right corner of the display shows the positions of two cursors (V1 & V2) and their voltage difference ( $\Delta$ ).

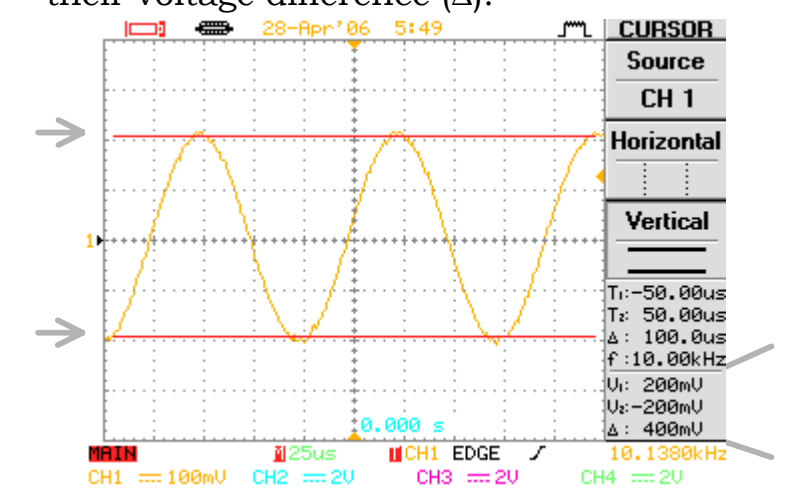

| Range | <b>Source</b><br>CH1~CH4<br>(4CH model) | Channel1~Channel4 waveform                                               |
|-------|-----------------------------------------|--------------------------------------------------------------------------|
|       | CH1~CH2<br>(2CH model)                  | Channel1~Channel2 waveform                                               |
|       | MATH                                    | The waveform resulted from the Math operation.                           |
|       | Vertical (curso                         | r tyne)                                                                  |
|       |                                         | Both V1 and V2 are invisible.                                            |
|       | <u></u>                                 | V2 is active, V1 is fixed. Variable knob moves only V2.                  |
|       |                                         | V1 is active, V2 is fixed. Variable knob moves only V1.                  |
|       | =                                       | Both V1 and V2 are active.<br>Variable knob moves V1 and V2<br>together. |

## Display

### Select the vector/dot waveform

| Panel operation | Display ->                                         | Type F 1 -> Vectors/ Dots                               |  |
|-----------------|----------------------------------------------------|---------------------------------------------------------|--|
|                 | 1. Press the Display key $\rightarrow$ F1.         |                                                         |  |
|                 | 2. To select the line format, press F1 repeatedly. |                                                         |  |
| Range           | Vectors                                            | The sampled dots are connected to form a waveform line. |  |
|                 | Dots                                               | Only the sampled dots are shown on the display          |  |
|                 |                                                    |                                                         |  |

#### Example

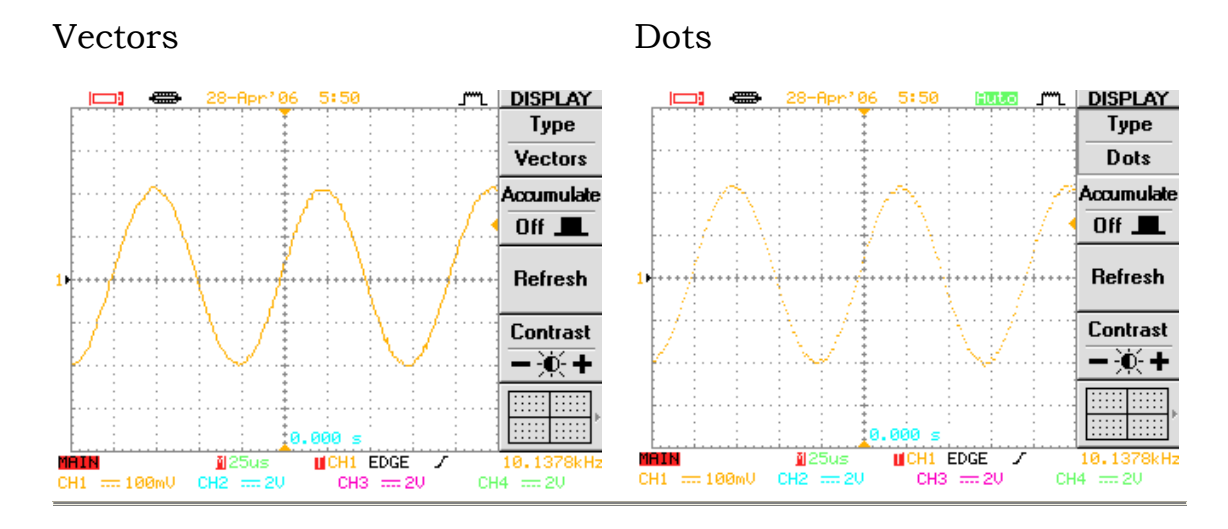

#### View accumulated waveform

| Panel<br>operation | Display ->   | Accumulate F 2 > On/ Off<br>Refresh F 3                          |
|--------------------|--------------|------------------------------------------------------------------|
|                    | 1. Press the | e Display key→F2.                                                |
|                    | 2. To turn   | Off accumulation, press F2 again.                                |
|                    | 3. To reset  | the accumulated waveform, press F3.                              |
| Range              | On           | The waveform is accumulated in the display to show the variation |
|                    | Off          | The previous waveform is erased each time                        |

#### Example

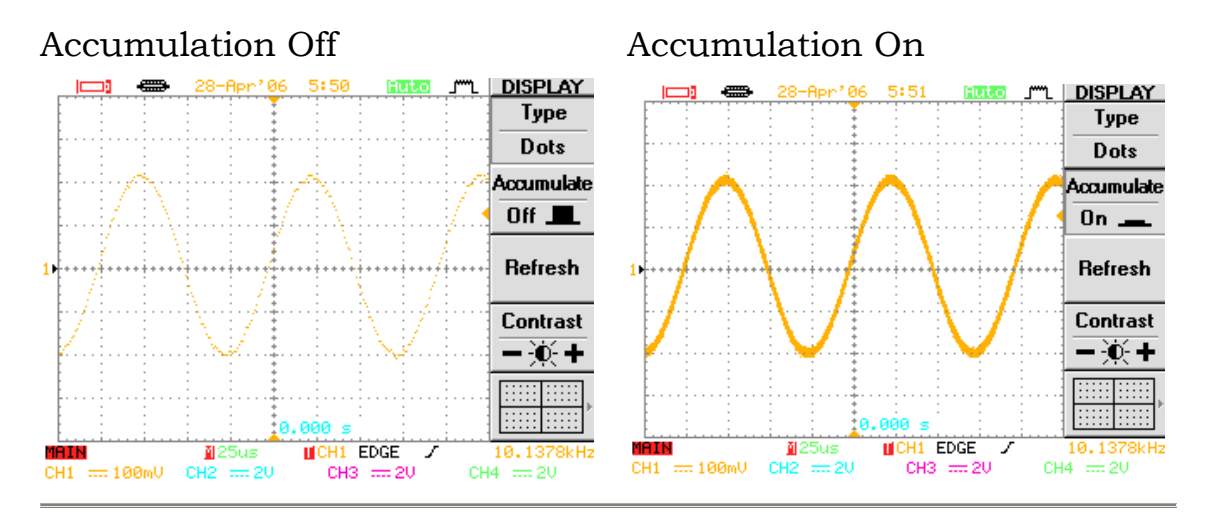

#### Set the display contrast

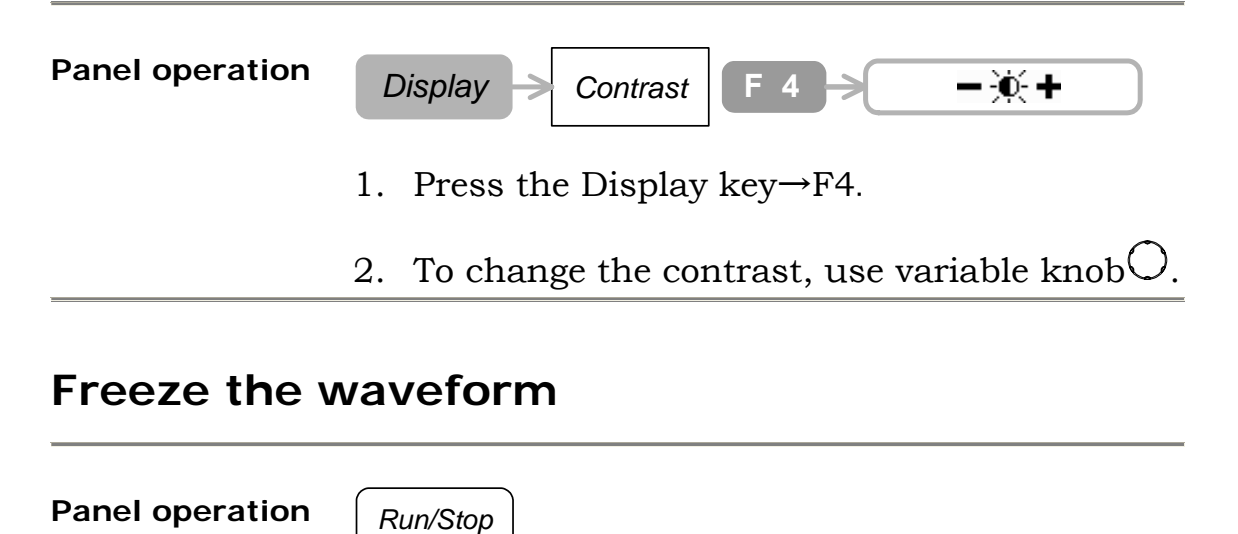

- 1. To freeze the waveform (and the trigger), press the Run/Stop button.
- 2. To unfreeze the waveform, press the Run/Stop button again.

#### Select the display grid type

| Panel operation | Displa                                           | y → (icon) F 5 → ⊞ /  / □  |  |
|-----------------|--------------------------------------------------|----------------------------|--|
|                 | 1. Pres                                          | ss the Display key→F5.     |  |
|                 | 2. To select the grid type, press F5 repeatedly. |                            |  |
| Range           |                                                  | Only displays X and Y axis |  |
|                 |                                                  | Displays full grid         |  |
|                 |                                                  | Only displays outer frame  |  |

#### Example

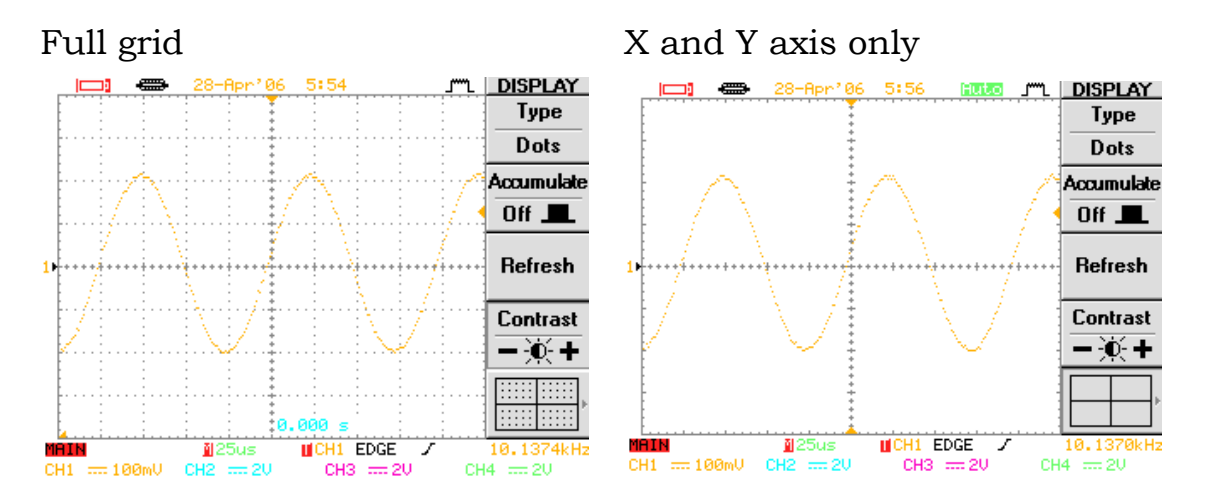

#### Outer frame only

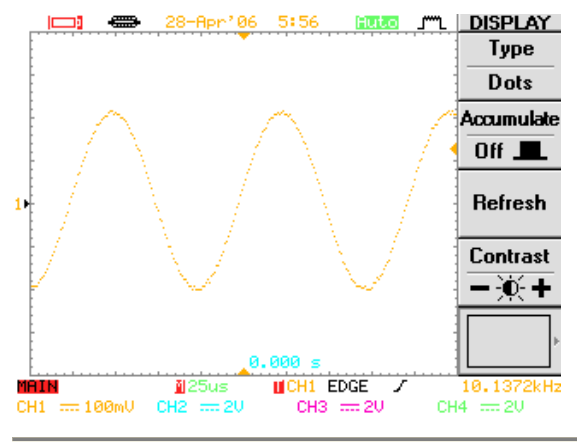

#### Turn Off the display menu

Panel operation

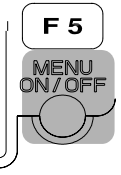

- 1. Press the MENU ON/OFF key.
- 2. To turn the menu On, press again.

#### Example

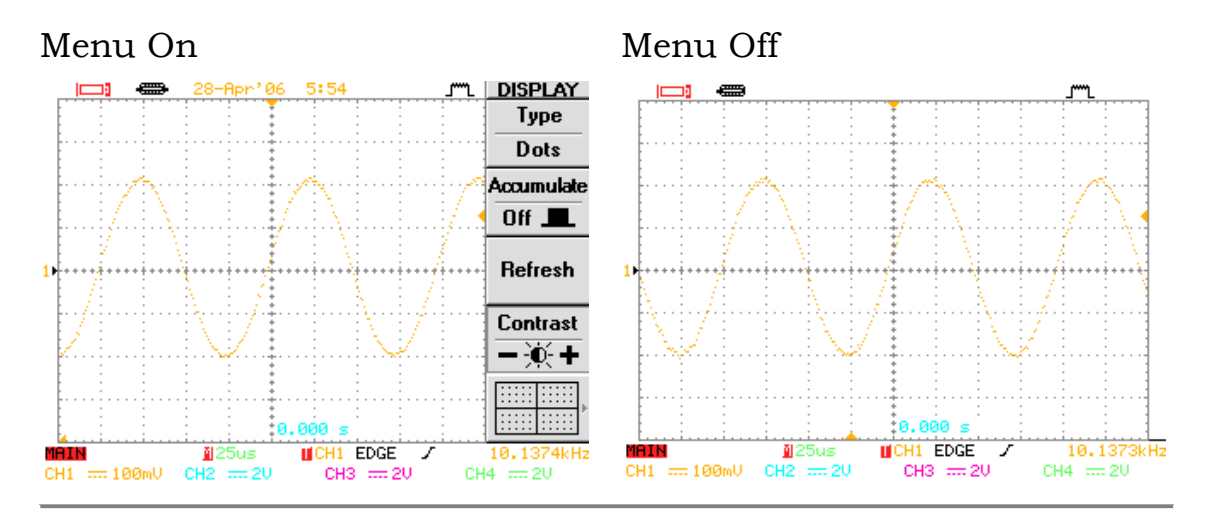

## **Horizontal View**

#### Roll the horizontal view

Panel operation

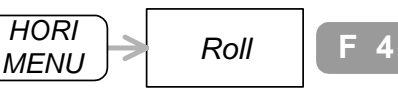

- 1. Press the Horizontal key  $\rightarrow$  F4.
- 2. To go back to the default (main) view, press F1.

#### Zoom the horizontal view

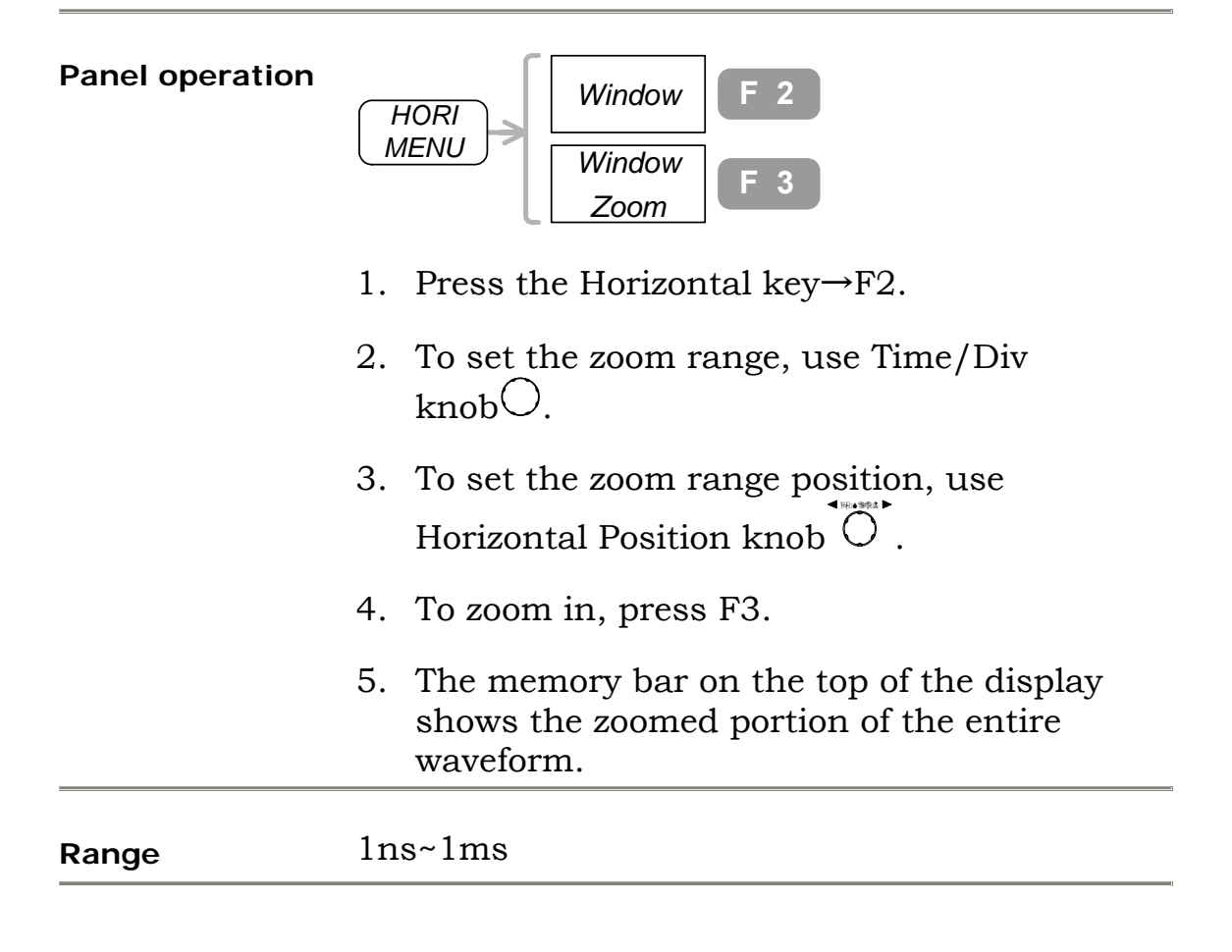

## View in XY mode

**Not** available for Channel 3 and Channel 4

| Panel operation | HORI<br>MENU XY F 5                                                                                                    |   |
|-----------------|----------------------------------------------------------------------------------------------------|---|
|                 | 1. Feed Channel1 (horizontal) and Channel2 (vertical) signal.                                                                               |   |
|                 | 2. Press the Horizontal key $\rightarrow$ F5.                                                                                               |   |
|                 | 3. To set the horizontal scale and position, us<br>Channel1 Volts/Div knob <sup>○</sup> and Position<br>knob <sup>♥</sup> ○.                | e |
|                 | <ol> <li>To set the vertical scale and position, use<br/>Channel2 Volts/Div knob<sup>○</sup> and Position<br/>knob<sup>‡○</sup>.</li> </ol> |   |

## Vertical

#### Select the coupling method

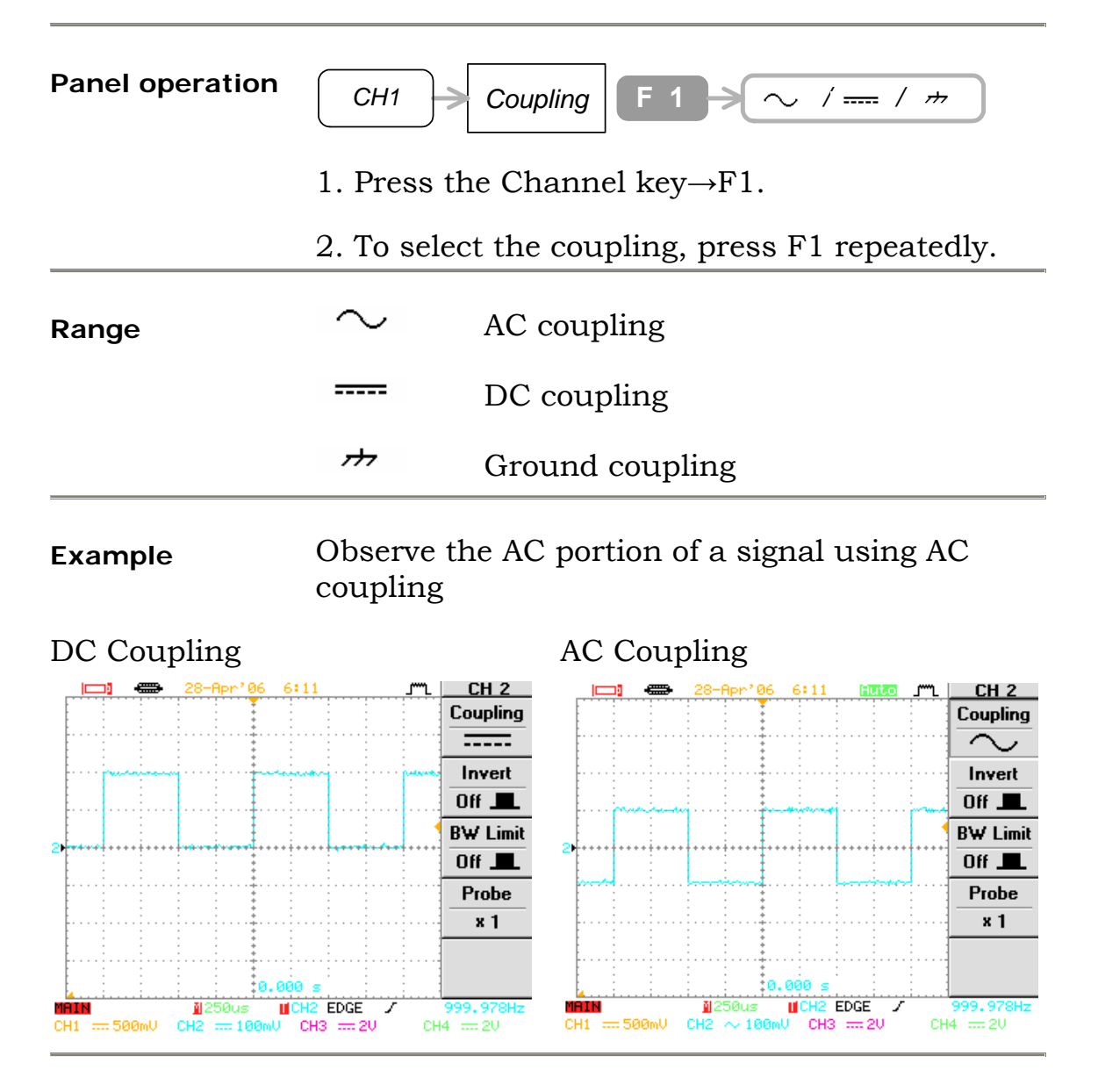

#### Invert the waveform

0.000

1250us ∥CH2 EDGE CH2 ~ 500mV CH3 == 2V

CH1 === 500mV

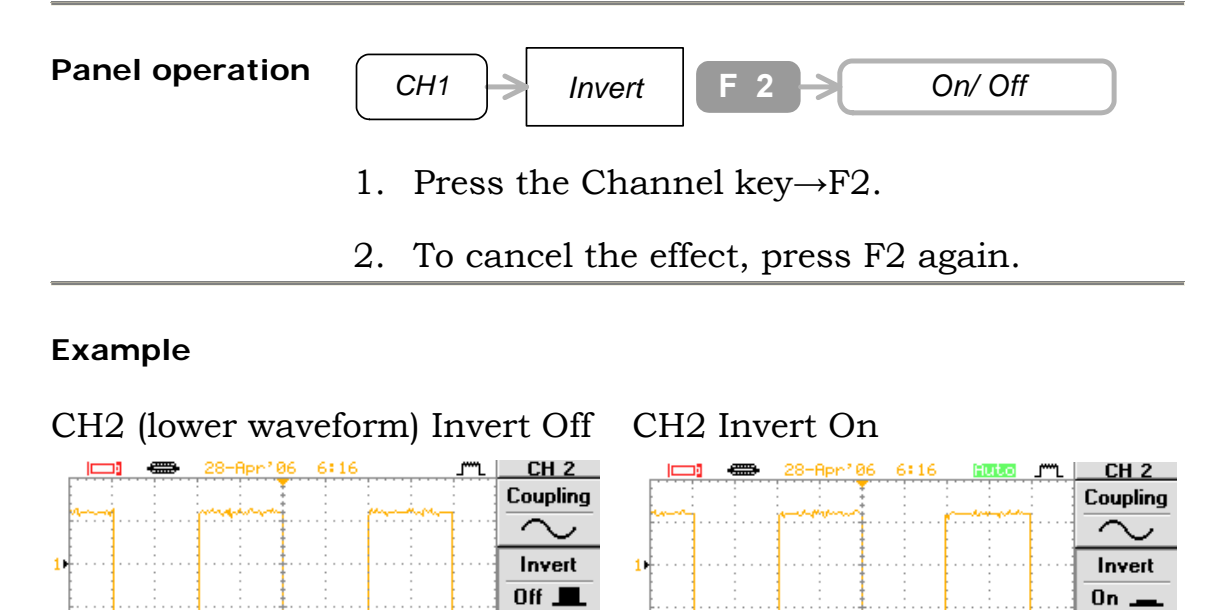

**BW Limit** 

Off 💻

Probe × 1

1.00808 CH4 == 20

The trigger is also inverted.

MAIN CH1 ..... 500mV BW Limit

Probe

x 1

1.01103 CH4 == 2V

0.000 s 250us ⊯CH2 EDGE CH2 ~ 500mV CH3 == 2V

## Limit the frequency bandwidth

| Panel operation | CH1 BW Lim       | nit F 3 > On/ Off              |
|-----------------|------------------|--------------------------------|
|                 | 1. Press the Cha | nnel key→F3.                   |
|                 | 2. To cancel the | effect, press F3 again.        |
| Range           | BW Limit On      | Frequency bandwidth: 20MHz     |
|                 | BW Limit Off     | Frequency bandwidth:<br>100MHz |

### Select the probe attenuation

| Panel operation | CH1 > Probe F 4 > x1/x10/x100                            |                                   |  |  |
|-----------------|----------------------------------------------------------|-----------------------------------|--|--|
|                 | 1. Press the Channel key $\rightarrow$ F4.               |                                   |  |  |
|                 | 2. To select the attenuation level, press F4 repeatedly. |                                   |  |  |
|                 | 3. Vertica                                               | ll scale is adjusted accordingly. |  |  |
| Range           | x1                                                       | No attenuation                    |  |  |
|                 | x10                                                      | Attenuation factor 10             |  |  |
|                 | x100                                                     | Attenuation factor 100            |  |  |

## **Other Settings**

#### Select the buzzer sound

| Panel operation | Utility                                    | F 3 → / / / / / / / / / / / / / / / / / /          |
|-----------------|--------------------------------------------|----------------------------------------------------|
|                 | 1. Press the Utility key $\rightarrow$ F3. |                                                    |
|                 | 2. To sel<br>repea                         | lect the buzzer setting, press F3<br>tedly.        |
| Range           | ····<br>₩₩₩₩<br>Off                        | Low pitch<br>High pitch<br>Mixed pitch<br>No sound |

#### View the Help information

GDS-2000 has built-in help accessible from the front panel.

Panel operation

Help

- 1. Press the Help key. The waveform freezes and the front panel switches to "Help" mode.
- To view the built-in help, select a key from the following and press it. The key functionality will be shown on the display.
   Acquire, Cursor, Display, Measure, Program, Utility
- 3. To go back to normal operation, press the Help key again.

#### View the system information

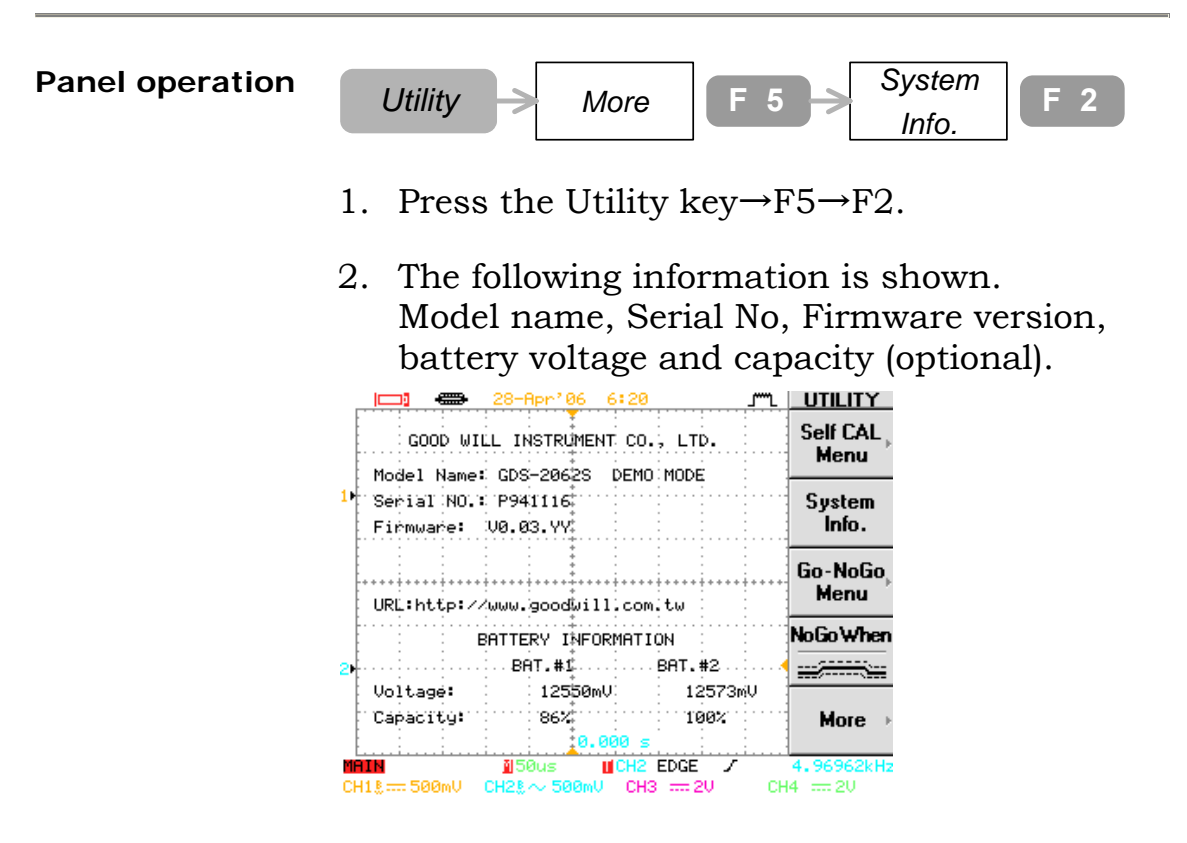

3. To go back to the signal view, press the other key.

#### Select the language

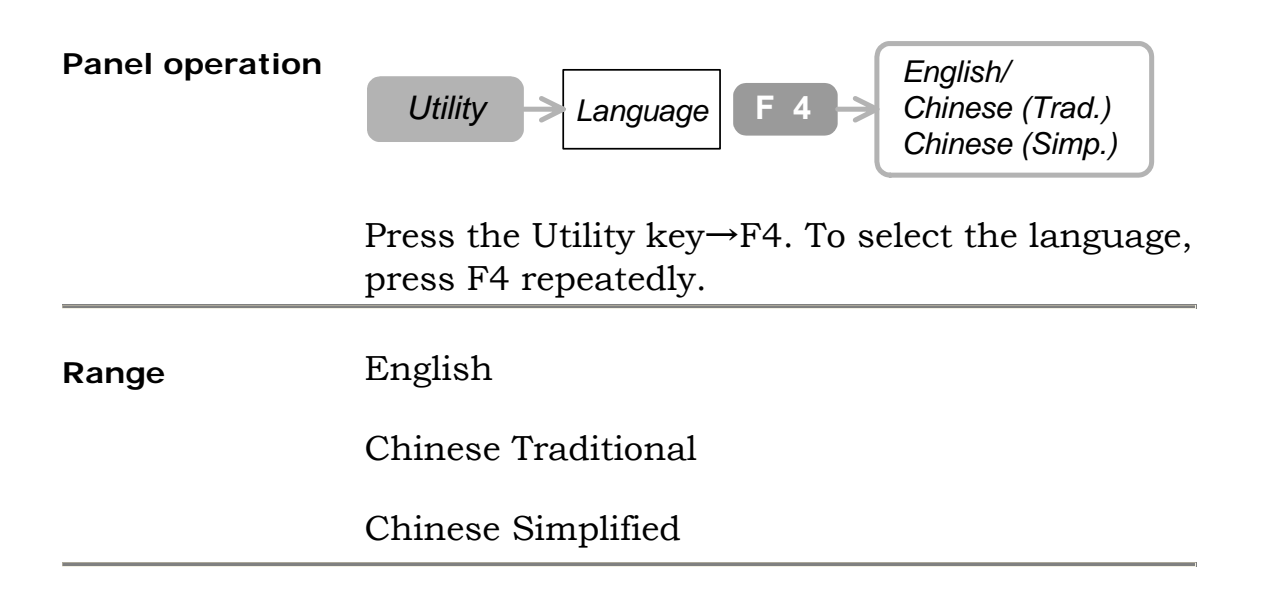

## Set the Date

| Panel operation   |                                 |                                                            |
|-------------------|---------------------------------|------------------------------------------------------------|
| Utility > More    | F 5                             | More F 5                                                   |
| Time S<br>Menu    | Set<br>u F 2                    | Date F 1<br>(Day) F 2 > Day/ Month/ Year                   |
|                   |                                 | Save F 4<br>Cancel F 5                                     |
| 1                 | 1. Press the<br>again if "      | e Utility key→F5→F5→F2. Press F1<br>Date" does not appear. |
| 2                 | 2. To select                    | the date item, press F2 repeatedly.                        |
| 3                 | 3. To set the knob $\bigcirc$ . | e parameter, use the Variable                              |
| 2                 | 4. To save t                    | he change, press F4 twice.                                 |
| 5                 | 5. To go bao                    | ck to the previous menu, press F5.                         |
| Range I<br>N<br>Y | Day<br>Month<br>Year            | 1~31<br>1~12<br>2000~2037                                  |

#### Set the Time

Panel operation

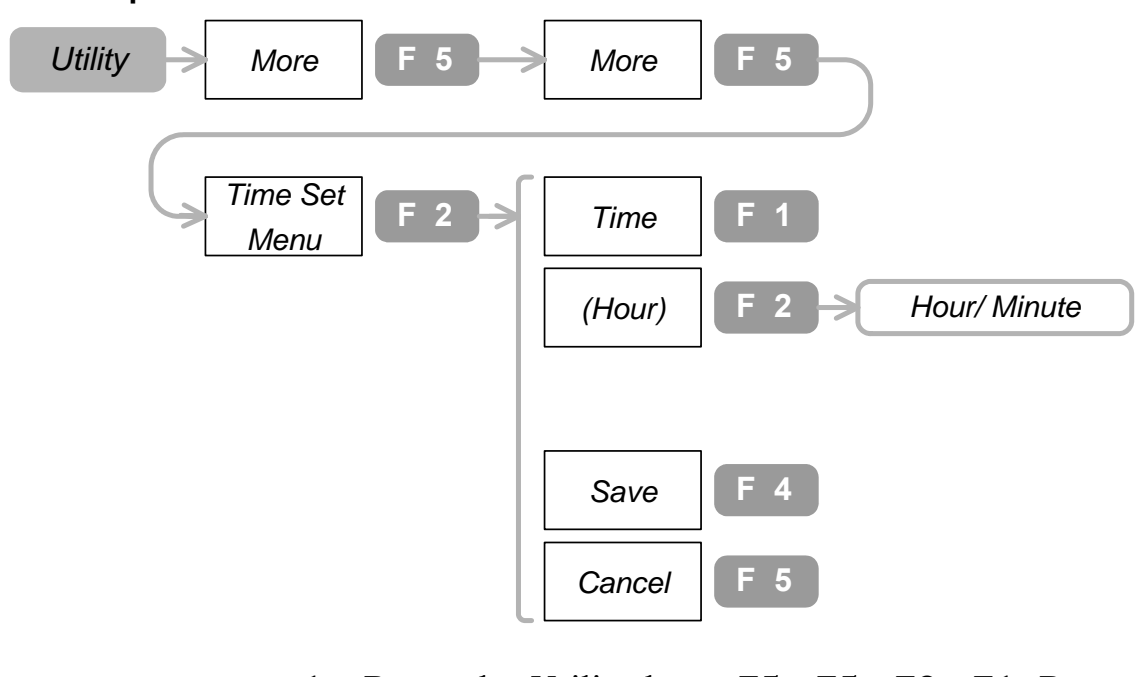

- 1. Press the Utility key $\rightarrow$ F5 $\rightarrow$ F5 $\rightarrow$ F2 $\rightarrow$ F1. Press F1 again if "Time" does not appear.
- 2. To select the time item, press F2.
- 3. To set the parameter, use the Variable knob.
- 4. To save the change, press F4 twice.
- 5. To go back to the previous menu, press F5.

| Range | Hour   | 0~23 |
|-------|--------|------|
|       | Minute | 0~59 |

## **Battery Maintenance (Optional)**

The battery is a factory-installed optional item. Contact your local dealer for purchase and installation.

SpecificationLi-Ion, 10.8V 1600mAh per pack (two packs for<br/>one GDS-2000 unit)<br/>Charging time: Twelve hours approx.<br/>Operation time: Three hours approx.

BatteryTo view battery status, press Utility key $\rightarrow$ F5 $\rightarrow$ informationF2.

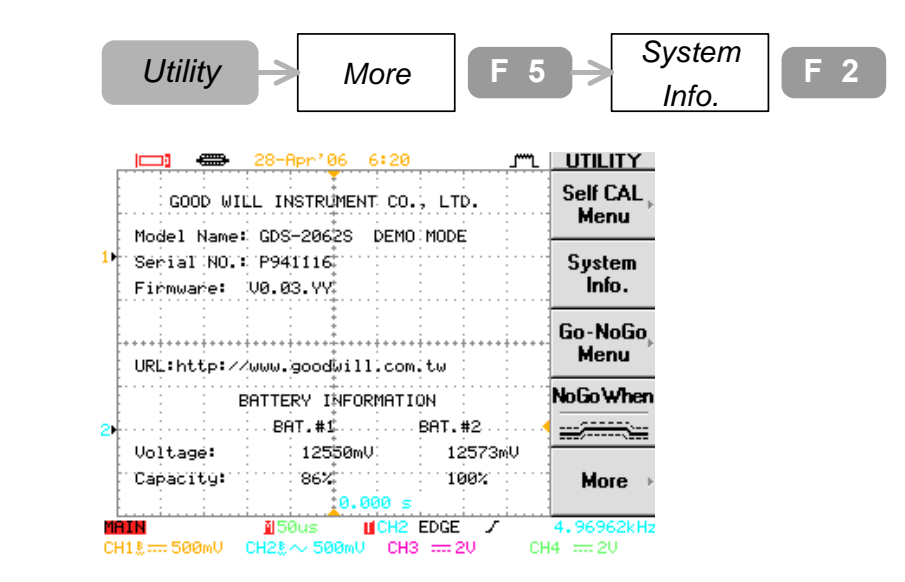

Battery voltage and charge information is shown on the lower pane.

When not in use Take the batteries out of the unit to prolong the battery life.

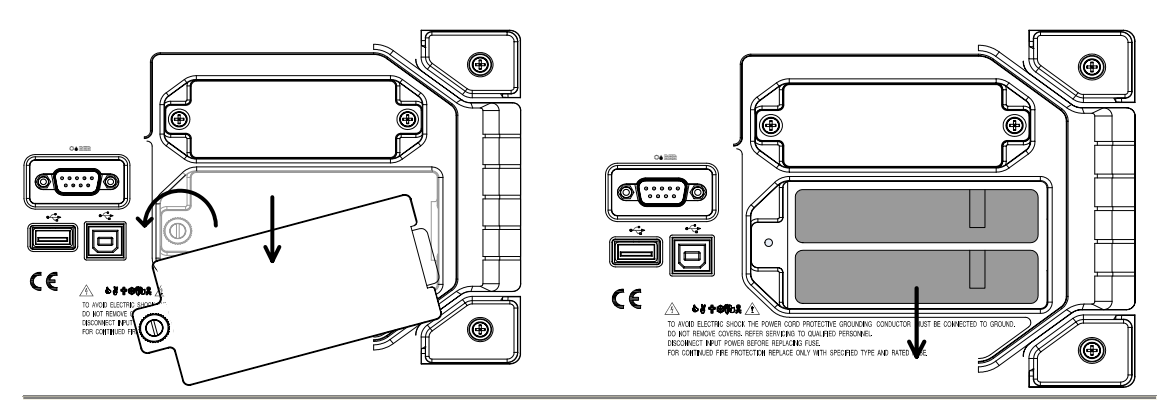

## Measurements

| Automatic      | Auto Set                                | 65 |
|----------------|-----------------------------------------|----|
| Measurements   | Run automatic measurements              | 66 |
|                | View automatic measurement results      | 69 |
| Go-No Go Test  | Edit Go-No Go test condition            | 70 |
|                | Run Go-No Go test                       | 73 |
| Math Operation | Add/ Subtract/ Multiply/ Divide signals | 74 |
|                | Run FFT operation                       | 75 |
| Program and    | Edit the program steps                  | 76 |
| Play           | Play the program                        | 77 |
| Trigger        | Use Edge trigger                        | 78 |
|                | Use Video trigger                       | 80 |
|                | Use Pulse width trigger                 | 81 |
|                | Use Advanced delay trigger 8            | 83 |

## **Automatic Measurements**

#### Auto Set

Auto Set automatically finds the appropriate settings (vertical, horizontal, trigger) for the input signals. Limitation: Signals under 30mV or 30Hz would not be configured.

| Panel Operation | Auto Set                                                       |                                                                                                    |
|-----------------|----------------------------------------------------------------|----------------------------------------------------------------------------------------------------|
|                 | The following                                                  | g is the Auto Set configuration.                                                                    |
| Acquisition     | Mode:<br>Stop after:                                           | Sample<br>RUN/STOP button only                                                                      |
| Display         | Style:<br>Format:                                              | Vectors<br>YT                                                                                       |
| Horizontal      | Scale:<br>Position:                                            | Signal frequency dependent<br>Centered within the graticule<br>window                               |
| Trigger         | Coupling:<br>Position:<br>Slope:<br>Type:<br>Source:<br>Level: | DC<br>Center<br>Positive<br>Edge<br>Highest frequency<br>Midpoint of data for the trigger<br>source |
| Vertical        | Bandwidth:<br>Offset:<br>Coupling:<br>Scale:                   | Full<br>0<br>Signal dependent<br>Signal dependent                                                   |

#### **Run automatic measurements**

#### **Panel operation**

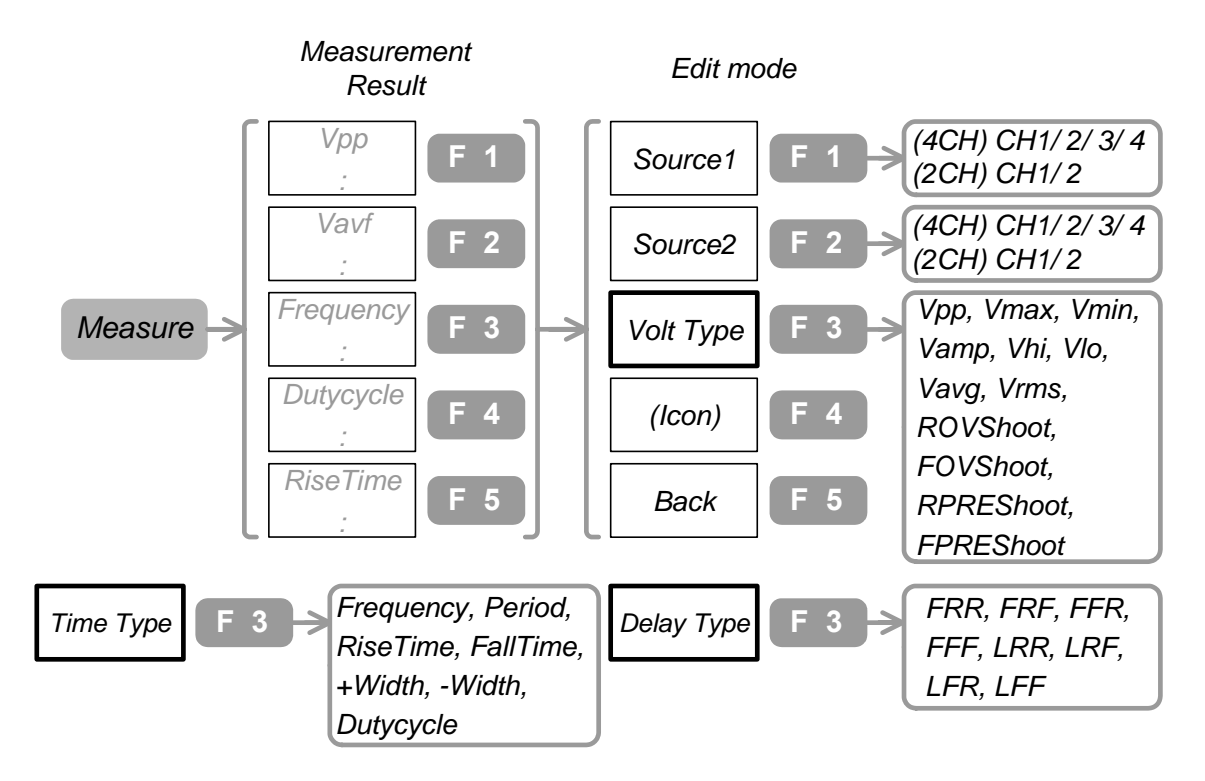

- 1. Press the Measure key. F1 to F5 shows the result from the previous measurement.
- 2. Press any of F1~F5. The menu switches to edit mode.
- 3. To select the first measuring object channel, press F1 repeatedly.
- 4. To select the second measuring object channel, press F2 repeatedly.
- 5. To select the measurement type, press F3 repeatedly.
- 6. To select the measurement parameter, use the Variable knob<sup>O</sup>. The corresponding icon is shown on F4.
- 7. To go back to the measurement result view, press F5.

| Range | <b>Source1, 2</b><br>(4CH) CH1~CH4 |                                        | (4CH model) Channel1~Channel2                                              |
|-------|------------------------------------|----------------------------------------|----------------------------------------------------------------------------|
|       | (2CH) CH1,C                        | CH2                                    | (2CH model) Channel1,Channel2                                              |
|       | <b>Volt type</b><br>Vpp            | <u>†_]1_]1_</u>                        | Difference between positive and<br>negative peak voltage.<br>(=Vmax-Vmin)  |
|       | Vmax                               | $\left[ 1 \right] $                    | Positive peak voltage.                                                     |
|       | Vmin                               |                                        | Negative peak voltage.                                                     |
|       | Vamp                               | <u> </u>                               | Difference between global high and<br>global low voltage.<br>(=Vhi – Vlo). |
|       | Vhi                                | ╢<br>╷╷╷╷╷╷                            | Global high voltage.                                                       |
|       | Vlo                                | ······································ | Global low voltage.                                                        |
|       | Vavg                               | ſ₩                                     | Averaged voltage of the first cycle.                                       |
|       | Vrms                               | IVV                                    | Root Mean Square voltage.                                                  |
|       | ROVShoot                           | <u>*</u>                               | Rise Overshoot voltage.                                                    |
|       | FOVShoot                           | ·                                      | Fall Overshoot voltage.                                                    |
|       | RPREShoot                          |                                        | Rise Preshoot voltage.                                                     |
|       | FPREShoot                          |                                        | Fall Preshoot voltage.                                                     |
|       | <b>Time Type</b><br>Freq           | ,<br>₽                                 | Frequency of the waveform.                                                 |
|       | Period                             |                                        | Waveform cycle time. (=1/Freq)                                             |
|       | Risetime                           | ,<br>,                                 | Rising time of the pulse (~90%)                                            |

| Falltime   |                            | Falling time of the pulse (90%~)                                                                                 |
|------------|----------------------------|----------------------------------------------------------------------------------------------------|
| +Width     | Ţ                          | Positive pulse width.                                                                                            |
| -Width     | ŢŢ                         | Negative pulse width.                                                                                            |
| Duty Cycle | ŢIJ                        | The ratio of the signal pulse<br>compared with the whole cycle.<br>(=100x Pulse Width/Cycle)                     |
| Delay Type |                            |                                                                                                    |
| FRR        | ≝҇҇҇Ҁ҇҇<br>ӡҀ҇ҀҀ           | Time between Source1 signal <b>first</b><br><b>rising</b> edge and Source2 signal<br><b>first rising</b> edge.   |
| FRF        | ≝ा<br>」∓I_ू∩               | Time between Source1 signal <b>first</b><br><b>rising</b> edge and Source2 signal<br><b>first falling</b> edge.  |
| FFR        | Ŀ<br>ŢĹĹĹ                  | Time between Source1 signal <b>first</b><br><b>falling</b> edge and Source2 signal<br><b>first rising</b> edge.  |
| FFF        | J₹L<br>J₹LT                | Time between Source1 signal <b>first</b><br><b>falling</b> edge and Source2 signal<br><b>first falling</b> edge. |
| LRR        | ₽ſ<br>ſLᢩ≠Ĩ                | Time between Source1 signal <b>first</b><br><b>rising</b> edge and Source2 signal<br><b>last rising</b> edge.    |
| LRF        | ŦĹĹĸĸ<br>ſĹĸŀĦ             | Time between Source1 signal <b>first</b><br><b>rising</b> edge and Source2 signal<br><b>last falling</b> edge.   |
| LFR        | _ᡨ<br>_ſLᢩᢣᡗ               | Time between Source1 signal <b>first</b><br><b>falling</b> edge and Source2 signal<br><b>last rising</b> edge.   |
| LFF        | _ᡨ、<br>ŢĹ <sub>ŵ</sub> ſŦĹ | Time between Source1 signal <b>first</b><br><b>falling</b> edge and Source2 signal<br><b>last falling</b> edge.  |

#### View automatic measurement results

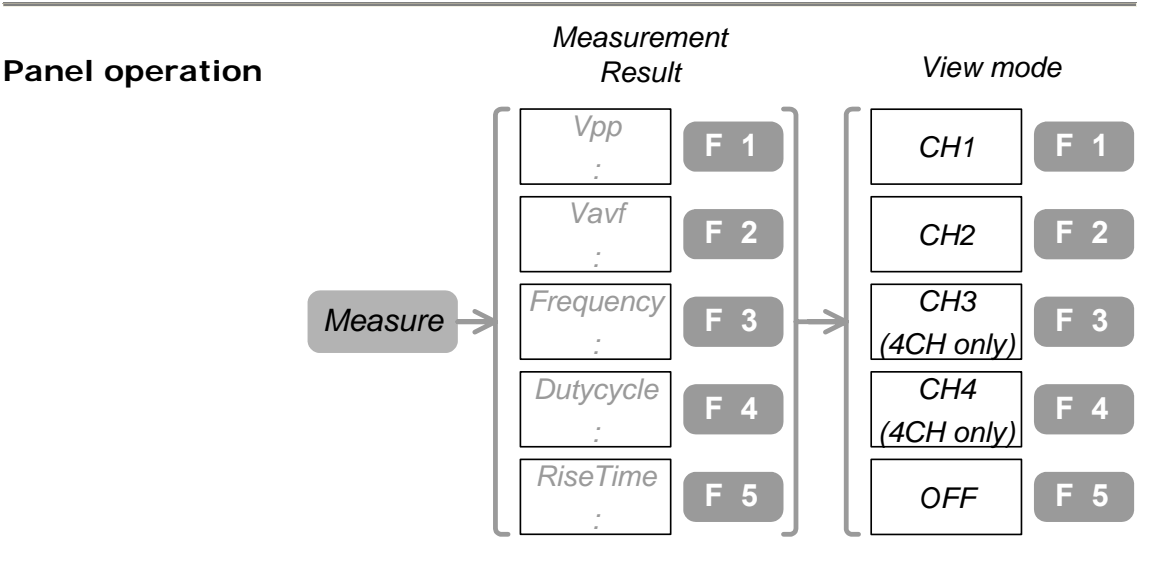

- 1. Two viewing modes are available: selected results on the menu pane (press Measure key once) and full list of results on the display (press Measure key again).
- 2. To view the full result, press the Measure key repeatedly until the view mode appears.
- 3. To view the measurement results, select the channel from F1~F4 and press it. GDS-2000 runs all the applicable Voltage and Time type measurements, shows the result on the display.

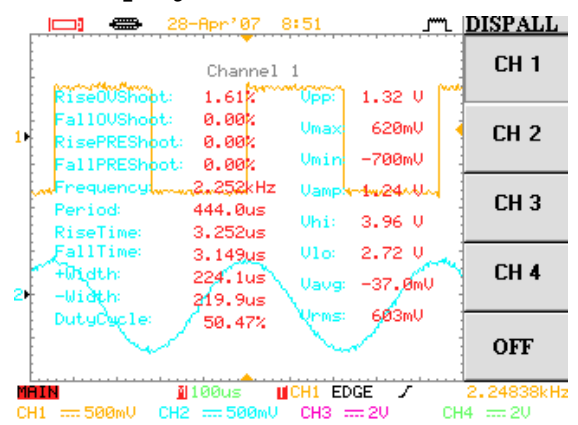

4. To bring back the signal view again, press F5.

## Go-No Go Test

### Edit Go-No Go test condition

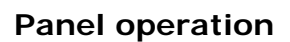

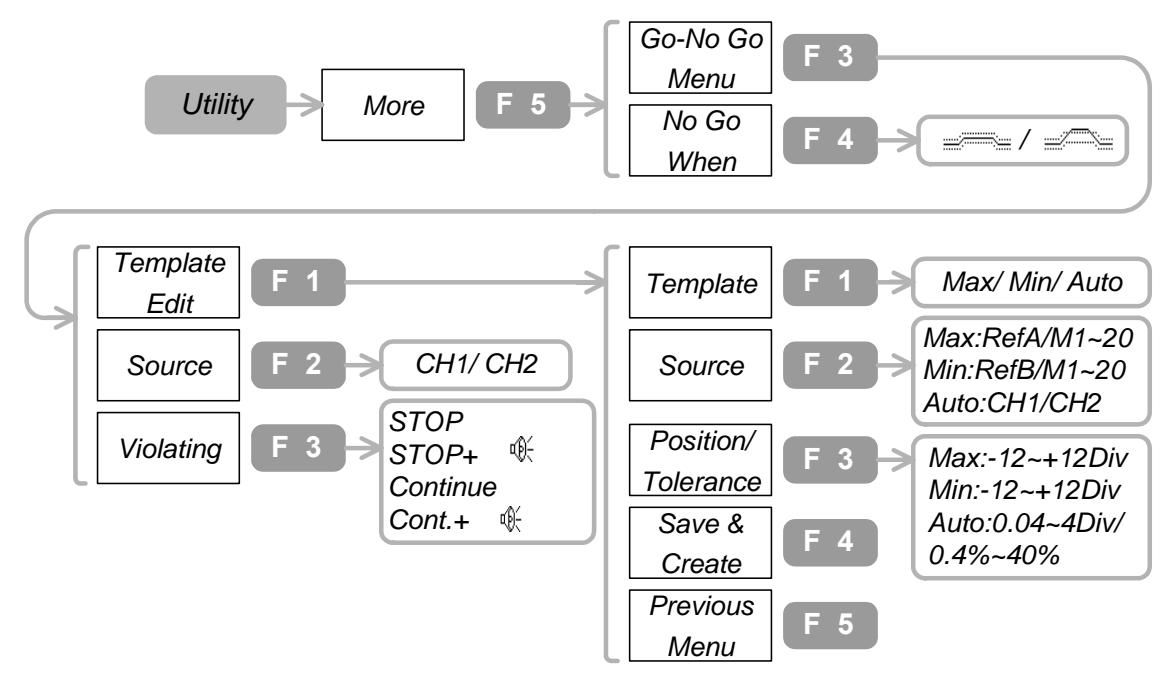

- 1. Press the Utility key→F5. To select No Go When (violation condition), press F4 repeatedly.
- 2. Press F3 and go into Go-No Go menu.
- 3. To select the test subject signal, press F2 repeatedly.
- 4. To select the violation event, press F3 repeatedly.
- 5. Press F1 and go into template edit menu.
- 6. To select the template, press F1 repeatedly.
- 7. To select the template source, press F2 repeatedly.
- 8. To select the template position (Maximum/Minimum) or tolerance (Auto), use Variable knob<sup>O</sup>.
- 9. To save the edited template, press F4.

| Range | Go-No Go | When (violation condition)                                                                                                    |
|-------|----------|----------------------------------------------------------------------------------------------------|
|       |          | No Go means the subject signal is within the template.                                                                                                    |
|       |          | No Go means the subject signal is violating the template.                                                                                                    |
|       | Template |                                                                                                    |
|       | Max      | Sets the maximum side of the template.                                                                                                    |
|       |          | <b>Template source</b><br>RefA: Reference waveform that has to<br>be stored in advance.<br>M1~20: Templates stored in advance<br>in internal memory.<br>To store a waveform (template)<br>internally, see page <b>Error! Bookmark</b><br><b>not defined.</b> |
|       |          | <b>Template position</b><br>±12/Div                                                                                                    |
|       | Min      | Sets the minimum side of the template.                                                                                                    |
|       |          | <b>Template source</b><br>RefB: Reference waveform that has to<br>be stored in advance.<br>M1~20: Templates stored in advance<br>in internal memory.<br>To store a waveform (template)<br>internally, see page <b>Error! Bookmark</b><br><b>not defined.</b> |

# **Template position** ±12/Div

Auto Automatically creates the maximum and minimum template from an incoming signal, specifying the margin (tolerance) around the waveform.

#### **Template source**

CH1: Use Channel1 signal CH2: Use Channel2 signal **Template tolerance** 

0.4%~40%

Creating a template in Auto mode

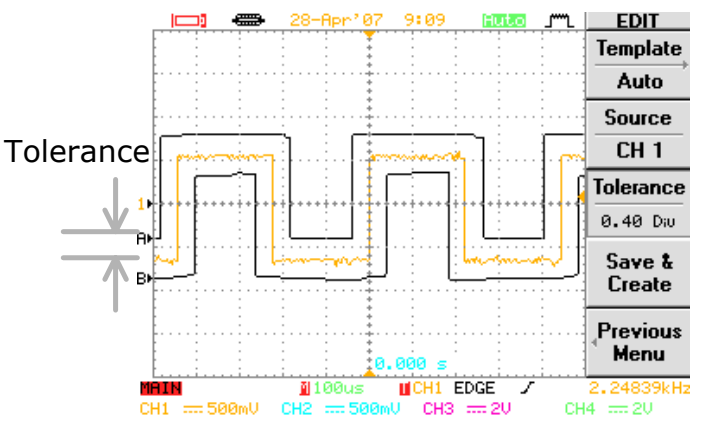

#### Source signal

- CH1 Channel1 as the subject of test
- CH2 Channel2 as the subject of test

#### **Violation Condition**

| Cont.+   | The test continues but with a buzzer sound in case of violation. |
|----------|------------------------------------------------------------------|
| Continue | The test continues even in case of violation.                    |
| Stop+ 🎕  | The test stops with a buzzer sound in case of violation.         |
| Stop     | The test stops in case of violation.                             |
#### Run Go-No Go test

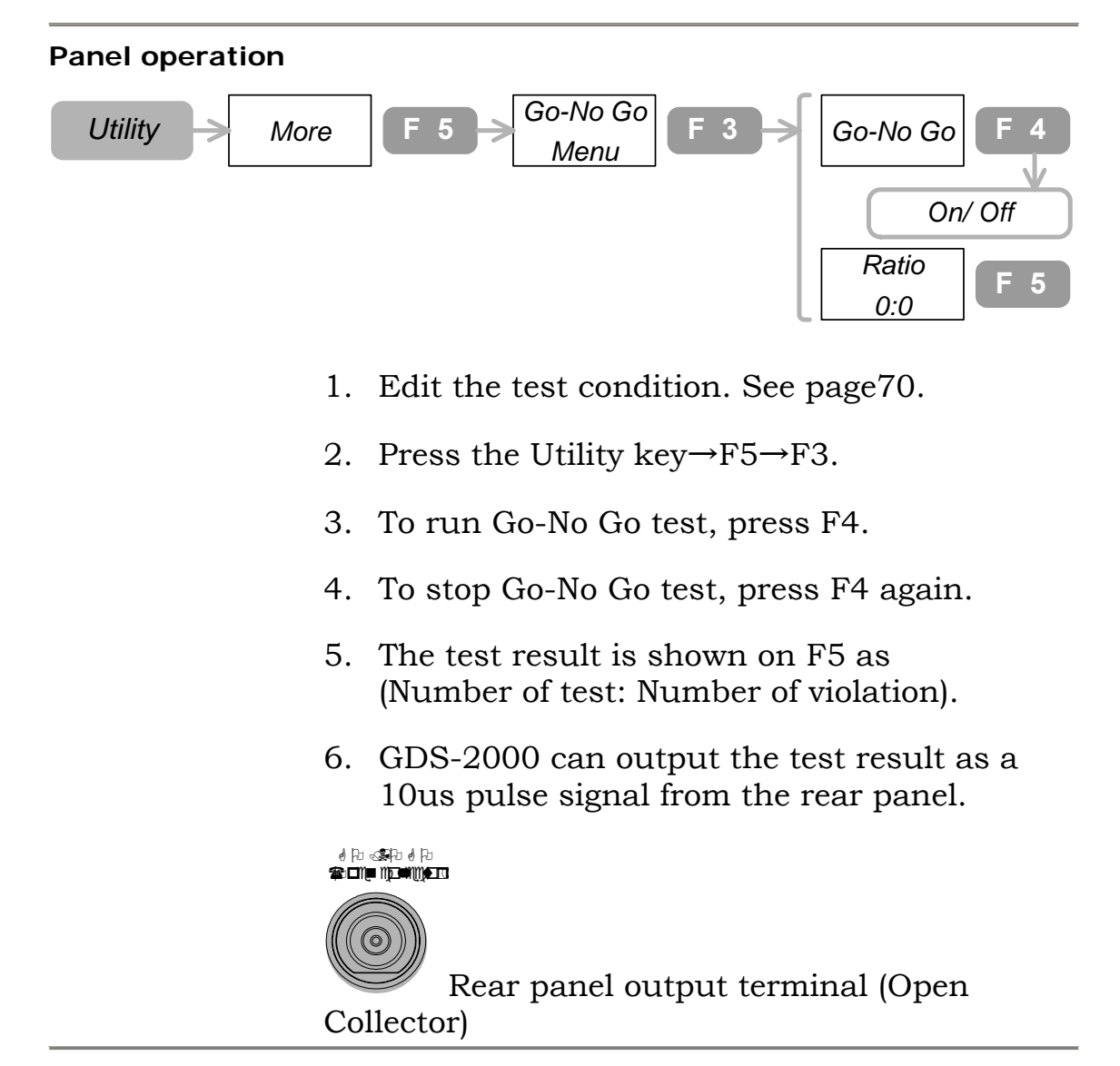

### Math Operation

### Add/ Subtract/ Multiply/ Divide signals

| Panel operation | ſ                                                                                                    | (+) <b>F 1</b> → +/-/ X/÷                                                           |  |  |  |  |
|-----------------|----------------------------------------------------------------------------------------------------|-------------------------------------------------------------------------------------|--|--|--|--|
|                 | MATH                                                                                                    | (CH1+CH2) F 2 (2CH) CH1_CH2<br>(4CH) CH1_CH2/<br>(4CH) CH1_CH2/<br>CH3_CH4          |  |  |  |  |
|                 |                                                                                                    | Position F 4 -12 Div ~ +12Div                                                       |  |  |  |  |
|                 | 1. Press the Math key.                                                                                                    |                                                                                     |  |  |  |  |
|                 | <ol> <li>To select the operation type, press F1<br/>repeatedly.</li> <li>(only for 4CH model) To select the channel<br/>pairs, press F2 repeatedly.</li> </ol> |                                                                                     |  |  |  |  |
|                 |                                                                                                    |                                                                                     |  |  |  |  |
|                 | 4. To set th<br>press F4                                                                                                    | e position of the resulted waveform,<br>. Then use the Variable knob <sup>O</sup> . |  |  |  |  |
| Range           | Math Opera                                                                                                    | ition type                                                                          |  |  |  |  |
| -               | +                                                                                                    | Addition                                                                            |  |  |  |  |
|                 | _                                                                                                    | Subtraction                                                                         |  |  |  |  |
|                 | ×                                                                                                    | Multiplication                                                                      |  |  |  |  |
|                 | ÷                                                                                                    | Division                                                                            |  |  |  |  |
|                 | Channel Pair                                                                                                    |                                                                                     |  |  |  |  |
|                 | CH1_CH2                                                                                                    | Math operation between Channel1 and Channel2                                        |  |  |  |  |
|                 | CH3_CH4                                                                                                    | Math operation between Channel3 and Channel4                                        |  |  |  |  |
|                 |                                                                                                    | (only for 4CH model)                                                                |  |  |  |  |
|                 | Position                                                                                                    |                                                                                     |  |  |  |  |

-12Div~+12Div

#### **Run FFT operation**

Not available for Channel3 and Channel4

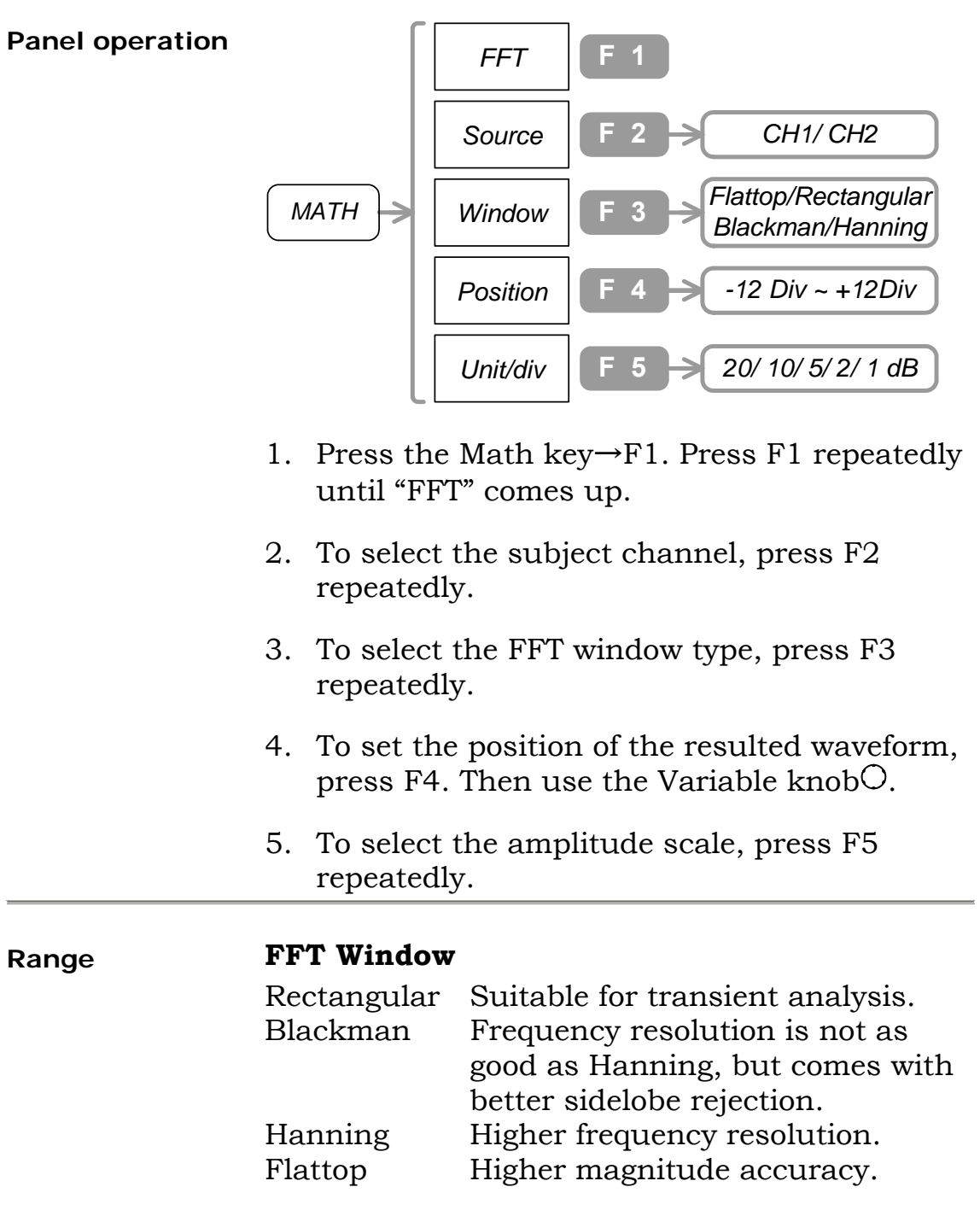

#### Position

-12Div~+12Div

Amplitude scale

1, 2, 5, 10, 20 dB/Div

#### **Program and Play**

#### Edit the program steps

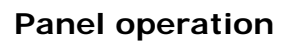

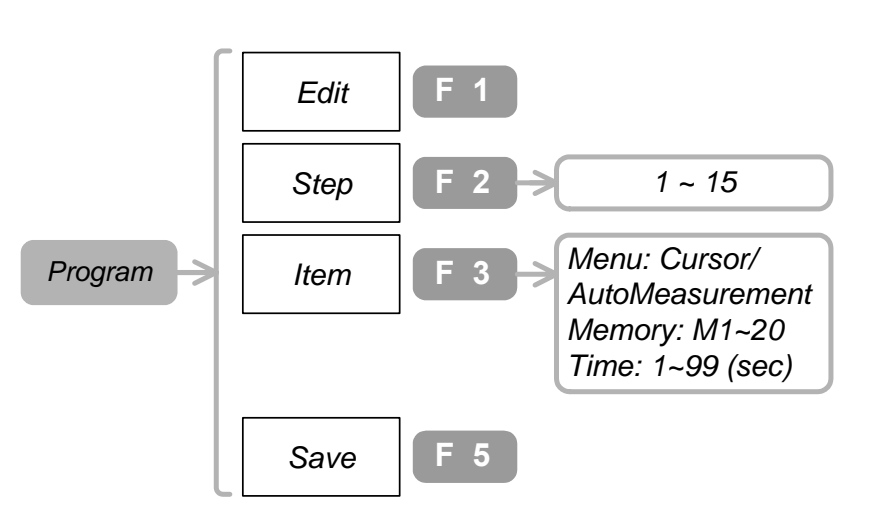

- 1. Press the Program key→F1. In case "Edit" menu does not appear, press F1 again.
- To select the step to be edited, press F2.
   Then use Variable knob<sup>O</sup>. The cursor in the display also moves accordingly.
- 3. To select the program item, press F3. Then use Variable knob and select the parameter.
- 4. To save the edited step, press F5.
- 5. Repeat the above for the other steps.

| Range | Step (numb | er)                             |
|-------|------------|---------------------------------|
|       | 1~20       |                                 |
|       | Item       |                                 |
|       | Menu       | "AutoMeasure" or "Cursor".      |
|       | Memory     | M1~M20 predefined waveforms.    |
|       |            | To store waveforms, see pagexx. |
|       | Time       | 1~99 seconds for each step.     |

#### Play the program

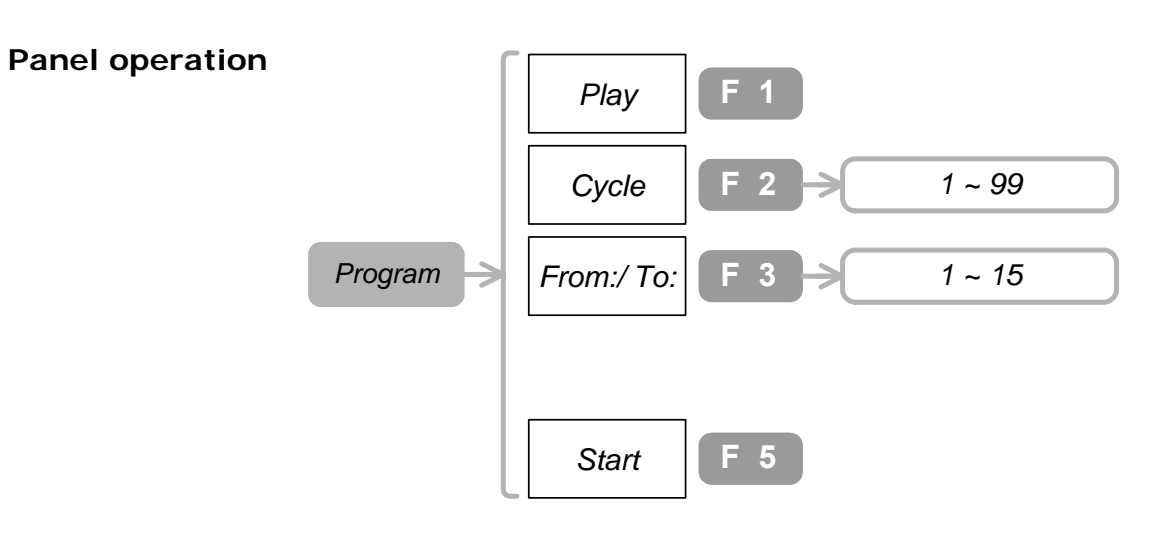

- 1. Edit the program. See page76.
- 2. Press Program key→F1. In case "Play" menu does not appear, press F1 again.
- 3. To set the number of repetition (cycle), press F2.Then use the Variable knob<sup>O</sup>.
- 4. To select "From:" step (beginning of the program), press F3. In case "From:" menu does not appear, press F3 again. Then use the Variable knob<sup>O</sup>.
- 5. To select "To:" step (end of the program), press F3. In case "To:" menu does not appear, press F3 again. Then use the Variable knob<sup>O</sup>.
- 6. To start the program, press F5 or press Auto test/Stop key<sup>Auto test/Stop</sup>.
- 7. To stop the program, press Auto test/Stop key<sup>Auto test/Stop</sup> again.

| Range | <b>Cycle (num</b><br>1~99 | ber of repetition)                               |
|-------|---------------------------|--------------------------------------------------|
|       | <b>From: / To</b><br>1~15 | <b>: (beginning and end step)</b><br>From: ≤ To: |

### Trigger

### Use Edge trigger

#### Panel operation

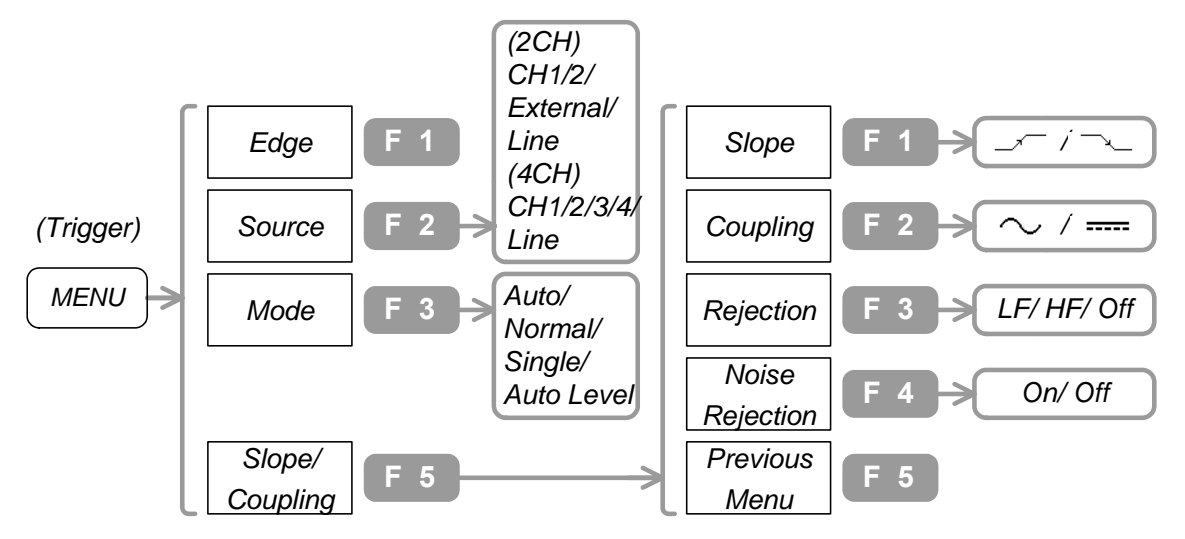

- 1. Press the Trigger menu key. Press F1 repeatedly until "Edge" appears.
- 2. To select the trigger source signal, press F2 repeatedly.
- 3. To select the trigger mode, press F3 repeatedly.
- 4. To select the slope and coupling method, press F5.
- 5. To select the trigger slope, press F1 repeatedly.
- 6. To select the trigger coupling, press F2 repeatedly.
- 7. To select the frequency rejection mode, press F3 repeatedly.
- 8. To turn On noise rejection, press F4. To turn Off, press again.
- 9. To go back to the previous menu, press F5.

| Range | Trigger sou                    | Trigger source                                                                                                    |  |  |  |  |
|-------|--------------------------------|----------------------------------------------------------------------------------------------------|--|--|--|--|
|       | CH1~CH2<br>CH1~CH4<br>External | Channel1~Channel2 (2CH model)<br>Channel1~Channel4 (4CH model)<br>Signal from the External trigger<br>input (only for 2CH model)                                    |  |  |  |  |
|       | Line                           | AC Power supply signal                                                                                                    |  |  |  |  |
|       | Trigger mode                   |                                                                                                    |  |  |  |  |
|       | Auto                           | GDS-2000 generate an internal<br>trigger if there is no trigger event.<br>Select this mode when viewing<br>rolling waveform at slower<br>timebase, maximum 10s/div. |  |  |  |  |
|       | Normal                         | GDS-2000 acquire waveform in a trigger event.                                                                                                    |  |  |  |  |
|       | Single                         | GDS-2000 acquire waveform only<br>once in a trigger event. Press<br>Run/Stop key to acquire again.                                                                  |  |  |  |  |
|       | Auto Level                     | GDS-2000 automatically adjust the trigger level indicator to the center part of the waveform.                                                                       |  |  |  |  |
|       | Slope                          |                                                                                                    |  |  |  |  |
|       |                                | Rising edge<br>Falling edge                                                                                                    |  |  |  |  |
|       | Coupling                       |                                                                                                    |  |  |  |  |
|       | $\sim$                         | AC coupling<br>DC coupling                                                                                                    |  |  |  |  |
|       | (Frequency) Rejection          |                                                                                                    |  |  |  |  |
|       | LF                             | Low Frequency rejection. Rejects frequency below 50kHz.                                                                                                    |  |  |  |  |
|       | HF                             | High Frequency rejection. Rejects frequency above 50kHz.                                                                                                    |  |  |  |  |
|       | Off                            | Rejection disabled                                                                                                    |  |  |  |  |
|       | Noise Rejection                |                                                                                                    |  |  |  |  |
|       | ON                             | Uses DC coupling with low sensitivity to reject noise.                                                                                                    |  |  |  |  |
|       | OFF                            | Noise rejection disabled                                                                                                    |  |  |  |  |

#### **Use Video trigger**

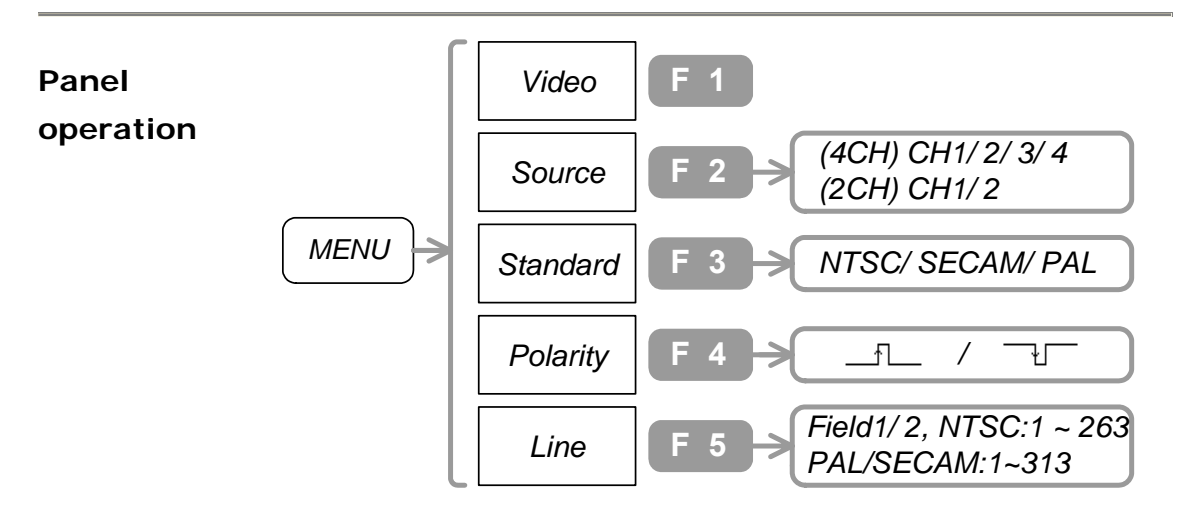

- 1. Press the Trigger menu key. Press F1 repeatedly until "Video" appears.
- 2. To select the trigger source signal, press F2 repeatedly.
- 3. To select the video standard, press F3 repeatedly.
- 4. To select the trigger polarity, press F4 repeatedly.
- 5. To select the trigger field line, press F5. Then use the Variable knob<sup>O</sup>.

| Range | Trigger so | Trigger source                                          |  |  |  |  |
|-------|------------|---------------------------------------------------------|--|--|--|--|
|       | CH1~2(4)   | Channel1~Channel2 (Channel4)                            |  |  |  |  |
|       | Video stai | Video standard                                          |  |  |  |  |
|       | NTSC       | National Television System<br>Committee video standard. |  |  |  |  |
|       | PAL        | Phase Alternative by Line video standard.               |  |  |  |  |
|       | SECAM      | SEquential Couleur A Memoire video standard.            |  |  |  |  |
|       | Polarity   |                                                         |  |  |  |  |
|       |            | Positive pulse                                          |  |  |  |  |
|       |            | Negative pulse                                          |  |  |  |  |
|       | Video Fiel | d                                                       |  |  |  |  |
|       | 1 ~ 263    | For NTSC                                                |  |  |  |  |
|       | 1 ~ 313    | For PAL/ SECAM                                          |  |  |  |  |

#### Use Pulse width trigger

#### Panel operation

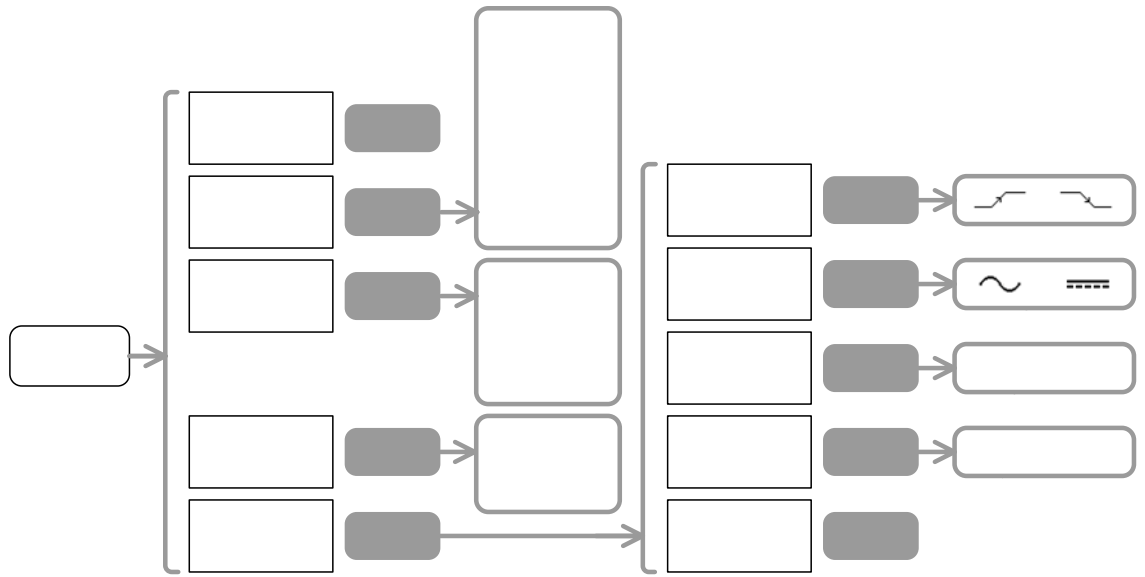

- 1. Press the Trigger menu key. Press F1 repeatedly until "Pulse" appears.
- 2. To select the trigger source signal, press F2 repeatedly.
- 3. To select the trigger mode, press F3 repeatedly.
- 4. To select the trigger condition, press F4 repeatedly. To set the parameter, use the Variable knob O.
- 5. To select the slope and coupling method, press F5.
- 6. To select the trigger slope, press F1 repeatedly.
- 7. To select the trigger coupling, press F2 repeatedly.
- 8. To select the frequency rejection mode, press F3 repeatedly.
- 9. To turn On noise rejection, press F4. To turn Off, press again.
- 10. To go back to the previous menu, press F5.
- 11. To set the trigger level, use the Trigger knob $\bigcirc$ .

#### Range

**Trigger source** CH1~CH4 Channel1~Channel4

| External | External trigger input signal (only |
|----------|-------------------------------------|
|          | for 2CH model)                      |
| Line     | AC power input                      |

#### Trigger mode

| Auto       | GDS-2000 generates an internal        |
|------------|---------------------------------------|
|            | trigger if there is no trigger event. |
| Normal     | GDS-2000 acquires waveform in a       |
|            | trigger event.                        |
| Single     | GDS-2000 acquire waveform only        |
|            | once in a trigger event. Press        |
|            | Run/Stop key to acquire again.        |
| Auto Level | GDS-2000 automatically adjusts        |
|            | the trigger level indicator to the    |
|            | center part of the waveform.          |

#### Time compare factor

| < | Trigger on pulse width smaller than |
|---|-------------------------------------|
|   | the time setting                    |
| > | Trigger on pulse width larger than  |
|   | the time setting                    |
| = | Trigger on pulse width equal to the |
|   | time setting                        |
| ¥ | Trigger on pulse width different    |
|   | than the time setting               |

#### Slope

|            | Trigger | on | the | positive | pulse | width |
|------------|---------|----|-----|----------|-------|-------|
| _ <u>_</u> | Trigger | on | the | negative | pulse | width |

### Coupling

| $\sim$ * | 8 | AC coupling |
|----------|---|-------------|
|          |   | DC coupling |

#### (Frequency) Rejection

| - |
|---|
|   |
| s |
|   |
|   |
| - |

#### **Noise Rejection**

| On  | Uses DC coupling with low    |
|-----|------------------------------|
|     | sensitivity to reject noise. |
| Off | Noise rejection disabled     |

### Use Advanced delay trigger

Advanced delay trigger is available only in 2CH models.

#### Panel operation

Range

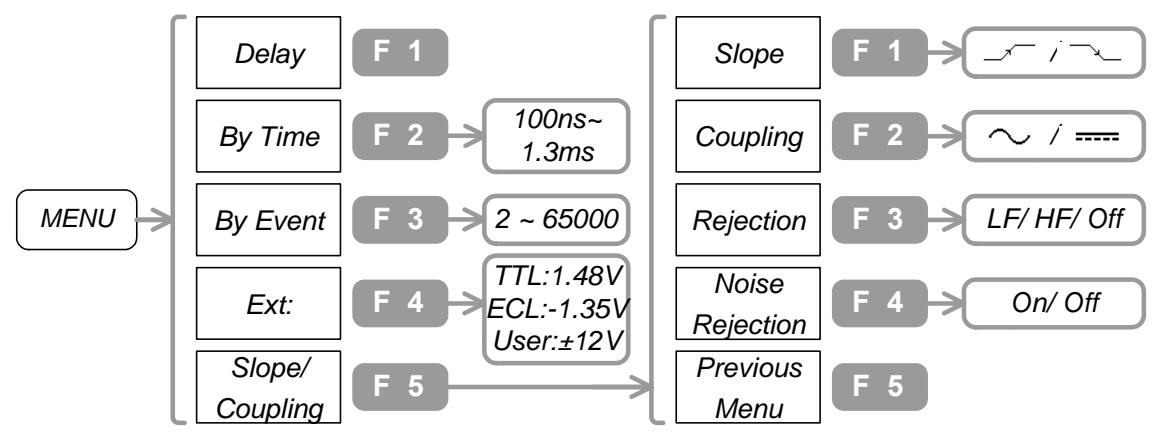

- 1. Connect the start trigger signal to Channel1, and main signal to Channel2.
- Press the Trigger menu key→F1. Press F1 until "Delay" appears.
- 3. To set the delay time, press F2. Then use the Variable knob $\bigcirc$ .
- 4. To set the number of trigger event, press F3. Then use the Variable knob O.
- 5. To set the triggering level of start signal, press F4 repeatedly. For user level, use the Variable knob<sup>O</sup>.
- 6. To select the trigger slope, press F5, then press F1 repeatedly.
- 7. To select the coupling mode, press F2 repeatedly.
- 8. To select the frequency rejection mode, press F3 repeatedly.
- 9. To select the noise rejection mode, press F4 repeatedly.

**By Time** (Trigger delay time) 100ns ~ 1.3ms

> **By Event** 2 ~ 65000

| <b>Ext.</b> (Trigger level<br>TTL<br>ECL<br>USER | l of the start signal)<br>+1.4V<br>-1.3V<br>±12V range user defined level |  |
|--------------------------------------------------|---------------------------------------------------------------------------|--|
| Slope                                            | Rising edge                                                               |  |
|                                                  | Falling edge                                                              |  |
| Coupling                                         |                                                                           |  |
| $\sim$                                           | AC coupling                                                               |  |
|                                                  | DC coupling                                                               |  |
| (Frequency) Rejection                            |                                                                           |  |
| LF                                               | Low Frequency rejection.                                                  |  |
|                                                  | Rejects frequency below                                                   |  |
| HF                                               | High Frequency rejection                                                  |  |
|                                                  | Rejects frequency above                                                   |  |
|                                                  | 50kHz.                                                                    |  |
| Off                                              | Rejection disabled                                                        |  |
| Noise Rejection                                  |                                                                           |  |
| On                                               | Uses DC coupling with low                                                 |  |
|                                                  | sensitivity to reject noise.                                              |  |
| Off                                              | Noise rejection disabled                                                  |  |
|                                                  |                                                                           |  |

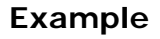

Triggering occurs only after a pre-defined period of time (T)

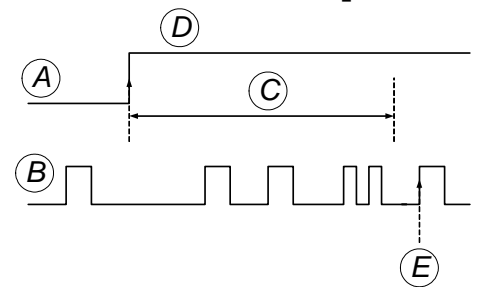

A: Start Trigger (External) B: Main Trigger (CH1 or 2) C: Set Time (T) D: Trigger E: Trigger point

Triggering occurs only after a pre-defined number of user event (three in this case)

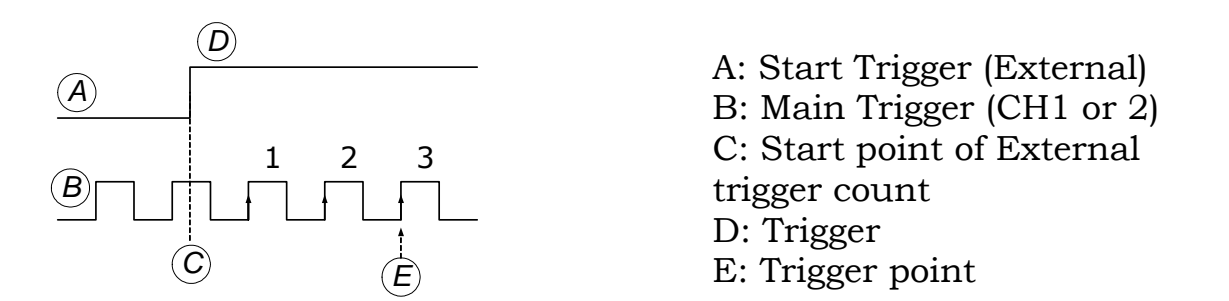

# Printout/ Data Transfer

| Printout     | Printout display image87                         |  |
|--------------|--------------------------------------------------|--|
|              | Printout display image (PC software)             |  |
| Save/ Recall | Quick save via USB 89                            |  |
|              | Save image/ waveform/ setup                      |  |
|              | Configure folders and files in USB flash drive92 |  |
|              | Recall waveform/ setup                           |  |
|              | Recall default settings                          |  |

### Printout

### Printout display image (panel operation)

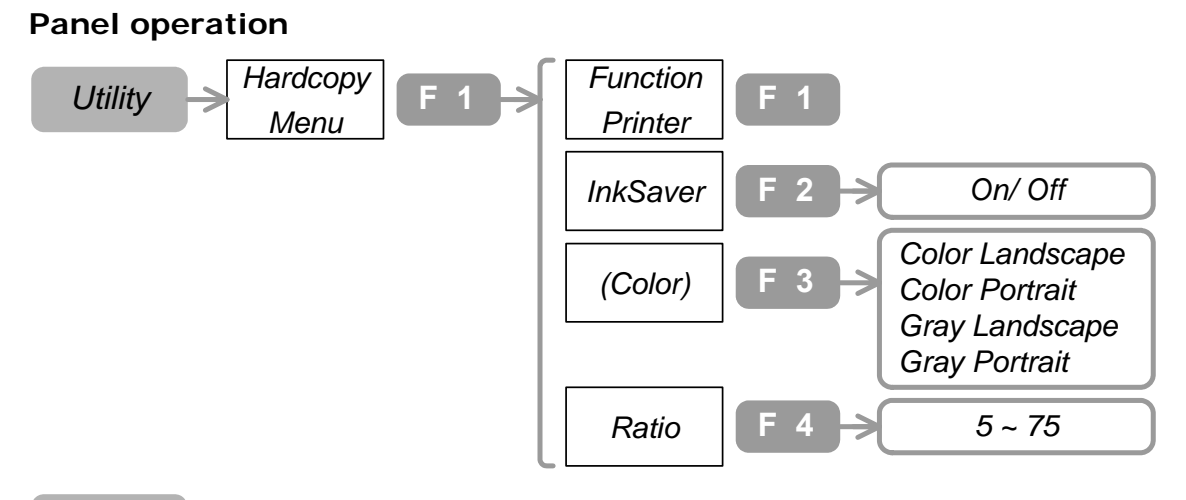

#### HardCopy

- 1. Press Utility key→F1. Press F1 repeatedly until "Printer" appears.
- 2. To select the display background color, press F2 repeatedly.
- 3. To select the color and portrait, press F3 repeatedly.
- 4. To select the image size, press F4. Then use the Variable knob
- 5. Connect the printer to the front or rear panel USB connector. (Make sure the other USB connector is not used. The two cannot work together at the same time.)

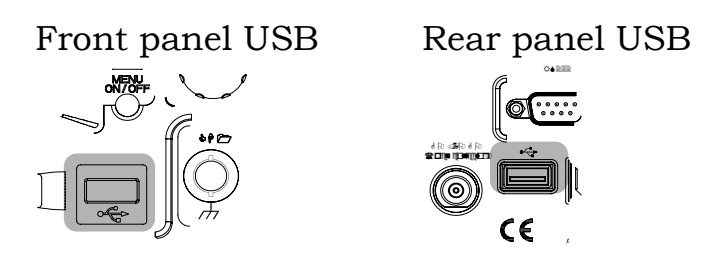

 To start printing, press the Hardcopy key. (GDS-2000 remembers the printout setting. From the next time, no need to configure the setting unless changed.)

| Range                 | InkSaver (Display background color)                                                                                                    |                                                                                                    |  |  |
|-----------------------|----------------------------------------------------------------------------------------------------|----------------------------------------------------------------------------------------------------|--|--|
|                       | On/ Off                                                                                                    |                                                                                                    |  |  |
| InkSaver On           |                                                                                                    | InkSaver Off                                                                                                    |  |  |
| 28-Apr'96             | 5:50       Image: Display         Type       Vectors         Accumulate       Off         Off       Image: Display         Refresh       Contrast         Image: Display       Image: Display         Image: Display       Image: Display         Image: Display | CURSOR<br>Source<br>CH 1<br>Horizontal<br>Vertical<br>TI:-258.0us<br>TI: 750.0us<br>A: 1.000kms<br>CH 1.000kms<br>CH 1.000kms<br>CH 1.000kms<br>CH 1.000kms<br>CH 1.000kms<br>CH 1.000kms<br>CH 1.000kms<br>CH 1.000kms<br>CH 1.000kms<br>CH 1.000kms<br>CH 1.000kms<br>CH 1.000kms<br>CH 1.000kms<br>CH 1.000kms<br>CH 1.000kms<br>CH 1.000kms<br>CH 1.000kms<br>CH 1.000kms<br>CH 1.00kms<br>CH 1.00kms<br>CH 1.0 |  |  |
| Confirmed<br>Printers | The following prin<br>HP Deskjet 970C<br>HP LaserJet 1010<br>Epson AL-C8600                                                                                                    | nters have been confirmed.<br>XI<br>D/ 1015/ 1300                                                                                                    |  |  |

### Printout display image (PC software)

Use the printout function in the software. In this way, you can print out the image to any printer as long as your PC recognizes it. See page97 for software setup.

### Save/ Recall

### Quick save via USB flash drive

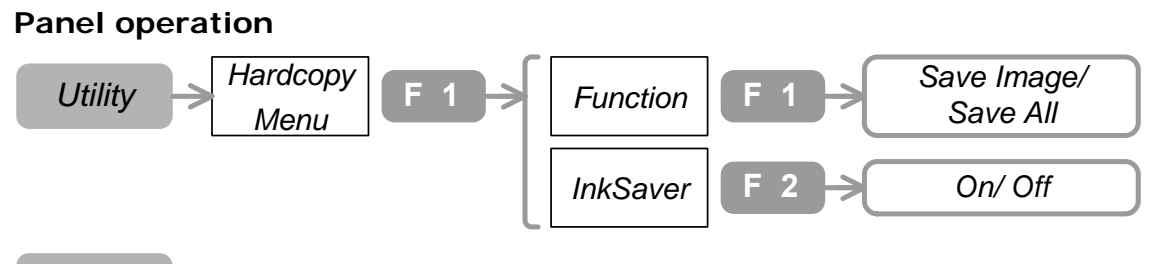

HardCopy

- 1. Press Utility key  $\rightarrow$  F1.
- 2. To select the saved information, press F1 repeatedly.
- 3. To select the display background color, press F2 repeatedly.
- 4. Connect the USB flash drive to the front or rear panel USB connector. (Make sure the other USB connector is not used. The two cannot work together at the same time.)

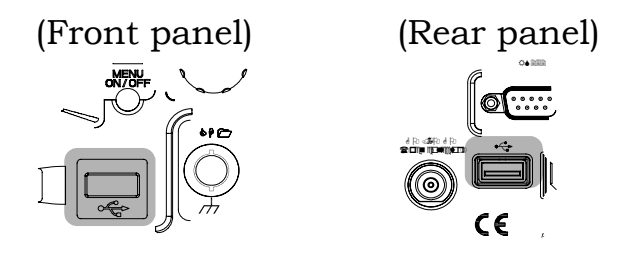

5. To store the information, press the Hardcopy key. (GDS-2000 remembers the printout setting. From the next time, no need to configure the setting unless changed.)

| Range | Image   | Saves the display image (GWxxxx.BMP).           |
|-------|---------|-------------------------------------------------|
|       | A11     | Saves the following data in a folder (Allxxxx). |
|       |         | Display image: Axxx.BMP                         |
|       |         | Waveform: Axxx.CSV                              |
|       |         | Setup: Axxx.SET                                 |
|       | InkSave | r (Display background color)                    |
|       | On/Off  | For an example, see the previous page.          |

### Save image/ waveform/ setup

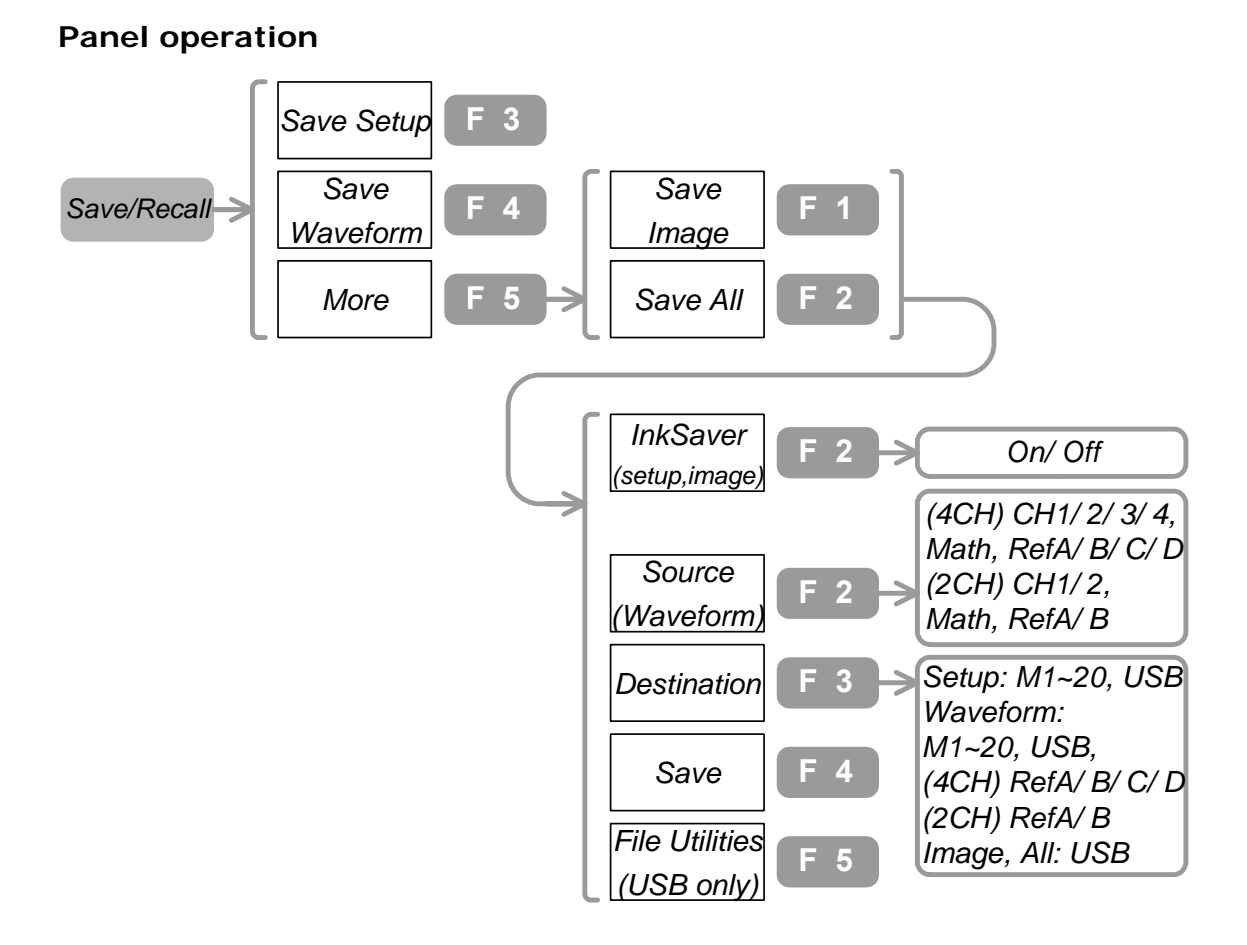

- Press Save/Recall key→F3 (Setup) or F4 (Waveform) or F5→F1 (Image) or F5→F2 (All).
- 2. (For Image and All) To select the display background color, press F2 repeatedly.
- 3. (For Waveform) To select the waveform source, press F2. Then use the Variable knob<sup>O</sup>.
- 4. To select the location type, press F3 repeatedly. Then use the Variable knob $\bigcirc$ .
- 5. (Storing to USB flash drive) Connect the USB flash drive to the front or rear panel USB connector. (Make sure the other USB connector is not used. The two cannot work together at the same time.)

#### G<u><u><u></u>"INSTEK</u></u>

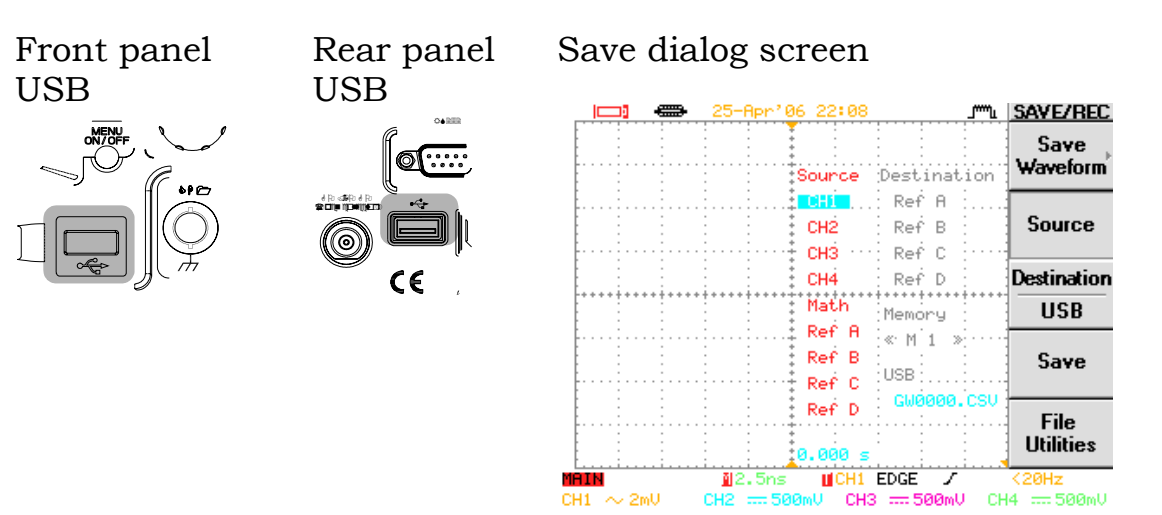

- 6. To save the file, press F4.
- 7. To configure USB folders, see page92.

| Range | File type                     |                                                                                                    |  |
|-------|-------------------------------|----------------------------------------------------------------------------------------------------|--|
| -     | Setup                         | Setup file (Gxxx.SET).                                                                             |  |
|       | Waveform                      | Waveform file (Gxxx.CSV).                                                                          |  |
|       | Image                         | Image file (Gxxx.BMP).                                                                             |  |
|       | A11                           | A folder (Axxx) containing setup<br>(Axxx.SET), waveform (Axxx.CSV),<br>and image file (Axxx.BMP). |  |
|       | <b>InkSaver (Di</b><br>On/Off | <b>splay background color)</b><br>See page88 for the actual effect.                                |  |
|       | <b>Source</b><br>CH1~CH4      | Channel1 ~ Channel4 waveforms                                                                      |  |
|       | MATH                          | The waveform generated by math operations (page74).                                                |  |
|       | RefA~D                        | Reference waveforms A~D                                                                            |  |
|       | Destination                   |                                                                                                    |  |
|       | RefA~D                        | Reference waveforms A~D                                                                            |  |
|       | Memory                        | M1~M20 internal memory.                                                                            |  |
|       | USB                           | USB flash drive.                                                                                   |  |

### Configure folders and files in USB flash drive

This part assumes you have connected a USB flash drive to GDS-2000 and have already selected F5 "File Utlities" in other save and recall menus.

#### **Panel operation**

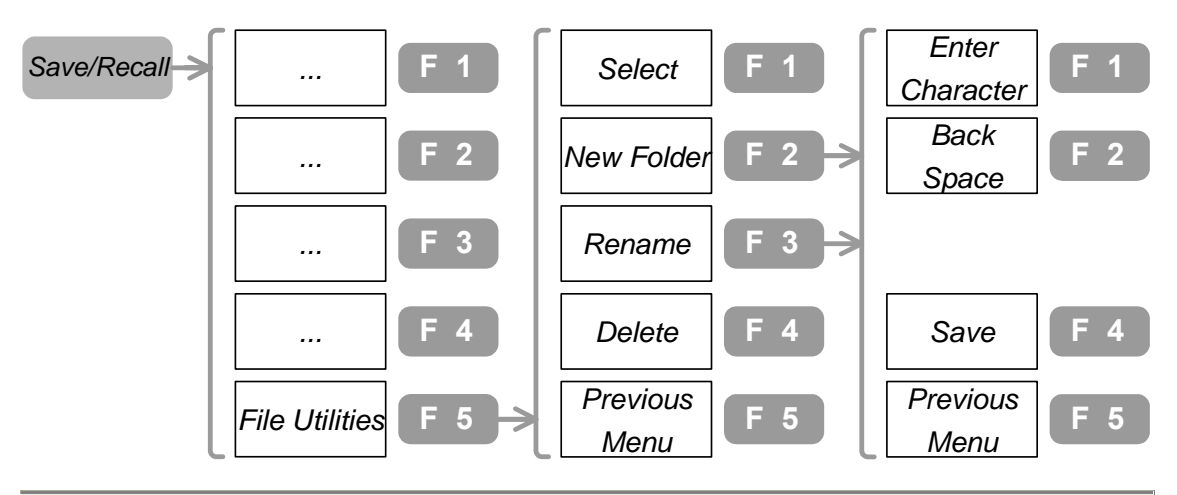

See the folder contents

- 1. Use the Variable knob $\bigcirc$  to select the folder.
- - 2. To enter the folder, press F1.
  - 3. To go back to the previous level, select the root and press F1. Ro

| ot |
|----|
|----|

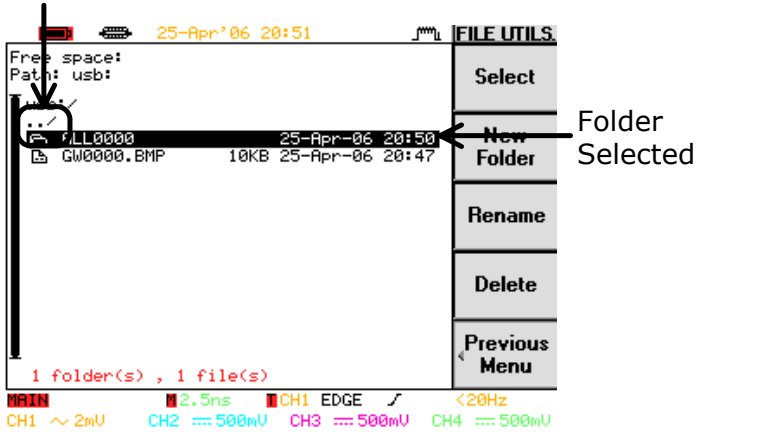

Create a new folder & rename a file/folder

1. Press F2 (new folder) or F3 (rename a file or a folder). The editing screen appears.

| New Folder:         | Back             |
|---------------------|------------------|
| NEW FOL             | Space            |
|                     |                  |
| ABCDEFGHIJ          |                  |
| NOPQRSTUUM          | X Y Z Save       |
| 1234567890          |                  |
| Colden(c) 4 Sile(c) | Previous<br>Menu |
| l 12.5ns ∐CH1       | EDGE / <20Hz     |

- 2. To enter a character, select the letter using the Variable knob $\bigcirc$  and press F1.
- 3. To delete a character, press F2.
- 4. To save the result, press F4.

| Delete a    | 1. | Use the Variable knob $\bigcirc$ and move to the file |
|-------------|----|-------------------------------------------------------|
| file/folder |    | or folder.                                            |
|             | 2. | Press F4. Press again to confirm deletion.            |

### Recall waveform/ setup

**Panel operation** 

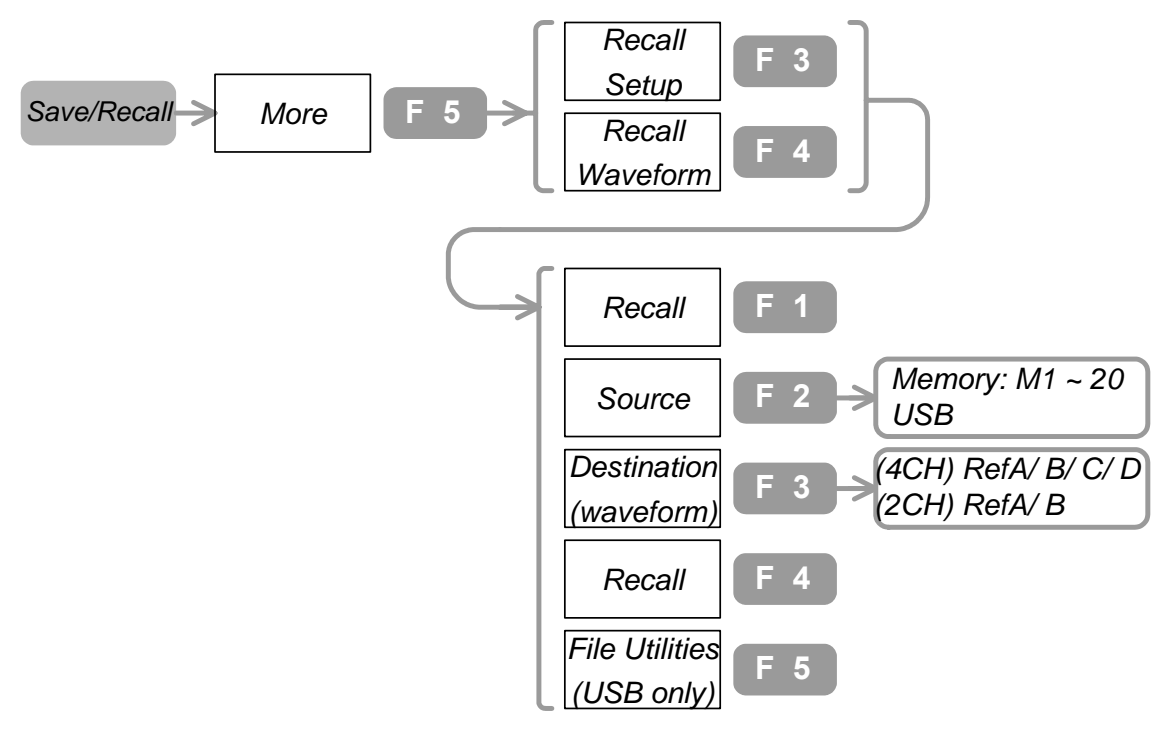

#### Display the recalled waveform

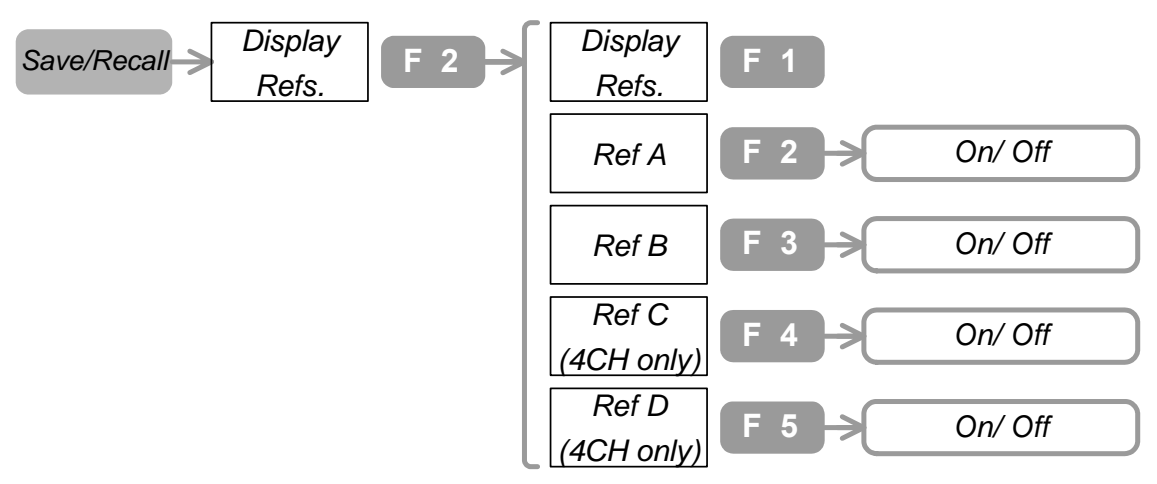

- 1. Press Save/Recall key $\rightarrow$ F5 $\rightarrow$ F3 (setup)/ F4 (waveform).
- 2. To select the source, press F2 repeatedly.
- 3. To select the memory location, use the Variable knob $\bigcirc$ .
- 4. (Recalling from USB flash drive) Connect the flash drive to the front or the rear USB connector. (Make sure the other USB

connector is not used. The two cannot work together at the same time.)

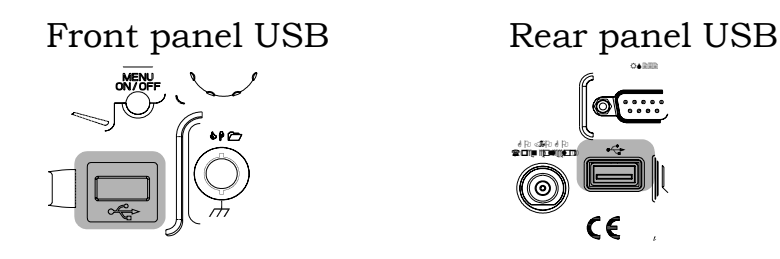

- 5. (Recalling waveforms) To select the destination (reference waveform), press F3 repeatedly.
- 6. To recall waveform/setup, press F4.
- 7. To configure USB folders, see page92.
- 8. (Showing the recalled waveform) Press Save/Recall key→F2. To show the waveform, select among F2~F4 and press it.

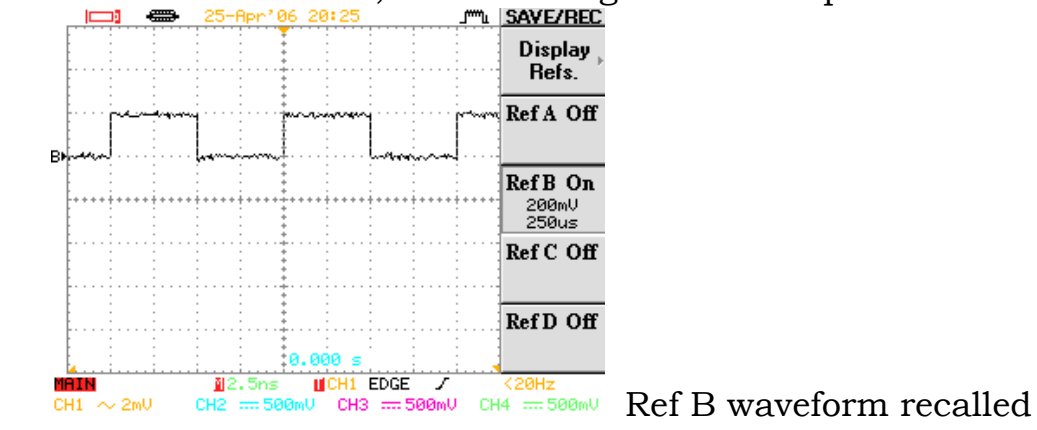

| Range | <b>File type</b><br>Waveform                                                 | Waveform file (xxxx.CSV).              |  |
|-------|------------------------------------------------------------------------------|----------------------------------------|--|
|       | Setup                                                                        | Panel setup file (xxxx.SET).           |  |
|       | <b>Source</b><br>Memory                                                      | M1~M20 internal memories               |  |
|       | USB                                                                          | USB flash drive (Gxxx.SET)             |  |
|       | <b>Destination</b><br>Ref A/B/C/D (4CH<br>models)<br>Ref A/B<br>(2CH models) | Reference waveforms stored internally. |  |

### Recall default settings

| Panel Operation       | Save/Recall > Default<br>Setup                                                                               | 1                                              |  |  |
|-----------------------|----------------------------------------------------------------------------------------------------|------------------------------------------------|--|--|
|                       | Press Save/Recall key $\rightarrow$ F1. GDS-2000 recalls the factory installed panel settings, listed below. |                                                |  |  |
| Acquisition           | Mode: Normal                                                                                                 | Memory Length: 500                             |  |  |
| Channel<br>(Vertical) | Scale: 2V/Div<br>Coupling: DC<br>BW Limit: Off                                                               | Invert: Off<br>Probe Attenuation: x1           |  |  |
| Cursor                | Source: CH1<br>Vertical: None                                                                                | Horizontal: None                               |  |  |
| Display               | Type: dots<br>Graticule:                                                                                     | Accumulate: Off                                |  |  |
| Go-NoGo               | Go-NoGo: Off<br>NoGo when:                                                                                   | Source: CH1<br>Violtating: Stop                |  |  |
| Horizontal            | Scale: 2.5us/Div                                                                                             | Mode: Main Timebase                            |  |  |
| Math                  | Type: +<br>Position: 0.00 Div                                                                                | Channel: CH1+CH2<br>Unit/Div: 2V               |  |  |
| Measure               | Source1: CH1<br>Volt type: VPP<br>Delay type: FRR                                                            | Source2: CH2<br>Time Type: Frequency           |  |  |
| Program               | Mode: Edit<br>Item: Memory                                                                                   | Step: 1                                        |  |  |
| Trigger               | Type: Edge<br>Mode: Auto<br>Coupling: DC<br>Noise Rejection : Off                                            | Source: Channel1<br>Slope: —<br>Rejection: Off |  |  |
| Utility               | Hardcopy: SaveImage,<br>Inksaver Off<br>Sound: Off                                                           | Interface: GPIB,<br>Address 8                  |  |  |

## **Remote Control**

| Use PC Software                  | Configure the interface                       | 97         |
|----------------------------------|-----------------------------------------------|------------|
|                                  | Download and Install PC Software              | 98         |
|                                  | Setup and use the PC Software                 | 99         |
| Use IEEE Based<br>Remote control | Configure the interface 1<br>Command Syntax 1 | .02<br>.04 |
|                                  | Command Set 1                                 | .05        |

### **Use PC Software**

### Configure the interface

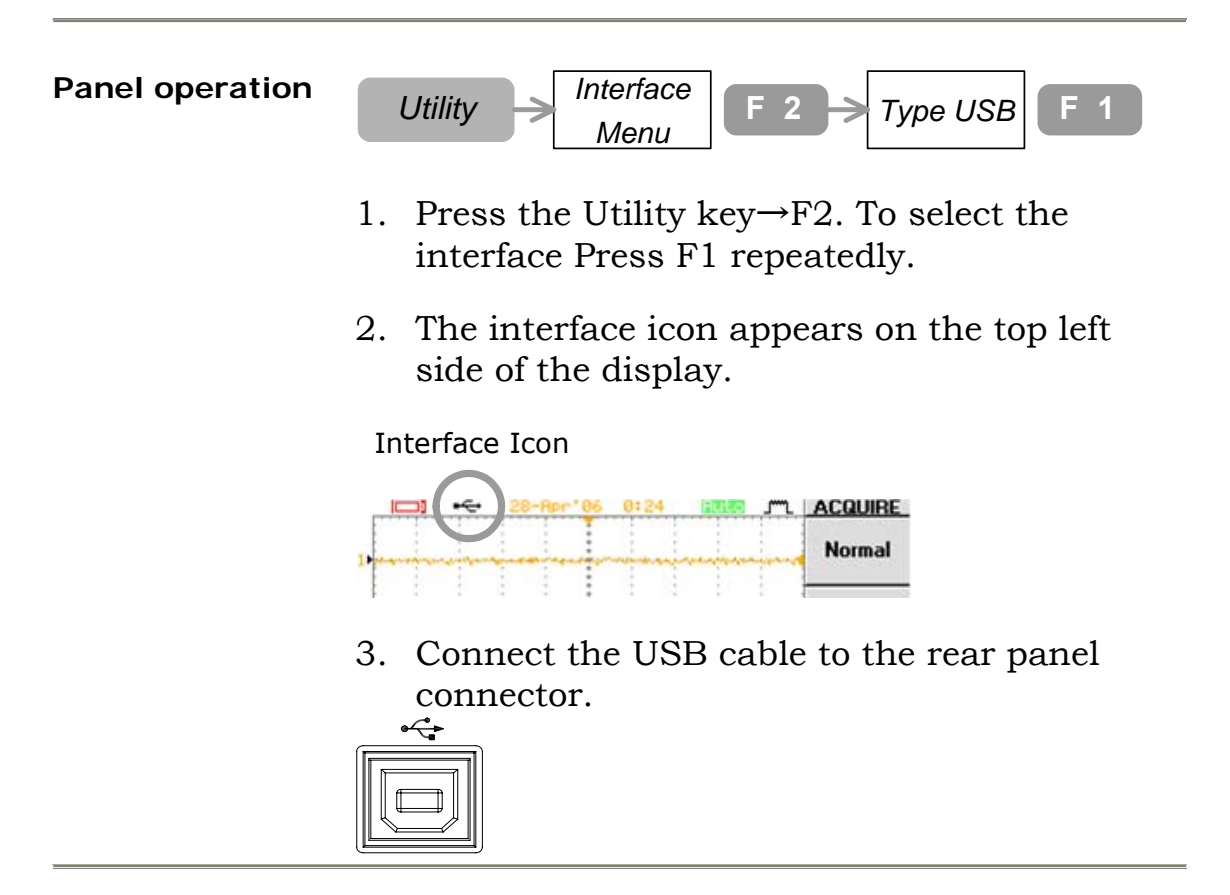

### Download and Install PC Software

| Software     | Download the software from GWInstek website.                                                                                                    |                                                |                                                                                   |                                                                  |  |  |
|--------------|----------------------------------------------------------------------------------------------------|------------------------------------------------|-----------------------------------------------------------------------------------|------------------------------------------------------------------|--|--|
| Download     | <ol> <li>Access <u>www.gwinstek.com.tw</u>.</li> <li>Click the Download menu on the left task bar.</li> <li>Service         Check Inquiry         Register S/N         Download         Download     </li> </ol> |                                                |                                                                                   |                                                                  |  |  |
|              |                                                                                                    |                                                |                                                                                   |                                                                  |  |  |
|              |                                                                                                    | Software/Firmw                                 | are proform                                                                       | Oscilloscope 🗨                                                   |  |  |
|              |                                                                                                    | - 0 - 11                                       | Keyword:                                                                          | D.C. Milli-Ohm Meter<br>Digital Multimeter<br>Function Generator |  |  |
|              |                                                                                                    | Uscilloscope                                   | •                                                                                 | Multimeter                                                       |  |  |
|              |                                                                                                    | Name<br>GDS-820C                               | Description                                                                       | Oscilloscope<br>Power Supply<br>Safety Tester                    |  |  |
|              | 4.                                                                                                    | Click the Posection and<br>your local H        | Readme - A PC remote control<br>C software name un<br>I download the softw<br>PC. | Ider GDS-2000<br>vare package to                                 |  |  |
| Software     | 1.                                                                                                    | Unpack the                                     | e file.                                                                           |                                                                  |  |  |
| Installation | 2.                                                                                                    | Follow the instructions in <b>readme.txt</b> . |                                                                                   |                                                                  |  |  |

#### Setup and use the PC Software

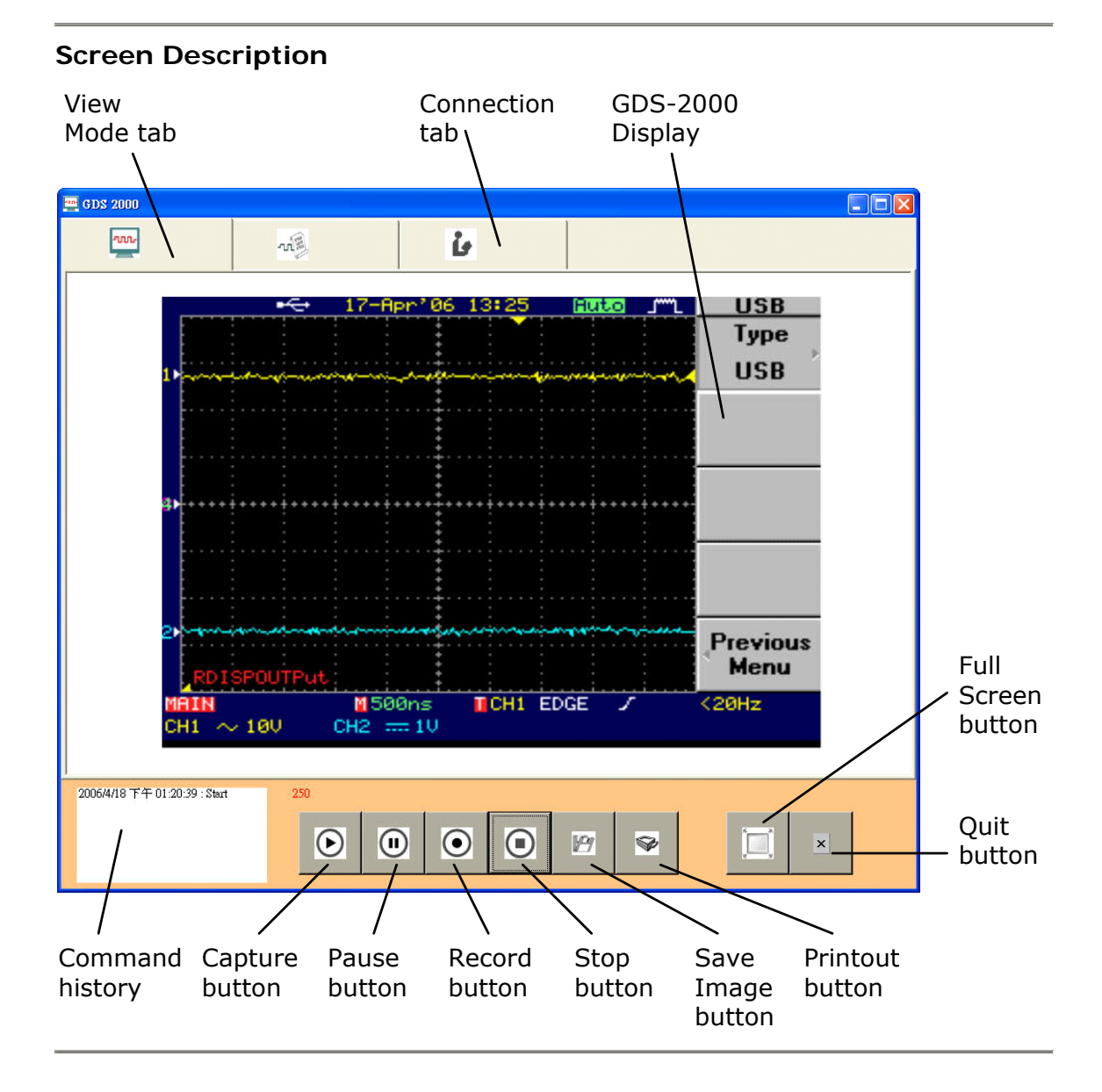

# 1. Establish the connection

- 1. Install and activate the software. For details, see page98.
- 2. Configure and connect USB/RS232C cable. For details, see page97.
- 3. Click the Connection tab. Then click the Scan button. The oscilloscope ID appears, indicating the connection has been established.

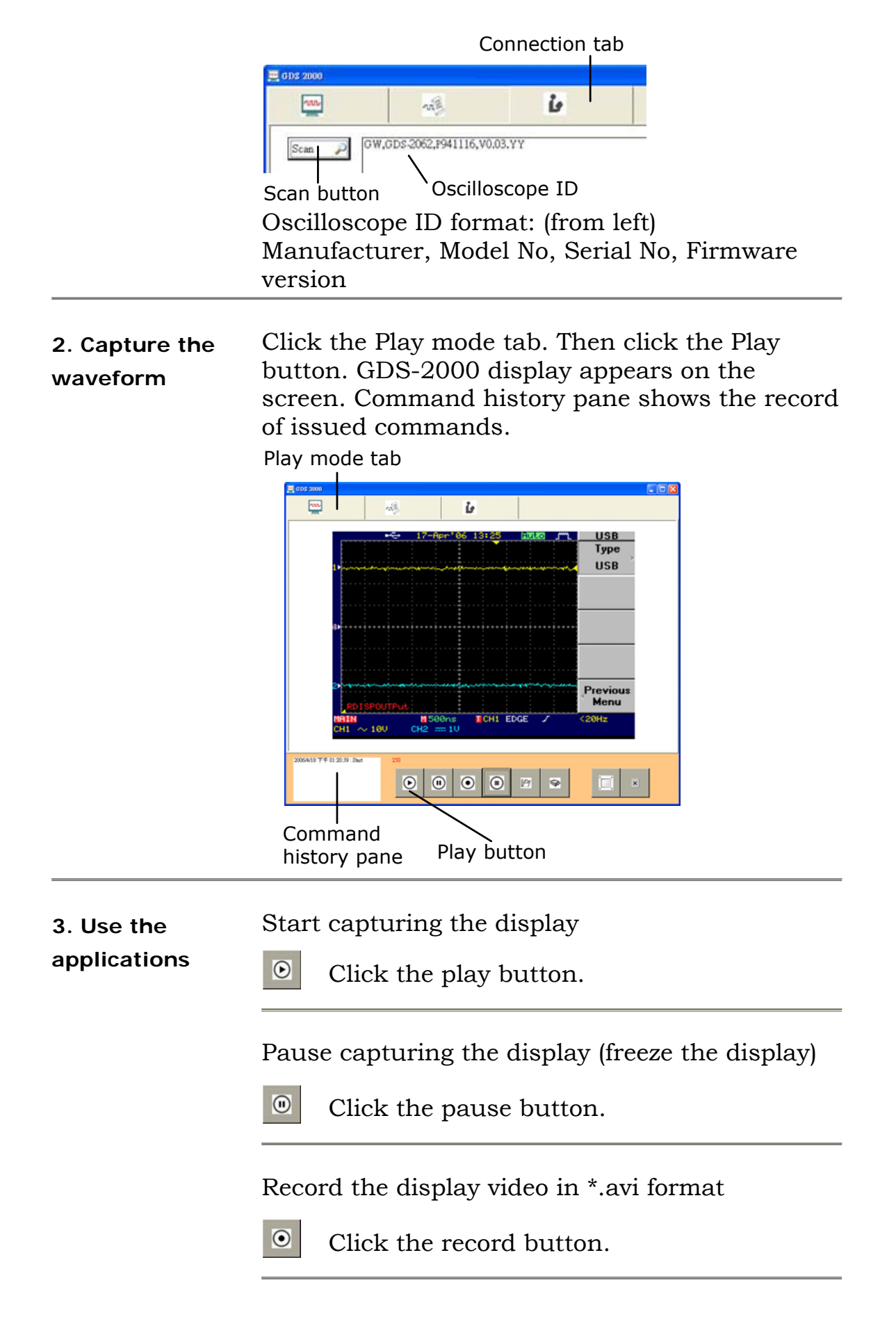

Stop capturing/ recording the display

|  | Click th | ne stop | button. |
|--|----------|---------|---------|
|--|----------|---------|---------|

Save the image in \*.gif/ \*.jpg/ \*.png/ \*.bmp/ \*.tif format

Click the save button. The save file windows appears.

Printout the captured image

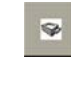

197

Click the print button. The print window appears.

Show the oscilloscope display in full screen

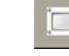

Click the full screen button.

Quit the PC software

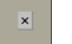

- Click the quit button. Or...
- Close the window directly.

### Use IEEE based remote control

#### Configure the interface

#### **Panel operation**

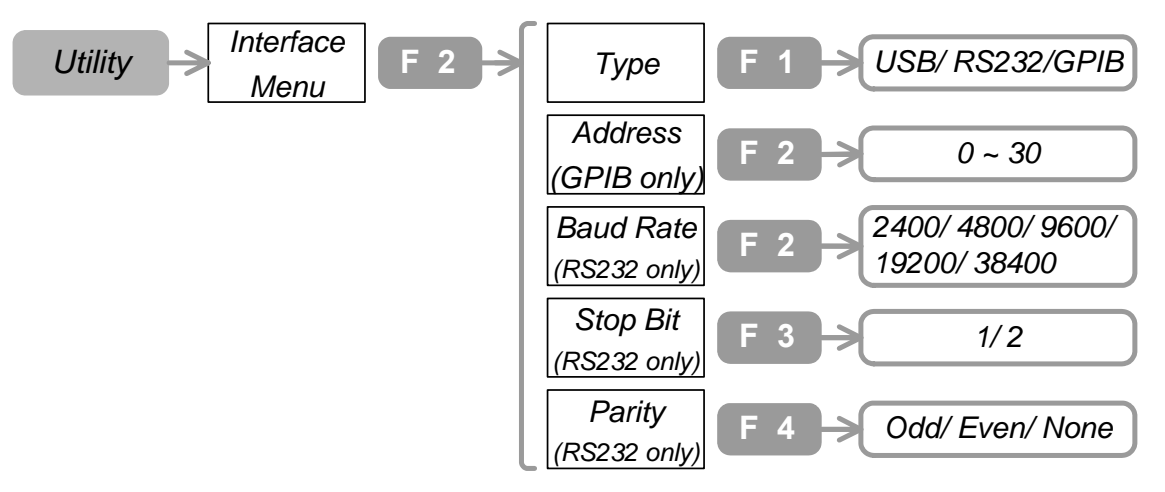

- 1. Press the Utility key $\rightarrow$ F2. To select the interface Press F1 repeatedly.

```
GPIB (Optional):
```

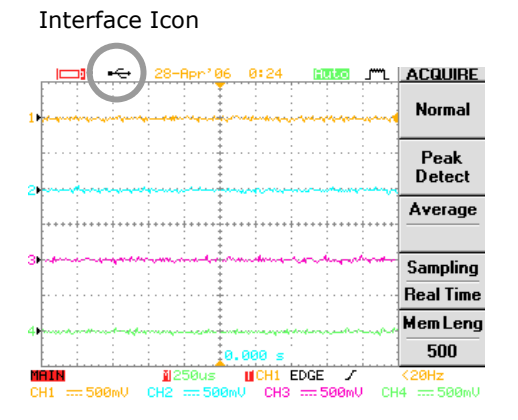

3. (For RS232C only) To configure RS232, press F2 (Baud rate), F3 (Stop Bit), and F4 (Parity) repeatedly.

|                        | <ol> <li>(For GPIB only) To sel<br/>F2 repeatedly.</li> </ol>                                                                              | ect the address, press                                                                                        |
|------------------------|----------------------------------------------------------------------------------------------------|----------------------------------------------------------------------------------------------------|
|                        | 5. Connect the USB/RS2 rear panel.                                                                                                    | 232C/ GPIB cable to the                                                                                       |
| USB                    | RS-232C                                                                                                    | GPIB (Optional)                                                                                               |
| •<-                    | $ \begin{array}{c ccccccccccccccccccccccccccccccccccc$                                                                                     |                                                                                                    |
|                        | 2: RxD, 3: TxD, 5: GND<br>1, 4, 6~9: No connection                                                                                         | To install, power off the<br>device and plug the<br>GPIB card into the slot.                                  |
| Functionality<br>Check | Run this query command<br>terminal such as DOS pro                                                                                         | l via a command<br>ompt.                                                                                      |
|                        | *idn?                                                                                                    |                                                                                                    |
|                        | This should return the M<br>number, Serial number, a<br>the following format.                                                              | anufacturer, Model<br>and Firmware version in                                                                 |
|                        | GW, GDS-2064, P920130                                                                                                    | ), V3.01                                                                                                    |
| Range                  | <b>Baud Rate (RS232C)</b><br>2400, 4800, 9600, 19200                                                                                       | ), 38400                                                                                                    |
|                        | <b>Stop Bit (RS232C)</b><br>1, 2                                                                                                    |                                                                                                    |
|                        | Parity (RS232C)                                                                                                    |                                                                                                    |
|                        | Odd/ Even/ None                                                                                                    |                                                                                                    |
|                        | <b>Address (GPIB)</b><br>1~30                                                                                                    |                                                                                                    |
| GPIB<br>Constraints    | Keep these rules when us<br>* Altogether less than 15<br>length, 2m between each<br>* Unique address assigne<br>* At least 2/3 of the GPIE | sing GPIB interface.<br>devices & 20m cable<br>device on the bus<br>ed for each device<br>8 devices turned On |

\* No loop or parallel structure allowed

### **Command Syntax**

The commands are fully compatible with IEEE488.2 (1992) standard and partially compatible with SCPI (1994) standard.

| Example               |                                                           |                                                                                                    |    |
|-----------------------|-----------------------------------------------------------|----------------------------------------------------------------------------------------------------|----|
| command               |                                                           |                                                                                                    |    |
|                       | 1: Comman                                                 | d Header                                                                                                    |    |
|                       | 2: Single spa                                             | ace                                                                                                    |    |
|                       | 3: Paramete                                               | r                                                                                                    |    |
|                       | 4: Message '                                              | Terminator OR Message Separator                                                                                                    |    |
| Command<br>Header     | Several com<br>concatenate<br>The above e<br>TRIGger: (ro | amand header elements (nodes) can be<br>ed to form a complex command.<br>xample can be separated into:<br>oot node) + DELay: + MODe: |    |
| Parameter             | <0/1>                                                     | 0 or 1.                                                                                                    |    |
| example               | <1~4>                                                     | Integer between 1, 2, 3, or 4.                                                                                                    |    |
|                       | <0.01~5>                                                  | Decimal number between 0.01 and 5.                                                                                                   |    |
|                       | <1e-9~5><br>< f >                                         | Floating number between 1e-9 and 5.<br>Floating number without range.                                                                |    |
| Message<br>Terminator | Marks the e<br>following is<br>IEEE488.2 s                | nd of a command line. Any of the<br>acceptable, in accordance with<br>standard.                                                      | tr |
|                       | LF^END                                                    | Line feed code (hexadecimal 0A)<br>with END message                                                                                  | CI |
|                       | LF                                                        | Line feed code                                                                                                    |    |
|                       | <dab>^END</dab>                                           | Last data byte with END message                                                                                                    |    |
| Message<br>Separator  | ; (semicolon                                              | ) Command separator.                                                                                                    |    |

### **Command Set**

Commands are **non**-case sensitive.

For more detailed information, refer to the Programming Manual which is downloadable from <u>www.gwinstek.com.tw</u>.

#### Acquisition

| :acq:aver?      | Returns the average number of waveform             |
|-----------------|----------------------------------------------------|
|                 | acquisition (available only for average mode).     |
| :acq:aver       | Sets the average number of waveform                |
| <2~256>         | acquisition (available only for average mode).     |
|                 | Range: 2, 4, 8, 16, 32, 64, 128, 256               |
| :acq:leng?      | Returns the memory length.                         |
|                 | Range: 0 (500), 1 (5000), 2 (12500), 3 (25000)     |
| :acq:leng <0~3> | Sets the memory length.                            |
|                 | Range: 0 (500), 1 (5000), 2 (12500), 3 (25000)     |
| :acq:mod?       | Returns the acquisition mode.                      |
|                 | Range: 0 (sample), 1 (peak detection), 2 (average) |
| :acq:mod <0~2>  | Sets the acquisition mode.                         |
|                 | Range: 0 (sample), 1 (peak detection), 2 (average) |
| :acq<1~4>:mem   | Returns the whole waveform data for each           |
| ?               | channel. Format: #, data size, sample rate,        |
|                 | channel, data. (select memory length in advance)   |
| :acq<1~4>:poin  | Returns the displayed range of waveform data       |
|                 | (500 points) for each channel. Format: #, data     |
|                 | size, horizontal scale, channel, waveform data.    |
|                 |                                                    |

#### Automatic measurements

| :aut        | Setup the horizontal, vertical, and trigger condition automatically (same as Auto Set |
|-------------|---------------------------------------------------------------------------------------|
|             | functionality)                                                                        |
| :meas:fall? | Returns the first falling edge timing. (select the                                    |
|             | channel first)                                                                        |
| :meas:freq? | Returns the frequency. (select the channel first)                                     |
| :meas:nwid? | Returns the first negative pulse width timing.                                        |
|             | (select the channel first)                                                            |
| :meas:pdut? | Returns the positive pulse width ratio. (select                                       |
| -           | the channel first)                                                                    |
|             | Range: 1~99 (in terms of percentage)                                                  |
| :meas:per?  | Returns the period value. (select the channel                                         |
| -           | first)                                                                                |
| :meas:pwid? | Returns the positive pulse width. (select the                                         |
| -           |                                                                                       |

|             | channel first)                                                                                   |
|-------------|--------------------------------------------------------------------------------------------------|
| :meas:ris?  | Returns the first pulse rising edge timing. (select                                              |
|             | the channel first)                                                                               |
| :meas:sour  | Sets the measurement channel.                                                                    |
| <1~4>       | Range: 1~4 (Channel1~Channel4)                                                                   |
| :meas:vamp? | Returns the voltage difference between positive<br>and negative peak. (select the channel first) |
| :meas:vav?  | Returns the average voltage. (select the channel first)                                          |
| :meas:vhi?  | Returns the global high voltage. (select the channel first)                                      |
| :meas:vlo?  | Returns the global low voltage. (select the channel first)                                       |
| :meas:vmax? | Returns the maximum amplitude. (select the channel first)                                        |
| :meas:vmin? | Returns the minimum amplitude. (select the channel first)                                        |
| :meas:vpp?  | Returns the difference between maximum and<br>minimum amplitude. (select the channel first)      |
| :meas:vrms? | Returns the root mean square voltage. (select the channel first)                                 |

#### Cursor

| :curs:x<1/2>p? | Returns the horizontal cursor position.       |
|----------------|-----------------------------------------------|
| , -            | Range: 1~249                                  |
| :curs:x<1/2>p  | Sets the horizontal cursor position.          |
| <1~249>        | Range: 1~249                                  |
| :curs:x<1/2>p? | Returns the vertical cursor position.         |
|                | Range: 1~199                                  |
| :curs:x<1/2>p  | Sets the vertical cursor position.            |
| <1~199>        | Range: 1~199                                  |
| :curs:xdel?    | Returns the difference between two horizontal |
|                | cursors.                                      |
|                | Range: 0.001~249                              |
| :curs:ydel?    | Returns the difference between two vertical   |
|                | cursors.                                      |
|                | Range: 0.001~199                              |
| :curs:xdis     | Enables or disables horizontal cursor.        |
| <0/1>          | Range: 0 (disable), 1 (enable)                |
| :curs:ydis     | Enables or disables vertical cursor.          |
| <0/1>          | Range: 0 (disable), 1 (enable)                |
| :curs:sour?    | Returns the source of the currently active    |
|                | cursor.                                       |
|                | Range: 1~4 (channel1~4), 5 (math)             |

| :curs:sour | Sets the source of the currently active cursor. |
|------------|-------------------------------------------------|
| <1~5>      | Range: 1~4 (channel1~4), 5 (math)               |

Display

| :refr           | Refreshes the display contents.                     |
|-----------------|-----------------------------------------------------|
| :run            | Runs the trigger (unfreezes the waveform).          |
| :stop           | Stops the trigger (freezes the waveform).           |
| :disp:acc?      | Returns the display accumulation status.            |
| _               | Range: 0 (disabled), 1 (enabled)                    |
| :disp:acc <0/1> | Enables or disables the display accumulation.       |
|                 | Range: 0 (disabled), 1 (enabled)                    |
| :disp:cont?     | Returns the display contrast level.                 |
|                 | Range: 0~20 (5% step)                               |
| :disp:cont      | Sets the display contrast level.                    |
| <0~20>          | Range: 0~20 (5% step)                               |
| :disp:grat?     | Returns the display graticule type.                 |
|                 | Range: 0 (full grid), 1 (X and Y axis), 2 (no grid) |
| :disp:grat      | Sets the display graticule type.                    |
| <0~2>           | Range: 0 (full grid), 1 (X and Y axis), 2 (no grid) |
| :disp:wav?      | Returns the waveform drawing style.                 |
|                 | Range: 0 (vectors), 1 (dots)                        |
| :disp:wav       | Sets the waveform drawing style.                    |
| <0/1>           | Range: 0 (vectors), 1 (dots)                        |

#### Go-No Go test

| :gon:cle       | Clears the Go-No Go test total number/ failure number counter on the display. |
|----------------|-------------------------------------------------------------------------------|
| :gon:exe <0/1> | Starts or stops Go-No Go test.                                                |
|                | Range: 0 (stop), 1 (start)                                                    |
| :gon:func?     | Returns Go-No Go test status.                                                 |
| -              | Range: 0 (disabled), 1 (enabled)                                              |
| :gon:func      | Enables or disables                                                           |
| <0/1>          | Range: 0 (disabled), 1 (enabled)                                              |
| :gon:ngc?      | Returns the Go-No Go test total test count and                                |
|                | fail count.                                                                   |
| :gon:ngd?      | Returns the No Go condition.                                                  |
|                | Range: 0 (No Go when template is not violated),                               |
|                | 1 (No Go when template is violated)                                           |
| :gon:ngd <0/1> | Sets the No Go condition.                                                     |
|                | Range: 0 (No Go when template is not violated),                               |
|                | 1 (No Go when template is violated)                                           |
| :gon:sour?     | Returns the Go-No Go test source channel.                                     |
| -              | Range: 0 (channel1), 1 (channel2)                                             |

| :gon:sour       | Sets the Go-No Go test source channel.              |
|-----------------|-----------------------------------------------------|
| <0/1>           | Range: 0 (channel1), 1 (channel2)                   |
| :gon:viol?      | Returns the Go-No Go violation action.              |
|                 | Range: 0 (stop), 1 (stop + buzzer), 2 (continue), 3 |
|                 | (continue + buzzer)                                 |
| :gon:viol <0~3> | Sets the Go-No Go violation action.                 |
|                 | Range: 0 (stop), 1 (stop + buzzer), 2 (continue), 3 |
|                 | (continue + buzzer)                                 |
| :temp<1~100>:   | Returns the Go-No Go template data.                 |
| down?           | Range: 1~100                                        |
| :temp<1~100>:   | Uploads the Go-No Go template data.                 |
| upl             | Range: 1~100                                        |
| :temp:max?      | Returns the Go-No Go Max template number.           |
| :temp:max       | Sets the Go-No Go Max template number.              |
| <1~100>         |                                                     |
| :temp:min?      | Returns the Go-No Go Min template number.           |
| :temp:min       | Sets the Go-No Go Min template number.              |
| <1~100>         |                                                     |
| :temp:mod?      | Returns Go-No Go test template mode.                |
|                 | Range: 0 (Max or Min), 1 (Auto template)            |
| :temp:mod       | Sets the Go-No Go test template mode.               |
| <0/1>           | Range: 0 (Max or Min), 1 (Auto template)            |
| :temp:pos:max?  | Returns the Go-No Go test Max template              |
|                 | position.                                           |
|                 | Range: -300~300 (=-12~+12div, 1div=25dots)          |
| :temp:pos:max   | Sets the Go-No Go test Max template position.       |
| <-300~300>      | Range: -300~300 (=-12~+12div, 1div=25dots)          |
| :temp:pos:min?  | Returns the Go-No Go test Max template              |
|                 | position.                                           |
|                 | Range: -300~300 (=-12~+12div, 1div=25dots)          |
| :temp:pos:min   | Sets the Go-No Go test Max template position.       |
| <-300~300>      | Range: -300~300 (=-12~+12div, 1div=25dots)          |
| :temp:tol?      | Returns the Go-No Go test Auto template             |
|                 | tolerance.                                          |
|                 | Range: 0.4~40 (percentage)                          |
| :temp:tol       | Sets the Go-No Go test Auto template tolerance.     |
| <0.4~40>        | Range: 0.4~40 (percentage)                          |

#### Horizontal scale

| al delay.                  |
|----------------------------|
| zontal timebase (Tim/Div). |
| seconds)                   |
| al timebase (Tim/Div).     |
|                            |
| Range: 1e-9~10 (seconds)                        |
|-------------------------------------------------|
| Returns the horizontal sweep mode.              |
| Range: 0 (main timebase), 1 (window), 2 (window |
| zoom), 3 (roll), 4 (XY)                         |
| Sets the horizontal sweep mode.                 |
| Range: 0 (main timebase), 1 (window), 2 (window |
| zoom), 3 (roll), 4 (XY)                         |
| Returns the position of the zoomed area.        |
| Sets the position of the zoomed area.           |
| -                                               |
| Returns the length of the zoomed area.          |
| Sets the length of the zoomed area.             |
| -                                               |
| -                                               |

#### Printout and data transfer

| :prin         | Printout the display contents.                  |  |  |
|---------------|-------------------------------------------------|--|--|
| :wmem<1/2>:di | Returns the waveform display status after being |  |  |
| sp?           | saved: wmem1 (RefA), wmem2 (RefB).              |  |  |
|               | Range: 0 (disabled), 1 (enabled)                |  |  |
| :wmem<1/2>:di | Enables or disables displaying the waveform     |  |  |
| sp <0/1>      | after being saved: wmem1 (RefA), wmem2 (RefB).  |  |  |
|               | Range: 0 (disabled), 1 (enabled)                |  |  |
| :wmem<1/2>:er | Erases the waveform after being saved.          |  |  |
| as            | Range: wmem1 (RefA), wmem2 (RefB).              |  |  |
| :wmem<1/2>:lo | Sets the position of the stored waveform:       |  |  |
| c <-200~200>  | wmem1 (RefA), wmem2 (RefB).                     |  |  |
|               | Range: -200~200                                 |  |  |
| :wmem<1/2>:of | Sets the offset of the stored waveform: wmem1   |  |  |
| fs <-100~100> | (RefA), wmem2 (RefB).                           |  |  |
|               | Range: -100~100                                 |  |  |
| :wmem<1/2>:s  | Saves the waveform: wmem1 (RefA), wmem2         |  |  |
| av <0~4>      | (RefB).                                         |  |  |
|               | Range: 0~3 (channel1~channel4), 4 (math)        |  |  |

### Trigger

| ·trig.com      | Returns the trigger coupling mode            |
|----------------|----------------------------------------------|
| .uig.coup.     | Pange: 0 (AC coupling) 1 (DC coupling)       |
|                | Kange. 0 (AC coupling), 1 (DC coupling)      |
| :trig:coup     | Sets the trigger coupling mode.              |
| <0/1>          | Range: 0 (AC coupling), 1 (DC coupling)      |
| :trig:del:tim? | Returns the user-defined trigger delay time. |
|                | Range: 1e-7~1.3e-3                           |
| :trig:del:tim  | Sets the user-defined trigger delay time.    |
| <1e-7~1.3e-3>  | Range: 1e-7~1.3e-3                           |

| :trig:del:even?  | Returns the user-defined trigger delay event       |  |  |
|------------------|----------------------------------------------------|--|--|
| -                | count.                                             |  |  |
|                  | Range: 2~65000                                     |  |  |
| :trig:del:even   | Sets the user-defined trigger delay event count.   |  |  |
| <2~65000>        | Range: 2~65000                                     |  |  |
| :trig:del:lev?   | Returns the user-defined trigger signal level.     |  |  |
| C                | Range: -12~12                                      |  |  |
| :trig:del:lev    | Sets the user-defined trigger signal level.        |  |  |
| <-12~12 (f) >    | Range: -12~12 (floating point)                     |  |  |
| :trig:del:mod?   | Returns the trigger signal level.                  |  |  |
| C                | Range: 0 (TTL), 1 (ECL), 2 (USR)                   |  |  |
| :trig:del:mod    | Sets the trigger signal level.                     |  |  |
| <0~2>            | Range: 0 (TTL), 1 (ECL), 2 (USR)                   |  |  |
| :trig:del:typ?   | Returns the delay trigger mode.                    |  |  |
| 0 51             | Range: 0 (time driven), 1 (event driven)           |  |  |
| :trig:del:typ    | Sets the delay trigger mode.                       |  |  |
| <0/1>            | Range: 0 (time driven), 1 (event driven)           |  |  |
| :trig:freq?      | Returns the trigger frequency.                     |  |  |
| :trig:lev?       | Returns the trigger level.                         |  |  |
| :trig:lev < >    | Sets the trigger level.                            |  |  |
| :trig:mod?       | Returns the trigger mode.                          |  |  |
| 0                | Range: 0 (auto level), 1 (auto), 2 (normal), 3     |  |  |
|                  | (single)                                           |  |  |
| :trig:mod <0~3>  | Sets the trigger mode.                             |  |  |
| C                | Range: 0 (auto level), 1 (auto), 2 (normal), 3     |  |  |
|                  | (single)                                           |  |  |
| :trig:nrej?      | Returns the trigger noise rejection status.        |  |  |
| 0                | Range: 0 (disabled), 1 (enabled)                   |  |  |
| :trig:nrej <0/1> | Sets the trigger noise rejection status.           |  |  |
|                  | Range: 0 (disabled), 1 (enabled)                   |  |  |
| :trig:puls:mod?  | Returns the pulse trigger mode.                    |  |  |
|                  | Range: 0 (<), 1 (>), 2 (=), 3 ( $\neq$ )           |  |  |
| :trig:puls:mod   | Sets the pulse trigger mode.                       |  |  |
| <0~3>            | Range: 0 (<), 1 (>), 2 (=), 3 (≠)                  |  |  |
| :trig:puls:tim?  | Returns the trigger pulse width time.              |  |  |
| :trig:puls:tim < | Sets the trigger pulse width time.                 |  |  |
| f >              |                                                    |  |  |
| :trig:rej?       | Returns the trigger frequency reject status.       |  |  |
|                  | Range: 0 (disabled), 1 (low frequency rejected), 2 |  |  |
|                  | (high frequency rejected)                          |  |  |
| :trig:rej <0~2>  | Sets the trigger frequency reject status.          |  |  |
|                  | Range: 0 (disabled), 1 (low frequency rejected), 2 |  |  |
|                  | (high frequency rejected)                          |  |  |
| :trig:slop?      | Returns the trigger slope type.                    |  |  |
|                  | Range: 0 (rising edge), 1 (falling edge)           |  |  |

| :trig:slop <0/1> | > Sets the trigger slope type.                   |  |
|------------------|--------------------------------------------------|--|
|                  | Range: 0 (rising edge), 1 (falling edge)         |  |
| :trig:sour?      | Returns the trigger source.                      |  |
|                  | Range: 0~3 (channel1~4), 4 (external), 5(line)   |  |
| :trig:sour <0~5> | Sets the trigger source.                         |  |
|                  | Range: 0~3 (channel1~4), 4 (external), 5(line)   |  |
| :trig:typ?       | Returns the trigger type.                        |  |
|                  | Range: 0 (edge), 1 (video), 2 (pulse), 3 (delay) |  |
| :trig:typ <0~3>  | Sets the trigger type.                           |  |
|                  | Range: 0 (edge), 1 (video), 2 (pulse), 3 (delay) |  |
| :trig:vid:fiel?  | Returns the video trigger field.                 |  |
|                  | Range: 0 (line), 1 (field1), 2 (field2)          |  |
| :trig:vid:fiel   | Sets the video trigger field.                    |  |
| <0~2>            | Range: 0 (line), 1 (field1), 2 (field2)          |  |
| :trig:vid:lin?   | Returns the video trigger line.                  |  |
|                  | Range:1~263 (NTSC), 1~313 (SECAM, PAL)           |  |
| :trig:vid:lin    | Sets the video trigger line.                     |  |
| <1~263 (313)>    | Range:1~263 (NTSC), 1~313 (SECAM, PAL)           |  |
| :trig:vid:pol?   | Returns the video trigger polarity.              |  |
|                  | Range: 0 (positive), 1 (negative)                |  |
| :trig:vid:pol    | Sets the video trigger polarity.                 |  |
| <0/1>            | Range: 0 (positive), 1 (negative)                |  |
| :trig:vid:typ?   | Returns the video trigger TV system.             |  |
|                  | Range: 0 (PAL), 1 (NTSC), 2 (SECAM)              |  |
| :trig:vid:typ    | Sets the video trigger TV system.                |  |
| <0~2>            | Range: 0 (PAL), 1 (NTSC), 2 (SECAM)              |  |

#### Verical scale, Math

| :chan<1~4>:bwl<br>? | Returns the bandwidth limit status for each channel. |  |
|---------------------|------------------------------------------------------|--|
|                     | Range: 0 (limit Off), 1 (limit On)                   |  |
| :chan<1~4>:bwl      | Enables/disables the bandwidth limit for each        |  |
| <0~1>               | channel.                                             |  |
|                     | Range: 0 (limit Off), 1 (limit On)                   |  |
| :chan<1~4>:cou      | Returns the coupling mode for each channel.          |  |
| p?                  | Range: 0 (AC coupling), 1 (DC coupling), 2           |  |
|                     | (Ground coupling)                                    |  |
| :chan<1~4>:cou      | Sets the coupling mode for each channel.             |  |
| p <0~2>             | Range: 0 (AC coupling), 1 (DC coupling), 2           |  |
|                     | (Ground coupling)                                    |  |
| :chan<1~4>:dis      | Returns the active status for each channel.          |  |
| p?                  | Range: 0 (disabled), 1 (enabled)                     |  |
| :chan<1~4>:dis      | Enables or disables each channel.                    |  |
| p <0~1>             | Range: 0 (disabled), 1 (enabled)                     |  |

| :chan<1~4>:inv  | Returns the invert status for each channel.         |  |
|-----------------|-----------------------------------------------------|--|
| ?               | Range: 0 (no change), 1 (inverted)                  |  |
| :chan<1~4>:inv  | Inverts each channel.                               |  |
| <0~1>           | Range: 0 (no change), 1 (inverted)                  |  |
| :chan<1~4>:ma   | Sets the math operation for each channel.           |  |
| th <0~3>        | Range: 0 (Add), 1 (Subtract), 2 (Multiplication), 3 |  |
|                 | (Division), 4 (FFT), 5 (Off)                        |  |
| :chan<1~4>:offs | Returns the offset voltage (Volt) for each          |  |
| ?               | channel.                                            |  |
|                 | Range: 0.001~5                                      |  |
| :chan<1~4>:offs | Sets the offset voltage (Volt) for each channel.    |  |
| <0.001~5>       | Range: 0.001~5 (depends on scale)                   |  |
| :chan<1~4>:pro  | Returns the probe attenuation factor for each       |  |
| b?              | channel.                                            |  |
|                 | Range: 0 (x1), 1 (x10), 2 (x100)                    |  |
| :chan<1~4>:pro  | Sets the probe attenuation factor for each          |  |
| b <0~2>         | channel.                                            |  |
|                 | Range: 0 (x1), 1 (x10), 2 (x100)                    |  |
| :chan<1~4>:sca  | Returns the vertical scale (Volt/Div) for each      |  |
| 1?              | channel.                                            |  |
|                 | Range: 0.002~5                                      |  |
| :chan<1~4>:sca  | Sets the vertical scale (Volt/Div) for each         |  |
| 1 < 0.002~5>    | channel.                                            |  |
|                 | Range: 0.002~5                                      |  |

# **Registers manipulation**

| *cls         | Clears all event status registers (Output Queue, |
|--------------|--------------------------------------------------|
|              | Operation Event Status, Questionable Event       |
|              | Status, Standard Event Status)                   |
| *ese?        | Returns the ESER (Event Status Enable            |
|              | Register) contents.                              |
|              | Example: 130→means ESER=10000010                 |
| *ese <0~255> | Sets the ESER contents.                          |
|              | Example: *ese 65→sets ESER to 01000001           |
| *esr?        | Returns and clears the SESR (Standard Event      |
|              | Status Register) contents.                       |
|              | Example: 198→means SESR=11000110                 |
| *idn?        | Returns the oscilloscope ID as Manufacturer,     |
|              | Model No, Serial No, Firmware version.           |
|              | Example: GW, GDS-2064, P920130, V3.01            |
| *lrn?        | Returns the oscilloscope settings as strings.    |
| *opc?        | "1" is placed in the output queue when all the   |
|              | pending operations are completed.                |
| *opc         | Sets the operation complete bit (bit0) in SERS   |
|              |                                                  |

|              | (Standard Event Status Register) when all the             |
|--------------|-----------------------------------------------------------|
|              | pending operations are completed.                         |
| *rcl <1~15>  | Recalls the panel setup from internal memory.             |
|              | Example: *RCL $1 \rightarrow$ recalls setup from memory 1 |
| *rst         | Recalls the default panel setup (reset the device).       |
| *sav <1~15>  | Saves the panel setup to internal memory.                 |
|              | Example: *SAV $1 \rightarrow$ saves setup to memory $1$   |
| *sre?        | Returns the SRER (Service Request Enable                  |
|              | Register) contents.                                       |
|              | Example: 3→means SRER=00000011                            |
| *sre <0~255> | Sets the SRER contents.                                   |
|              | Example: *SRE 7→SRER=00000111                             |
| *stb?        | Returns the SBR (Status Byte Register) contents.          |
|              | Example: 81→means SBR=01010001                            |
| *wai         | Prevents execution of further commands until all          |
|              | the pending operations are completed.                     |
|              |                                                           |

# Calibration

# Calibrate the vertical scale

\*Run Calibration under two conditions.

1 When using GDS-2000 in a new environment, such as field measurement.

2 When the temperature changes more than  $5^{\circ}$ C.

\* Trigger Level and Delay Time calibration are available only for the service personnel.

#### Panel operation

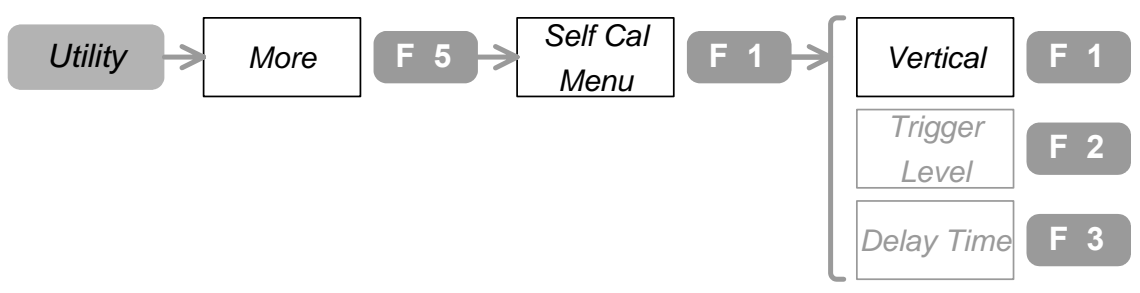

- Make sure the environment fits these conditions. Temperature: 26 ± 5°C, Relative humidity: ≤ 80%
- 2. Connect the rear panel Calibration output to Channel1. (BNC male male connector)

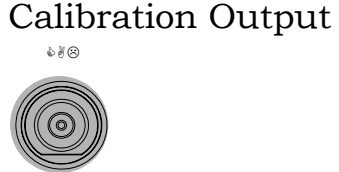

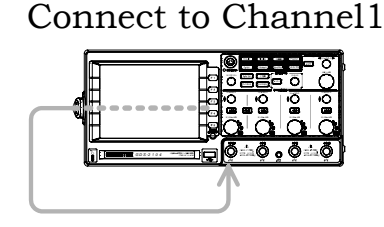

- 3. Press the Utility key  $\rightarrow$  F5  $\rightarrow$  F1.
- 4. Press F1, which calibrates the vertical scale.
- 5. Press F5 and start the calibration (approx. 2 minutes).
- 6. When completed, switch the connection to channel 2. Repeat the above process for the whole channel.

# Compensate the probe

Run probe compensation when using it for the first time.

#### Panel operation

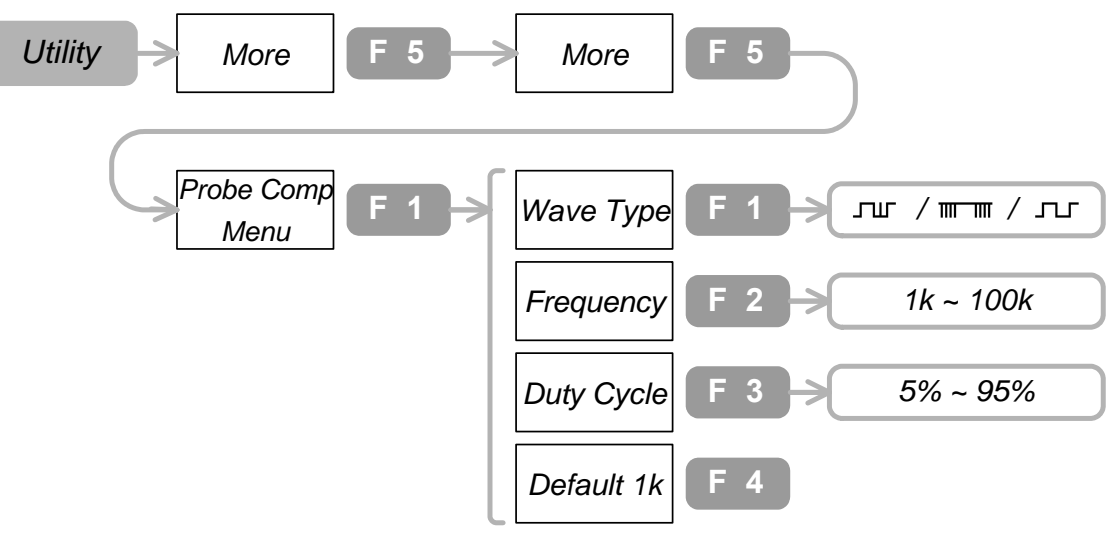

1. Connect the probe to Channell and reference signal output.

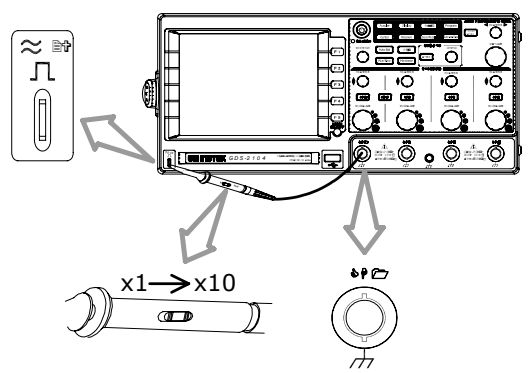

- 2. Press Utility key $\rightarrow$ F5 $\rightarrow$ F5 $\rightarrow$ F1 $\rightarrow$ F1. Press F1 again and select the wave type  $\neg \neg$ .
- 3. Press F2. Use Variable knob<sup>O</sup> and set the frequency.
- 4. Press F3. Use Variable knob<sup>O</sup> and set the Duty cycle.
- 5. Compensate the probe viewing the waveform shape.

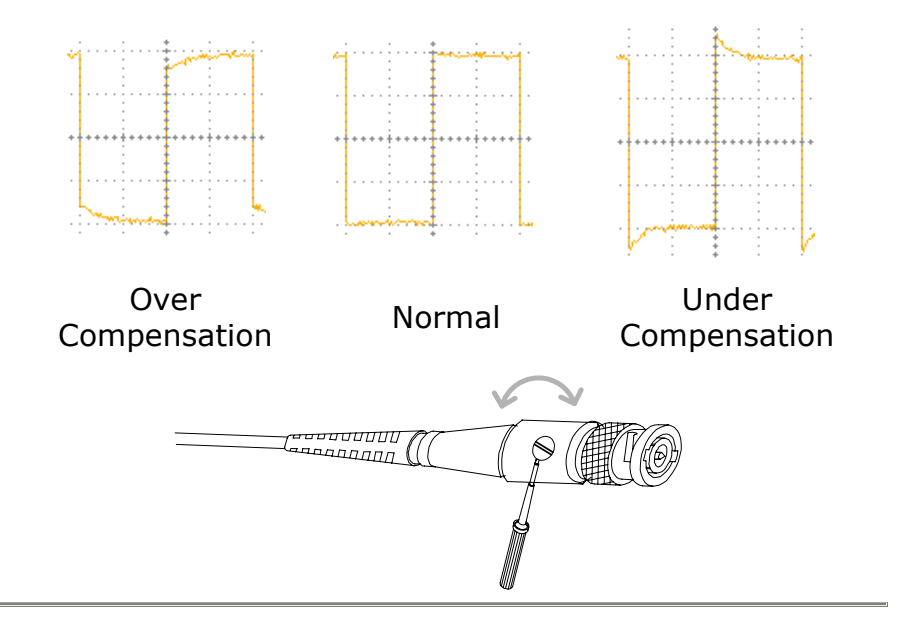

| Range | Wave type<br>⊥⊥<br>m-m<br>⊥⊥ | Probe compensation signal, 2Vpp<br>at x10 probe attenuation.<br>Demonstration signal for showing<br>the effects of deep memory length.<br>Demonstration signal for showing<br>the effects of peak detection. |
|-------|------------------------------|----------------------------------------------------------------------------------------------------|
|       | <b>Frequency</b><br>1k~100k  | 1k step.                                                                                                    |
|       | <b>Duty Cycle</b><br>5%~95%  | 5% step.                                                                                                    |

# FAQ

- I pressed the Power (On/Standby) key on the front panel but nothing happens.
- The probe waveform is distorted.
- I connected the signal but it does not appear on screen.
- Autoset does not catch the signal well.
- I want to clean up the cluttered panel settings.
- The display image printout is too dark on the background.
- I want to install the optional battery pack. I put the battery pack in but it is not working.
- The date and time setting is not correct.
- USB does not work.
- The accuracy does not match the specification.

I pressed the Power (On/Standby) key on the front panel but nothing happens.

Make sure you turned on the rear panel Power switch. For details, see page14. Note that after proper sequence, it takes around 15~20 seconds for the display to become active.

The probe waveform is distorted.

You might need to compensate the probe. For details, see page115. Note that the frequency accuracy and duty factor are not specified for probe compensation waveform and therefore it should not be used for other reference purpose.

I connected the signal but it does not appear on screen.

Make sure you have activated the channel by pressing the channel key *CHI* (the LED lights).

Autoset does not catch the signal well.

Autoset function cannot catch signals under 30mV or 30Hz. Please use the manual operation.

I want to clean up the cluttered panel settings.

Recall the default settings by pressing Save/Recall key $\rightarrow$ F1. For details, see page96.

The display image printout is too dark on the background.

Use the Inksaver function: it reverses the display background and waveform color. For details, see page87, 89.

I want to install the optional battery pack.

I put the battery pack in but it is not working.

The battery pack needs additional internal components to work properly. They are factory installed items: contact your dealer.

The date and time setting is not correct.

For setting them, please see page61. If it does not help, the internal battery controlling the clock might be worn out. Contact your service dealer or GWInstek.

USB does not work.

Make sure you are not using the front and the rear USB connector at the same time. Disconnect either of the USB device and try again.

The accuracy does not match the specification.

Make sure the device is powered on for at least 30 minutes, within +20°C~+30°C, which is necessary to stabilize the unit to match the specification.

If there is still a problem, please contact your local dealer or GWInstek at <u>www.gwinstek.com.tw</u> / marketing@goodwill.com.tw.

# Appendix

# **Specifications**

The specifications apply under the following conditions: GDS-2000 is powered on for at least 30 minutes, within  $+20^{\circ}C^{+30}C$ .

|              | GDS-2062/64      | GDS-2102/04                       | GDS-2202/04         |
|--------------|------------------|-----------------------------------|---------------------|
| Channels     | 2/4              | 2/4                               | 2/4                 |
| Bandwidth    | DC~60MHz         | DC~100MHz                         | DC~200MHz           |
|              | (-3dB)           | (-3dB)                            | (-3dB)              |
| Rise Time    | 5.8ns approx.    | 3.5ns approx.                     | 1.75ns approx.      |
| GDS-2062/206 | 4/2102/2104/2202 | 2/2204                            |                     |
| Vertical     | Sensitivity      | 2mV/div~5V/Div (1-2-5 increments) |                     |
|              | Accuracy         | ± (3% x  Readout +0.05div x       |                     |
|              |                  | Volts/div)                        |                     |
|              | Input Coupling   | AC, DC, & Ground                  | ł                   |
|              | Input Impedance  | 1M <b>Ω</b> ±2%, ~16pF            |                     |
|              | Polarity         | Normal & Invert                   |                     |
|              | Maximum Input    | 300V (DC+AC pe                    | ak), CATII          |
|              | Waveform Signal  | +, -, x, ÷, FFT                   |                     |
|              | Process          |                                   |                     |
|              | Offset Range     | 2mV/div~20mV/d                    | liv: ±0.5V          |
|              |                  | 50mV/div~200m                     | V/div: ±5V          |
|              |                  | 500mV/div~2V/d                    | iv: ±50V            |
|              |                  | 5V/div: ±300V                     |                     |
|              | Bandwidth Limit  | 20MHz (-3dB)                      |                     |
| Trigger      | Sources          | CH1, CH2, Line, E                 | XT(for 2ch model    |
|              |                  | only), CH3&CH4(                   | for 4ch model only) |
|              | Modes            | Auto-Level, Auto,                 | Normal, Single,     |
|              |                  | TV, Edge, Pulse W                 | /idth, Time-Delay,  |
|              |                  | Event-Delay(for 2                 | ch model only)      |
|              | Coupling         | AC, DC, LFrej, HF                 | rej, Noise rej      |
|              | Sensitivity      | DC~25MHz: Appr                    | ox. 0.5div or 5mV   |

|                                     |                                             | 25MHz~max: Approx. 1div or 10mV                                                                       |
|-------------------------------------|---------------------------------------------|----------------------------------------------------------------------------------------------------|
| Ext Trigger (for<br>2ch model only) | Range<br>Sensitivity                        | ±15V<br>DC~30MHz: ~50mV<br>30MHz~max: ~100mV                                                          |
|                                     | Input Impedance                             | 1M <b>Ω</b> ±2%, ~16pF                                                                                |
|                                     | Maximum Input                               | 300V (DC + AC peak), CATII                                                                            |
| Horizontal                          | Range<br>Modes                              | ±15V<br>Main, Window, Window Zoom, Roll,<br>X-Y                                                       |
|                                     | Accuracy                                    | ±0.01%                                                                                                |
|                                     | Pre-Trigger                                 | 20 div maximum                                                                                        |
|                                     | Post-Trigger                                | 1000 div                                                                                              |
| X-Y Mode                            | X-Axis Input<br>Y-Axis Input<br>Phase Shift | Channel 1<br>Channel 2<br>±3 at 100kHz                                                                |
| Signal                              | Real-Time                                   | 1G Sa/s maximum                                                                                       |
| Acquisition                         | Equivalent<br>Vertical<br>Resolution        | 25G Sa/s maximum<br>8 bits                                                                            |
|                                     | Record Length<br>Single Shot<br>Bandwidth   | 25K Dots Maximum<br>100MHz                                                                            |
|                                     | Acquisition Mode                            | Sample, Peak Detect, Average,<br>Accumulate                                                           |
|                                     | Peak Detection<br>Average                   | 10ns<br>2, 4, 8, 16, 32, 64, 128, 256                                                                 |
| Cursors and<br>Measurement          | Voltage                                     | Vpp, Vamp, Vavg, Vrms, Vhi, Vlo,<br>Vmax, Vmin, Rise Preshoot/<br>Overshoot, Fall Preshoot/ Overshoot |
|                                     | Time                                        | Freq, Period, Rise Time, Fall Time,<br>Positive Width, Negative Width,<br>Duty Cycle                  |
|                                     | Delay                                       | FRR, FRF, FFR, FFF, LRR, LRF, LFR,<br>LFF                                                             |
|                                     | Cursors                                     | Voltage difference ( $\Delta V$ )<br>Time difference ( $\Delta T$ )                                   |
|                                     | Auto Counter                                | Resolution: 6 digits                                                                                  |

|                           |                                                          | Accuracy: ±2%<br>Signal source: All available trigger<br>source except the Video trigger                                                                                     |  |
|---------------------------|----------------------------------------------------------|----------------------------------------------------------------------------------------------------|--|
| Control Panel<br>Function | Auto Set<br>Save Setup                                   | Automatically adjust vertical<br>Volt/div, Horizontal Time/div, and<br>Trigger level<br>Internal memory: 20 sets<br>USB Flash drive: unlimited                               |  |
|                           | Save Waveform<br>+ Template                              | Internal memory: 20 sets<br>USB Flash drive: unlimited                                                                                                    |  |
| Display                   | LCD<br>Resolution (dots)<br>Graticule                    | <ul> <li>5.6 inch, TFT, brightness adjustable</li> <li>234 (Vertical) x 320 (Horizontal)</li> <li>8 x 10 divisions (menu On)</li> <li>8 x 12 divisions (menu Off)</li> </ul> |  |
| Interface                 | Go-No Go Output<br>RS-232C<br>GPIB (Optional)<br>USB     | Open collector<br>DTE DB 9-pin male<br>IEEE488.2 24-pin female<br>Host: Flash drive, Printer<br>Device: Remote control                                                       |  |
| Power Source              | Line Voltage<br>Battery<br>(Optional)                    | 100V~240V AC, 48Hz~63Hz<br>10.8V Li-Ion pack, 6600mAh per<br>pack<br>12hour charge time (from AC line)<br>3 hour operating time (depend on<br>conditions)                    |  |
| Miscellaneous             | Language<br>Selection<br>On-Line Help<br>Real-Time Clock | English, Chinese (Traditional),<br>Chinese (Simplified), Russian<br>Display: yy/mm/dd/hh/ss                                                                                  |  |
|                           |                                                          | (time stamp for saved data)                                                                                                    |  |
| Dimensions<br>Weight      | 254D x 142H x 31<br>Approx. 4.3kg                        | 254D x 142H x 310W (mm)<br>Approx. 4.3kg                                                                                                    |  |
| Temperature               | Operating<br>Storage                                     | 0°C~50°C<br>-20°C~70°C                                                                                                    |  |
| Humidity                  | Operating<br>Storage                                     | 80% R.H. @35°C<br>80% R.H. @70°C                                                                                                    |  |

# **Declaration of Conformity**

We

GOOD WILL INSTRUMENT CO., LTD.

No. 95-11, Pao-Chung Rd., Hsin-Tien City, Taipei Hsien, Taiwan GOOD WILL INSTRUMENT (SUZHOU) CO., LTD. No. 69, Lushan Road, Suzhou New District Jiangsu, China declare that the below mentioned product

GDS-2000

is herewith confirmed to comply with the requirements set out in the Council Directive on the Approximation of the Law of Member States relating to Electromagnetic Compatibility (89/336/EEC, 92/31/EEC, 93/68/EEC) and Low Voltage Equipment Directive (73/23/EEC, 93/68/EEC). For the evaluation regarding the Electromagnetic Compatibility and Low Voltage Equipment Directive, the following standards were applied:

EN 61326-1: Electrical equipment for measurement, control and laboratory use - EMC requirements (1997+A1: 1998+A2: 2001) Conducted and Radiated Emissions Electrostatic Discharge EN 55011: 1998 class A EN 61000-4-2: 1995+A1:1998 Current Harmonic Radiated Immunity EN 61000-3-2: 2000 EN 61000-4-3: 1996+A1:1998 Voltage Fluctuation Electrical Fast Transients EN 61000-3-3: 1995 EN 61000-4-4: 1995 Surge Immunity EN 61000-4-5: 1995 Conducted Susceptibility EN 61000-4-6: 1996 Power Frequency Magnetic Field \_\_\_\_\_ EN 61000-4-8 : 1993 ------Voltage Dips/ Interrupts EN 61000-4-11: 1994

#### **O** Safety

Low Voltage Equipment Directive 73/23/EEC & amended by 93/68/EEC Safety Requirements IEC/EN 61010-1: 2001

# Index

#### A

| acquisition           | 41  |
|-----------------------|-----|
| Auto set              |     |
| configuration         | 65  |
| FAQ                   | 117 |
| functionality check   | 16  |
| automatic measurement |     |
| configuration         | 66  |
| view result           | 69  |
|                       |     |

# B

| battery     |          |
|-------------|----------|
| FAQ         | 116, 117 |
| maintenance | 63       |

# С

| Calibration | 113 |
|-------------|-----|
| coupling    |     |
| channel     | 56  |
| trigger     | 78  |
| cursor      |     |
| horizontal  | 45  |
| vertical    | 47  |

# D

| 23  |
|-----|
| 51  |
| 116 |
| 52  |
| 14  |
|     |

## E

| EN 610107, 8, 1 | 122 |
|-----------------|-----|
| EN55011         | 122 |

| EN61000 122   |
|---------------|
| EXT input     |
| description18 |
| trigger 83    |

## F

| FAQ 116                | 3 |
|------------------------|---|
| fft operation          | 5 |
| frequency limit        | 3 |
| front panel 18         | 3 |
| functionality check 18 | 5 |
| fuse                   |   |
| safety instruction     | 7 |
| specification12        | 1 |

### G

| GDS-2000 |
|----------|
|----------|

| cleaning5, 7             |
|--------------------------|
| feature list12           |
| specifications 119       |
| go-no go                 |
| edit 70                  |
| run73                    |
| GPIB                     |
| IEEE remote interface101 |

### H

| help, built-in59 |
|------------------|
| horizontal       |
| cursor 45        |
| roll             |
| xy mode55        |
| zoom in54        |

# Ι

IEEE remote

| commands  | 1   | .04 |
|-----------|-----|-----|
| interface | 1   | 01  |
| syntax    | 1   | .03 |
| image     |     |     |
| printout  | 86, | 98  |
| save      | 88, | 89  |

#### М

| math operation | 74 |
|----------------|----|
| memory length  |    |
| configure      | 43 |
| list           | 44 |
| menu on/off    | 53 |

## 0

| operation environment |    |
|-----------------------|----|
| safety instruction5,  | 8  |
| specification12       | 21 |

#### P

| package contents    | 13       |
|---------------------|----------|
| PC software         |          |
| display             | 98       |
| download            | 97       |
| install             | 97       |
| interface           | 96       |
| operation           | 98       |
| power supply        |          |
| safety instruction  | 7        |
| power up sequence   | 14       |
| FAQ                 | 116      |
| printout            |          |
| directly            | 86       |
| via PC              | . 87, 98 |
| probe               |          |
| attenuation         | 58       |
| compensation        | 114      |
| FAQ                 | 116      |
| functionality check | 15       |
| package contents    | 13       |

| program and play          |
|---------------------------|
| edit76                    |
| run77                     |
| R                         |
| rear panel21              |
| recall                    |
| default setting95         |
| default setup38           |
| setup93                   |
| waveform93                |
| RS232                     |
| IEEE remote interface 101 |

#### $\boldsymbol{S}$

| safety                 |
|------------------------|
| guidelines6            |
| symbol6                |
| UK power cord9         |
| save                   |
| image88, 89            |
| setup                  |
| to memory89            |
| to USB88, 89           |
| waveform               |
| setup                  |
| default                |
| recall93               |
| recall default95       |
| save                   |
| shortcut               |
| key operation26        |
| menu29                 |
| sound configuration59  |
| specification          |
| FAQ 117                |
| list                   |
| storage environment    |
| safety instruction5, 8 |

#### G<u><u><u></u>"INSTEK</u></u>

| specification      | 121 |
|--------------------|-----|
| system information | 60  |

#### T

| table of contents3 |
|--------------------|
| time               |
| date setting61     |
| FAQ117             |
| time setting62     |
| trigger            |
| delay, event83     |
| edge78             |
| pulse width81      |
| video80            |
|                    |

#### U

#### USB

| configure | files | 9 | 1 |
|-----------|-------|---|---|
|-----------|-------|---|---|

| FAQ                | 117    |
|--------------------|--------|
| save file          | 88, 89 |
| software interface | 96     |

### V

| vertical |    |
|----------|----|
| coupling | 56 |
| cursor   | 47 |

#### W

#### waveform

| accumulation | 50     |
|--------------|--------|
| freeze       | 51     |
| invert       | 57     |
| recall       |        |
| save         | 88, 89 |
| vector/ dot  |        |